# USER'S MANUAL

## BA-0951

Intel® Xeon® E3 v3 with Intel® C226 ATX Motherboard features VGA/2 LAN/DP/6COM

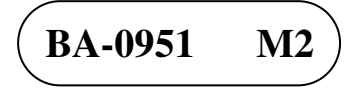

## BA-0951 Intel<sup>®</sup> Xeon<sup>®</sup> E3 v3 with Intel<sup>®</sup> C226 ATX Motherboard

#### **COPYRIGHT NOTICE & TRADEMARK**

All trademarks and registered trademarks mentioned herein are the property of their respective owners.

This manual is copyrighted in Aug. 2013 (Revised edition: Sep. 2013). You may not reproduce or transmit in any form or by any means, electronic, or mechanical, including photocopying and recording.

#### DISCLAIMER

This operation manual is meant to assist both Embedded Computer manufacturers and end users in installing and setting up the system. The information contained in this document is subject to change without any notice.

#### **CE NOTICE**

This is a class A product. In a domestic environment this product may cause radio interference in which case the user may be required to take adequate measures.

#### FCC NOTICE

This equipment has been tested and found to comply with the limits for a Class A digital device, pursuant to part 15 of the FCC Rules. These limits are designed to provide reasonable protection against harmful interference when the equipment is operated in a commercial environment. This equipment generates, uses, and can radiate radio frequency energy and, if not installed and used in accordance with the instruction manual, may cause harmful interference to radio communications. Operation of this equipment in a residential area is likely to cause harmful interference in which case the user will be required to correct the interference at his own expense.

You are cautioned that any change or modifications to the equipment not expressly approve by the party responsible for compliance could void your authority to operate such equipment.

**CAUTION!** Danger of explosion if battery is incorrectly replaced. Replace only with the same or equivalent type recommended by the manufacturer. Dispose of used batteries according to the manufacturer's instructions.

## TABLE OF CONTENTS

#### **CHAPTER 1 INTRODUCTION**

| 1-1 | About This Manual    | 1-2 |
|-----|----------------------|-----|
| 1-2 | System Specification | 1-3 |
| 1-3 | Safety Precautions   | 1-5 |

#### **CHAPTER 2 HARDWARE CONFIGURATION**

| 2-1  | Jumper & Connector Quick Reference Table | 2-2  |
|------|------------------------------------------|------|
| 2-2  | Component Locations                      | 2-3  |
| 2-3  | How to Set Jumpers                       | 2-4  |
| 2-4  | COM Port & Connector                     | 2-6  |
| 2-5  | COM Port RI & Voltage Selection          | 2-8  |
| 2-6  | RS-232/422/485 (COM2) Selection          | 2-9  |
| 2-7  | COM2 Auto Detect Selection               | 2-9  |
| 2-8  | BIOS Recovery Mode Selection             | 2-10 |
| 2-9  | Clear CMOS Data Selection                | 2-10 |
| 2-10 | VGA Port                                 | 2-11 |
| 2-11 | Mini-DIN & USB Port                      | 2-12 |
| 2-12 | LAN & USB Ports                          | 2-13 |
| 2-13 | USB Connector                            | 2-15 |
| 2-14 | TPM Connector                            | 2-16 |
| 2-15 | Front Panel Connector & Selection        | 2-16 |
| 2-16 | ATX Power Connector                      | 2-18 |
| 2-17 | SATA Connector                           | 2-19 |
| 2-18 | CPU Fan Connector                        | 2-20 |
| 2-19 | System Fan Connector                     | 2-21 |
| 2-20 | Printer Port                             | 2-22 |
| 2-21 | Display Port Connector                   | 2-23 |
| 2-22 | Digital Input/Output Connector           | 2-24 |
| 2-23 | Audio Port & Connector                   | 2-25 |

#### CHAPTER 3 SOFTWARE UTILITIES

| 3-1 | Introduction                                                 | 3-2  |
|-----|--------------------------------------------------------------|------|
| 3-2 | Intel <sup>®</sup> Chipset Software Installation Utility     | 3-4  |
| 3-3 | Intel <sup>®</sup> Rapid Storage Technology Utility          | 3-5  |
| 3-4 | Intel <sup>®</sup> USB3.0 eXtensible Host Controller Utility | 3-6  |
| 3-5 | Intel <sup>®</sup> Management Engine Components Utillity     | 3-7  |
| 3-6 | VGA Driver Utility                                           | 3-8  |
| 3-7 | LAN Driver Utility                                           | 3-9  |
| 3-8 | Sound Driver Utility                                         | 3-10 |

#### CHAPTER 4 BIOS SETUP

| 4-1 | Introduction   | 4-2  |
|-----|----------------|------|
| 4-2 | Entering Setup | 4-4  |
| 4-3 | Main           | 4-6  |
| 4-4 | Advanced       | 4-8  |
| 4-5 | Chipset        | 4-38 |
| 4-6 | Boot           | 4-52 |
| 4-7 | Security       | 4-54 |
| 4-8 | Save & Exit    | 4-56 |
| 4-9 | Event Logs     | 4-57 |

#### APPENDIX A EXPANSION BUS

| Mini-PCIe Bus | A-2 |
|---------------|-----|
| PCIe Bus      | A-3 |

#### APPENDIX B TECHNICAL SUMMARY

| Block Diagram                | <b>B-2</b> |
|------------------------------|------------|
| Interrupt Map                | B-3        |
| DMA Channels Map             | B-8        |
| I/O Map                      | B-9        |
| Memory Map                   | B-12       |
| Watchdog Timer Configuration | B-14       |
| Flash BIOS Update            | B-17       |
|                              |            |

## chapter **1**

## **INTRODUCTION**

This chapter gives you the information for BA-0951. It also outlines the system specifications.

Sections included:

- About This Manual
- System Specifications
- Safety Precautions

Experienced users can jump to chapter 2 on page 2-1 for a quick start.

### **1-1. ABOUT THIS MANUAL**

Thank you for purchasing our BA-0951 Intel<sup>®</sup> Xeon<sup>®</sup> E3 v3 with Intel<sup>®</sup> C226 ATX Motherboard enhanced with VGA/2LAN/DP, which is fully PC/AT compatible. The BA-0951 provides faster processing speed, greater expandability and can handle more tasks than before. This manual is designed to assist you how to install and set up the system. It contains four chapters. The user can apply this manual for configuration according to the following chapters:

#### **Chapter 1 Introduction**

This chapter introduces you to the background of this manual, and the specifications for this system. The final page of this chapter will indicate how to avoid damaging this board.

#### Chapter 2 Hardware Configuration

This chapter outlines the component locations and their functions. In the end of this chapter, you will learn how to set jumper and how to configure this card to meet your own needs.

#### Chapter 3 Software Utilities

This chapter contains helpful information for proper installations of the VGA utility, LAN utility, Sound utility, and Flash BIOS Update. It also describes the Watchdog-timer configuration.

#### Chapter 4 BIOS Setup

This chapter indicates you how to set up the BIOS configurations.

#### Appendix A Expansion Bus

This appendix introduces you the expansion bus for PCIe connectors.

#### Appendix B Technical Summary

This appendix gives you the information about the Technical maps.

### **1-2. SYSTEM SPECIFICATIONS**

#### System

| CPU          | Intel <sup>®</sup> Xeon <sup>®</sup> Processor (LGA1150) |  |
|--------------|----------------------------------------------------------|--|
|              | • E3-1275 v3 (84W)                                       |  |
|              | • E3-1225 v3 (84W)                                       |  |
|              | • E3-1268L v3 (45W)                                      |  |
| OS Support   | Windows 7, 8, Server 2008 R2                             |  |
| Chipset      | Intel <sup>®</sup> C226                                  |  |
| Memory       | 4 x DIMM (204 pins), DDR3/DDR3L 1333/1600 MHz, up        |  |
|              | to 32GB, support ECC/non-ECC                             |  |
| BIOS         | AMI                                                      |  |
| Watchdog     | 1~255 seconds                                            |  |
| Power Supply | ATX 24 + 4 power supply                                  |  |
| Dimension    | 244 x 305 mm (9.6" x 12")                                |  |
| Certificate  | CE/FCC                                                   |  |

#### I/O Ports

| Serial Port    | 6 ports:                                                                                 |  |
|----------------|------------------------------------------------------------------------------------------|--|
|                | COM1: D-sub                                                                              |  |
|                | <ul> <li>COM2~COM6: Box headers on board</li> </ul>                                      |  |
|                | (COM1/3/4/5/6 for RS-232, COM2 for RS-232/422/485;<br>COM3/4 supports 5V/12V)            |  |
| USB Port       | • 4 x external USB 3.0, stacked with LAN                                                 |  |
|                | • 8 x USB 2.0 (2 are external & stacked with PS/2, 6 are                                 |  |
|                | internal pin-headers.)                                                                   |  |
| Parallel Port  | 1 x printer port                                                                         |  |
| SATA Interface | 6 x SATA III connector                                                                   |  |
| VGA            | 1 x VGA                                                                                  |  |
| LAN            | 2 ports, support Wake-on-LAN                                                             |  |
|                | <ul> <li>Intel<sup>®</sup> I217-LM/V, compatible with Intel<sup>®</sup> 82579</li> </ul> |  |
|                | • Intel <sup>®</sup> I210-AT                                                             |  |
| Audio          | High Definition audio codec: Realtek ALC888S-VD2-GR                                      |  |
|                | <ul> <li>Line-in/Line/out/MIC audio jack</li> </ul>                                      |  |

| Keyboard/Mouse | 1 x PS/2                        |
|----------------|---------------------------------|
| Expansion Bus  | • 2 x PCIe (8x) 3.0             |
|                | • 4 x PCIe (1x) 2.0             |
|                | • 1 x Mini-PCIe (without mSATA) |

#### Display

| Graphics | Built-in processor to share the system memory.                      |
|----------|---------------------------------------------------------------------|
|          | • 1 x CRT                                                           |
|          | <ul> <li>3 x Display connectors (Protech standard DP/eDP</li> </ul> |
|          | connectors)                                                         |

\*Discrete graphic card is necessary for display if the chosen CPU doesn't support integrated graphics.

#### Environment

| Operation Temp. | 0 ~ 60°C (32 ~ 140°F)             |
|-----------------|-----------------------------------|
| Storage Temp.   | -40 ~ 85°C (-40 ~ 185°F)          |
| Humidity        | Operation: 5~90% (non-condensing) |

### **1-3. SAFETY PRECAUTIONS**

Follow the messages below to avoid your systems from damage:

- 1. Keep your system away from static electricity on all occasions.
- 2. Prevent electric shock. Don't touch any components of this card when the card is power-on. Always disconnect power when the system is not in use.
- 3. Disconnect power when you change any hardware devices. For instance, when you connect a jumper or install any cards, a surge of power may damage the electronic components or the whole system.

## HARDWARE CONFIGURATION

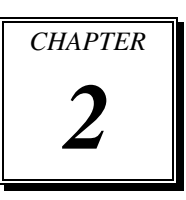

## **\*\* QUICK START \*\***

Helpful information describes the jumper & connector settings, and component locations.

Sections included:

- Jumper & Connector Quick Reference Table
- Component Locations
- Configuration and Jumper settings
- Connector's Pin Assignments

### 2-1. JUMPER & CONNECTOR QUICK REFERENCE TABLE

| JUMPER/CONNECTOR                  | NAME                                         |
|-----------------------------------|----------------------------------------------|
| COM Port & Connector              | COM1, COM2, COM3, COM4,<br>COM5, COM6        |
| COM Port RI & Voltage Selection   | JP_COM3, JP_COM4                             |
| RS-232/422/485 (COM2) Selection   | JP8                                          |
| COM2 Auto Detect Selection        | JP7                                          |
| BIOS Recovery Mode Selection      | JP1                                          |
| Clear CMOS Data Selection         | JP4                                          |
| VGA Port                          | VGA1                                         |
| Mini-DIN & USB Port               | JP2USB1                                      |
| LAN & USB Port                    | LAN1_USB1, LAN2_USB1                         |
| USB Connector                     | USB6_1, USB8_1, USB10_1                      |
| TPM Connector                     | JLPC1                                        |
| Front Panel Connector & Selection | FP1                                          |
| ATX Power Connector               | ATX_PWR1, ATX_PWR2                           |
| SATA Connector                    | SATA1, SATA2, SATA3, SATA4,<br>SATA5, SATA6, |
| CPU Fan Connector                 | CPU_FAN1                                     |
| System Fan Connector              | SYS_FAN1, SYS_FAN2, SYS_FAN3,<br>SYS_FAN4    |
| Printer Port                      | LPT1                                         |
| Display Port Connector            | JDP1, JDP2, JDP3                             |
| Digital Input/Output Connector    | DIO1                                         |
| Audio Port & Connector            | AUDIO1, AUDIO2                               |

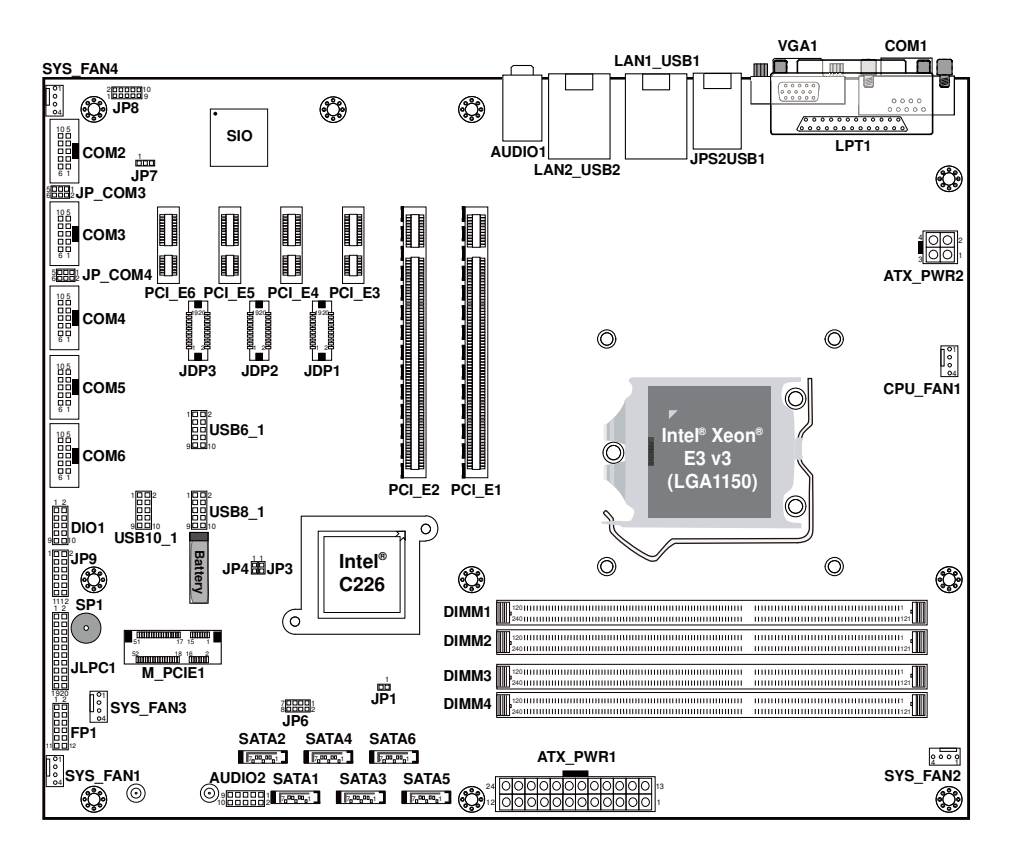

## **2-2. COMPONENT LOCATIONS**

**BA-0951** Front Connector, Jumper and Component locations

## 2-3. HOW TO SET THE JUMPERS

You can configure your board by setting jumpers. Jumper is consists of two or three metal pins with a plastic base mounted on the card, and by using a small plastic "cap", Also known as the jumper cap (with a metal contact inside), you are able to connect the pins. So you can set-up your hardware configuration by "open" or "close" pins.

The jumper can be combined into sets that called jumper blocks. When the jumpers are all in the block, you have to put them together to set up the hardware configuration. The figure below shows how this looks like.

#### JUMPERS AND CAPS

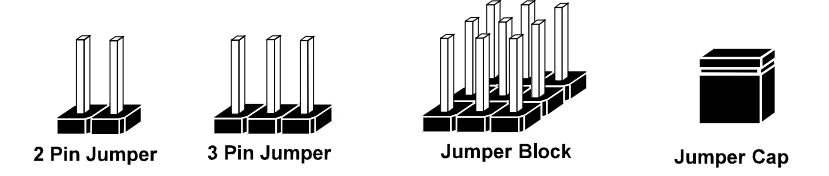

If a jumper has three pins (for examples, labelled PIN1, PIN2, and PIN3), You can connect PIN1 & PIN2 to create one setting by shorting. You can either connect PIN2 & PIN3 to create another setting. The same jumper diagrams are applied all through this manual. The figure below shows what the manual diagrams look and what they represent.

#### JUMPER DIAGRAMS

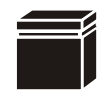

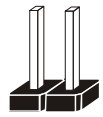

Jumper Cap looks like this

2 pin Jumper looks like this

3 pin Jumper looks like this

Jumper Block looks like this

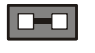

| _ |
|---|
|   |

#### JUMPER SETTINGS

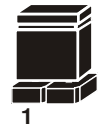

1

2 pin Jumper close(enabled) Looks like this

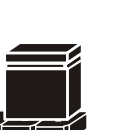

3 pin Jumper 2-3 pin close(enabled) Looks like this

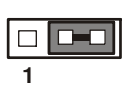

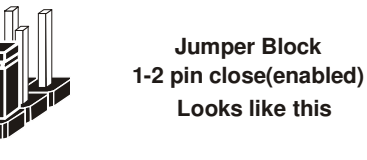

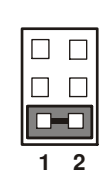

BA-0951 USER'S MANUAL

Page: 2-5

## 2-4. COM PORT & CONNECTOR

COM1: COM1 Port, fixed as RS-232

The pin assignments are as follows:

| PIN | ASSIGNMENT | PIN | ASSIGNMENT |
|-----|------------|-----|------------|
| 1   | COM1_DCD#  | 6   | COM1_DSR#  |
| 2   | COM1_RX    | 7   | COM1_RTS#  |
| 3   | COM1_TX    | 8   | COM1_CTS#  |
| 4   | COM1_DTR#  | 9   | COM1_RI#   |
| 5   | GND        |     |            |

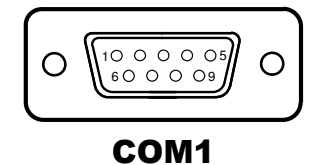

**COM2:** COM2 Connector, selectable as RS-232/422/485 The pin assignments are as follows:

| DIN | ASSIGNMENT |        |        |
|-----|------------|--------|--------|
| PIN | RS-232     | RS-422 | RS-485 |
| 1   | COM2_DCD#  | TX-    | 485-   |
| 2   | COM2_RX    | TX+    | 485+   |
| 3   | COM2_TX    | RX+    | Х      |
| 4   | COM2_DTR#  | RX-    | Х      |
| 5   | GND        | GND    | GND    |
| 6   | COM2_DSR#  | Х      | Х      |
| 7   | COM2_RTS#  | Х      | Х      |
| 8   | COM2_CTS#  | Х      | Х      |
| 9   | COM2_RI#   | X      | X      |
| 10  | NC         | NC     | NC     |

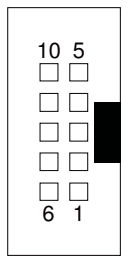

COM2

**COM3:** COM3 Connector, fixed as RS-232 The pin assignments are as follows:

| PIN | ASSIGNMENT | PIN | ASSIGNMENT |
|-----|------------|-----|------------|
| 1   | COM3_DCD#  | 6   | COM3_DSR#  |
| 2   | COM3_RX    | 7   | COM3_RTS#  |
| 3   | COM3_TX    | 8   | COM3_CTS#  |
| 4   | COM3_DTR#  | 9   | COM3_RI#   |
| 5   | GND        | 10  | NC         |

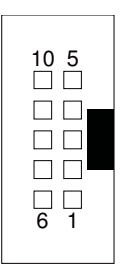

COM3/ COM4/ COM5

**COM4:** COM4 Connector, fixed as RS-232 The pip assignments are as follows:

The pin assignments are as follows:

| PIN | ASSIGNMENT | PIN | ASSIGNMENT |
|-----|------------|-----|------------|
| 1   | COM4_DCD#  | 6   | COM4_DSR#  |
| 2   | COM4_RX    | 7   | COM4_RTS#  |
| 3   | COM4_TX    | 8   | COM4_CTS#  |
| 4   | COM4_DTR#  | 9   | COM4_RI#   |
| 5   | GND        | 10  | NC         |

## COM5: COM5 Connector, fixed as RS-232

The pin assignments are as follows:

| PIN | ASSIGNMENT | PIN | ASSIGNMENT |
|-----|------------|-----|------------|
| 1   | COM5_DCD#  | 6   | COM5_DSR#  |
| 2   | COM5_RX    | 7   | COM5_RTS#  |
| 3   | COM5_TX    | 8   | COM5_CTS#  |
| 4   | COM5_DTR#  | 9   | COM5_RI#   |
| 5   | GND        | 10  | NC         |

COM6: COM6 Connector, fixed as RS-232

The pin assignments are as follows:

| PIN | ASSIGNMENT | PIN | ASSIGNMENT |
|-----|------------|-----|------------|
| 1   | COM6_DCD#  | 6   | COM6_DSR#  |
| 2   | COM6_RX    | 7   | COM6_RTS#  |
| 3   | COM6_TX    | 8   | COM6_CTS#  |
| 4   | COM6_DTR#  | 9   | COM6_RI#   |
| 5   | GND        | 10  | NC         |

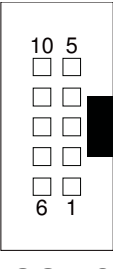

COM6

## 2-5. COM PORT RI & VOLTAGE SELECTION

**JP\_COM3 & JP\_COM4:** COM3 & COM4 Port RI & Voltage Selection The pin assignments are as follows:

| SELECTION | JUMPTER SETTING | JUMPER ILLUSTRATION                 |
|-----------|-----------------|-------------------------------------|
| RI        | 1-2             | 5<br>6<br>JP_COM3/<br>JP_COM4       |
| 12V       | 3-4             | 5<br>6<br>JP_COM3/<br>JP_COM4       |
| 5V        | 5-6             | 5001<br>6002<br>JP_COM3/<br>JP_COM4 |

Note: Manufacturing default is RI.

## 2-6. RS-232/422/485 (COM2) SELECTION

**JP8:** RS-232/422/485 (COM2) Selection Connector, used to set COM2 function. The jumper settings are as follows:

| SELECTION | JUMPER SETTINGS | JUMPER ILLUSTRATION |
|-----------|-----------------|---------------------|
| RS-232    | All Open        | 2                   |
|           |                 | JP8                 |
| RS-422    | 1-2,<br>3-4,    | 2 10<br>1 9         |
|           | 9-10            | JP8                 |
| RS-485    | 1-2,<br>5-6,    | 2 10<br>1 9         |
|           | 7-8             | JP8                 |

Note: Manufacturing default is RS-232.

## 2-7. COM2 AUTO DETECT SELECTION

#### JP7: COM2 Auto Detect Selection

The jumper settings are as follows:

| SELECTION   | JUMPER SETTINGS | JUMPER ILLUSTRATION |
|-------------|-----------------|---------------------|
| Normal      | 1-2             | 1 3                 |
|             |                 | JP7                 |
| Auto Gating | 2-3             |                     |
| 8           |                 | JP7                 |

Note: Manufacturing default is Normal.

## 2-8. BIOS RECOVERY MODE SELECTION

JP1: BIOS Recovery Mode Selection

The selections are as follows:

| SELECTION | JUMPER SETTINGS | JUMPER ILLUSTRATION |
|-----------|-----------------|---------------------|
| Normal    | Close           |                     |
|           |                 | JP1                 |
| Recovery  | Open            | 1<br>□ □<br>JP1     |

Note: Manufacturing Default is Normal.

## 2-9. CLEAR CMOS DATA SELECTION

| JP4: | Clear | CMOS   | Data | Selection |
|------|-------|--------|------|-----------|
|      | 0.000 | 011100 | 2    | Servenon  |

The selections are as follows:

| SELECTION   | JUMPER SETTINGS | JUMPER ILLUSTRATION  |
|-------------|-----------------|----------------------|
| Normal      | Open            | 1<br>]<br><b>JP4</b> |
| Clear CMOS* | Close           | JP4                  |

Note: Manufacturing Default is Normal.

\*To clear CMOS data, user must power-off the computer and set the jumper to "Clear CMOS" as illustrated above. After five to six seconds, set the jumper back to "Normal" and power-on the computer.

## 2-10. VGA PORT

#### VGA1: VGA Port

The pin assignments are as follows:

| PIN | ASSIGNMENT    | PIN | ASSIGNMENT |
|-----|---------------|-----|------------|
| 1   | CRTRED        | 9   | CRTVCC_L   |
| 2   | CRTGREEN      | 10  | GND        |
| 3   | CRTBLUE       | 11  | NC         |
| 4   | NC            | 12  | CRTDATA    |
| 5   | GND           | 13  | HSYNC      |
| 6   | CRT_ALWAYS_ON | 14  | VSYNC      |
| 7   | GND           | 15  | CRTCLK     |
| 8   | GND           |     |            |

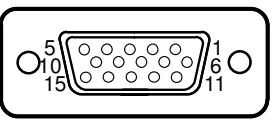

VGA1

## 2-11. MINI-DIN & USB PORT

#### JPS2USB1: Mini-DIN & Two USB2.0 Ports

Mini-DIN port supports keyboard, Y-cable and PS/2 mouse.

The pin assignments are as follows:

#### Mini-DIN Port:

| PIN | ASSIGNMENT | PIN | ASSIGNMENT |
|-----|------------|-----|------------|
| 9   | GND        | 12  | 5VDUAL     |
| 10  | KDAT       | 13  | KCLK       |
| 11  | MDAT       | 14  | MCLK       |

#### **USB Ports:**

| PIN | ASSIGNMENT | PIN | ASSIGNMENT |
|-----|------------|-----|------------|
| 1   | GND        | 5   | GND        |
| 2   | USB3+      | 6   | USB2+      |
| 3   | USB3-      | 7   | USB2-      |
| 4   | VCC5       | 8   | VCC5       |

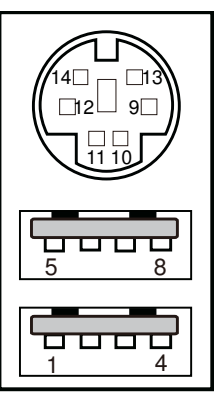

#### JPS2USB1

## 2-12. LAN & USB PORT

#### LAN1\_USB1: LAN & Two USB3.0 Ports

The pin assignments are as follows:

#### LAN1 signal:

| PIN | ASSIGNMENT   | PIN | ASSIGNMENT   |
|-----|--------------|-----|--------------|
| 1   | LAN1_MDI0_DP | 5   | LAN1_MDI2_DP |
| 2   | LAN1_MDI0_DN | 6   | LAN1_MDI2_DN |
| 3   | LAN1_MDI1_DP | 7   | LAN1_MDI3_DP |
| 4   | LAN1_MDI1_DN | 8   | LAN1_MDI3_DN |

#### LAN LED Indicator:

#### Left Side LED

| Red Color On | Giga LAN Speed Indicator     |
|--------------|------------------------------|
| Off          | No LAN switch/hub connected. |

#### Right Side LED

| Orange Color Blinking | LAN Message Active    |
|-----------------------|-----------------------|
| Off                   | No LAN Message Active |

#### **USB** signal:

| PIN | ASSIGNMENT  | PIN | ASSIGNMENT  |
|-----|-------------|-----|-------------|
| A1  | VCCUSB1     | B1  | VCCUSB1     |
| A2  | USB_N0      | B2  | USB_N1      |
| A3  | USB_P0      | B3  | USB_P1      |
| A4  | GND         | B4  | GND         |
| A5  | USB3_RX1_DN | B5  | USB3_RX2_DN |
| A6  | USB3_RX1_DP | B6  | USB3_RX2_DP |
| A7  | GND         | B7  | GND         |
| A8  | USB3_TX1_DN | B8  | USB3_TX2_DN |
| A9  | USB3_TX1_DP | B9  | USB3_TX2_DP |

BA-0951 USER'S MANUAL

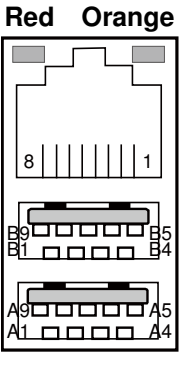

#### LAN1\_USB1

Page: 2-13

#### LAN2\_USB2: LAN & Two USB3.0 Ports

The pin assignments are as follows:

#### LAN2 signal:

| PIN | ASSIGNMENT   | PIN | ASSIGNMENT   |
|-----|--------------|-----|--------------|
| 1   | LAN2_MDI0_DP | 5   | LAN2_MDI2_DP |
| 2   | LAN2_MDI0_DN | 6   | LAN2_MDI2_DN |
| 3   | LAN2_MDI1_DP | 7   | LAN2_MDI3_DP |
| 4   | LAN2_MDI1_DN | 8   | LAN2_MDI3_DN |

#### LAN LED Indicator:

Left Side LED

| Red Color On | Giga LAN Speed Indicator     |
|--------------|------------------------------|
| Off          | No LAN switch/hub connected. |

#### Right Side LED

| Orange Color Blinking | LAN Message Active    |
|-----------------------|-----------------------|
| Off                   | No LAN Message Active |

#### USB signal:

| PIN | ASSIGNMENT  | PIN | ASSIGNMENT  |
|-----|-------------|-----|-------------|
| A1  | VCCUSB1     | B1  | VCCUSB1     |
| A2  | USB_N4      | B2  | USB_N5      |
| A3  | USB_P4      | B3  | USB_P5      |
| A4  | GND         | B4  | GND         |
| A5  | USB3_RX5_DN | B5  | USB3_RX6_DN |
| A6  | USB3_RX5_DP | B6  | USB3_RX6_DP |
| A7  | GND         | B7  | GND         |
| A8  | USB3_TX5_DN | B8  | USB3_TX6_DN |
| A9  | USB3_TX5_DP | B9  | USB3_TX6_DP |

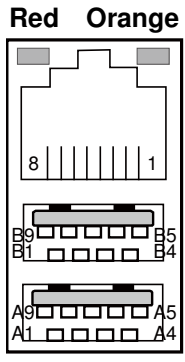

LAN2\_USB2

## 2-13. USB CONNECTOR

**USB6\_1:** Universal Serial Bus Connector The pin assignments are as follows:

| PIN | ASSIGNMENT  | PIN | ASSIGNMENT |
|-----|-------------|-----|------------|
| 1   | USB_67_VCC5 | 6   | USB_P7     |
| 2   | USB_67_VCC5 | 7   | GND        |
| 3   | USB_N6      | 8   | GND        |
| 4   | USB_N7      | 9   | NC         |
| 5   | USB_P6      | 10  | GND        |

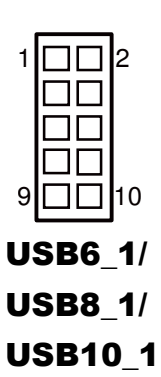

**USB8\_1:** Universal Serial Bus Connector The pin assignments are as follows:

| PIN | ASSIGNMENT  | PIN | ASSIGNMENT |
|-----|-------------|-----|------------|
| 1   | USB_89_VCC5 | 6   | USB_P9     |
| 2   | USB_89_VCC5 | 7   | GND        |
| 3   | USB_N8      | 8   | GND        |
| 4   | USB_N9      | 9   | NC         |
| 5   | USB_P8      | 10  | GND        |

**USB10\_1:** Universal Serial Bus Connector

The pin assignments are as follows:

| PIN | ASSIGNMENT    | PIN | ASSIGNMENT |
|-----|---------------|-----|------------|
| 1   | USB_1011_VCC5 | 6   | USB_P11    |
| 2   | USB_1011_VCC5 | 7   | GND        |
| 3   | USB_N10       | 8   | GND        |
| 4   | USB_N11       | 9   | NC         |
| 5   | USB_P10       | 10  | GND        |

## 2-14. TPM CONNECTOR

JLPC1: TPM Connector

The pin assignments are as follows:

| PIN | ASSIGNMENT | PIN | ASSIGNMENT |
|-----|------------|-----|------------|
| 1   | CLK        | 11  | LAD0       |
| 2   | GND        | 12  | GND        |
| 3   | FRAME      | 13  | SMBCLK     |
| 4   | NC         | 14  | SMBDATA    |
| 5   | RESET      | 15  | 3VSB       |
| 6   | VCC5       | 16  | SERIRQ     |
| 7   | LAD3       | 17  | GND        |
| 8   | LAD2       | 18  | CLK RUN    |
| 9   | VCC3       | 19  | SUS_TAT    |
| 10  | LAD1       | 20  | DREQ0      |

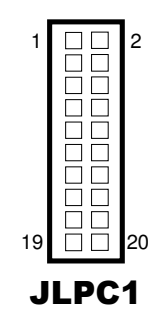

## 2-15. FRONT PANEL CONNECTOR & SELECTION

**FP1:** Front Panel Connector

The pin assignments are as follows:

| PIN | ASSIGNMENT | PIN | ASSIGNMENT     |
|-----|------------|-----|----------------|
| 1   | HDD_LED+   | 7   | RST_BTN        |
| 2   | PWR_LED+   | 8   | SPEAKER SIGNAL |
| 3   | HDD_LED-   | 9   | GND            |
| 4   | PWR_LED-   | 10  | SPEAKER SIGNAL |
| 5   | GND        | 11  | PWRBTNSW       |
| 6   | SPK_VCC    | 12  | SPEAKER SIGNAL |

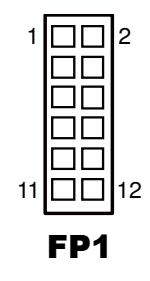

BA-0951 USER'S MANUAL

Page: 2-16

| SELECTION           | JUMPER SETTINGS | JUMPER ILLUSTRATION                                                                           |
|---------------------|-----------------|-----------------------------------------------------------------------------------------------|
| HDD LED             | 1-3             | 1 2<br>2<br>1<br>1<br>1<br>1<br>1<br>2<br>1<br>2<br>1<br>2<br>1<br>2<br>1<br>2<br>1<br>2<br>1 |
| Power LED           | 2-4             | 1 2<br>2<br>1<br>1<br>1<br>1<br>1<br>1<br>2<br>1<br>2<br>1<br>2<br>1<br>2<br>1<br>2<br>1<br>2 |
| Reset Button        | 5-7             | 1 2<br>2<br>1<br>1<br>1<br>1<br>1<br>2<br>1<br>2<br>1<br>2<br>1<br>2<br>1<br>2<br>1<br>2<br>1 |
| ATX Power<br>Button | 9-11            | 1 2<br>2<br>1<br>1<br>1<br>1<br>1<br>2<br>1<br>2<br>1<br>2<br>1<br>2<br>1<br>2<br>1<br>2<br>1 |

Front Panel selections are as follows:

BA-0951 USER'S MANUAL

Page: 2-17

## 2-16. ATX POWER CONNECTOR

**ATX\_PWR1:** ATX Power Connector The pin assignments are as follows:

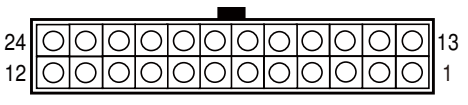

ATX\_PWR1

| PIN | ASSIGNMENT | PIN | ASSIGNMENT |
|-----|------------|-----|------------|
| 1   | +3.3V      | 13  | +3.3V      |
| 2   | +3.3V      | 14  | -12V       |
| 3   | GND        | 15  | GND        |
| 4   | +5V        | 16  | PSON       |
| 5   | GND        | 17  | GND        |
| 6   | +5V        | 18  | GND        |
| 7   | GND        | 19  | GND        |
| 8   | PWROK      | 20  | -5V        |
| 9   | 5VSB       | 21  | +5V        |
| 10  | +12V       | 22  | +5V        |
| 11  | +12V       | 23  | +5V        |
| 12  | +3.3V      | 24  | GND        |

#### ATX\_PWR2: ATX Power Connector

The pin assignments are as follows:

| PIN | ASSIGNMENT | PIN | ASSIGNMENT |
|-----|------------|-----|------------|
| 1   | GND        | 3   | 12V        |
| 2   | GND        | 4   | 12V        |

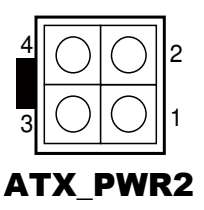

## 2-17. SATA CONNECTOR

SATA1~SATA6: Six Serial ATA Connectors

The pin assignments are as follows:

#### SATA1:

| PIN | ASSIGNMENT   | PIN | ASSIGNMENT   |
|-----|--------------|-----|--------------|
| 1   | GND          | 5   | SATA_RXN_0_C |
| 2   | SATA_TXP_0_C | 6   | SATA_RXP_0_C |
| 3   | SATA_TXN_0_C | 7   | GND          |
| 4   | GND          |     |              |

## 700,001 SATA1/

SATA2/

SATA3/ SATA4

#### SATA2:

| PIN | ASSIGNMENT   | PIN | ASSIGNMENT   |
|-----|--------------|-----|--------------|
| 1   | GND          | 5   | SATA_RXN_1_C |
| 2   | SATA_TXP_1_C | 6   | SATA_RXP_1_C |
| 3   | SATA_TXN_1_C | 7   | GND          |
| 4   | GND          |     |              |

#### SATA3:

| PIN | ASSIGNMENT   | PIN | ASSIGNMENT   |
|-----|--------------|-----|--------------|
| 1   | GND          | 5   | SATA_RXN_2_C |
| 2   | SATA_TXP_2_C | 6   | SATA_RXP_2_C |
| 3   | SATA_TXN_2_C | 7   | GND          |
| 4   | GND          |     |              |

#### SATA4:

| PIN | ASSIGNMENT   | PIN | ASSIGNMENT   |
|-----|--------------|-----|--------------|
| 1   | GND          | 5   | SATA_RXN_3_C |
| 2   | SATA_TXP_3_C | 6   | SATA_RXP_3_C |
| 3   | SATA_TXN_3_C | 7   | GND          |
| 4   | GND          |     |              |

SATA5:

| PIN | ASSIGNMENT   | PIN | ASSIGNMENT   |
|-----|--------------|-----|--------------|
| 1   | GND          | 5   | SATA_RXN_4_C |
| 2   | SATA_TXP_4_C | 6   | SATA_RXP_4_C |
| 3   | SATA_TXN_4_C | 7   | GND          |
| 4   | GND          |     |              |

**SATA5**/ **SATA6** 

SATA6:

| PIN | ASSIGNMENT   | PIN | ASSIGNMENT   |
|-----|--------------|-----|--------------|
| 1   | GND          | 5   | SATA_RXN_5_C |
| 2   | SATA_TXP_5_C | 6   | SATA_RXP_5_C |
| 3   | SATA_TXN_5_C | 7   | GND          |
| 4   | GND          |     |              |

### 2-18. CPU FAN CONNECTOR

CPU\_FAN1: CPU Fan Connector

The pin assignments are as follows:

| PIN | ASSIGNMENT |
|-----|------------|
| 1   | GND        |
| 2   | VCC12      |
| 3   | FAN_TAC1   |
| 4   | FAN_CTL1   |

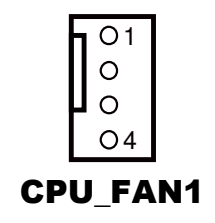

## 2-19. SYSTEM FAN CONNECTOR

#### SYS\_FAN1~SYS\_FAN4: System Fan Connectors

The pin assignments are as follows:

#### SYS\_FAN1:

| PIN | ASSIGNMENT  |
|-----|-------------|
| 1   | GND         |
| 2   | VCC12       |
| 3   | SYS_FAN_IN  |
| 4   | SYS_FAN_CTL |

#### SYS\_FAN2:

| PIN | ASSIGNMENT |
|-----|------------|
| 1   | GND        |
| 2   | VCC12      |
| 3   | FAN_IN1    |
| 4   | FAN_CTL1   |

#### SYS\_FAN3:

| PIN | ASSIGNMENT |
|-----|------------|
| 1   | GND        |
| 2   | VCC12      |
| 3   | FAN_IN2    |
| 4   | FAN_CTL2   |

#### SYS\_FAN4:

| PIN | ASSIGNMENT |
|-----|------------|
| 1   | GND        |
| 2   | VCC12      |
| 3   | FAN_IN3    |
| 4   | FAN_CTL3   |

BA-0951 USER'S MANUAL

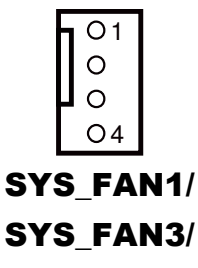

SYS\_FAN4

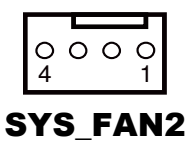

## 2-20. PRINTER PORT

#### LPT1: Printer Port

The pin assignments are as follows:

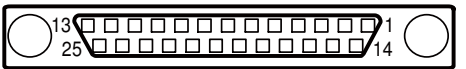

LPT1

| PIN | ASSIGNMENT | PIN | ASSIGNMENT |
|-----|------------|-----|------------|
| 1   | STB        | 14  | AFD#       |
| 2   | PDR0       | 15  | ERR#       |
| 3   | PDR1       | 16  | INIT#      |
| 4   | PDR2       | 17  | SLIN#      |
| 5   | PDR3       | 18  | GND        |
| 6   | PDR4       | 19  | GND        |
| 7   | PDR5       | 20  | GND        |
| 8   | PDR6       | 21  | GND        |
| 9   | PDR7       | 22  | GND        |
| 10  | ACK#       | 23  | GND        |
| 11  | BUSY       | 24  | GND        |
| 12  | PE         | 25  | GND        |
| 13  | SLCT       |     |            |

## 2-21. DISPLAY PORT CONNECTOR

JDP1, JDP2 & JDP3: Display Port Connectors

The pin assignments are as follows:

| I | 1 | D | р | 1 | ٠ |
|---|---|---|---|---|---|
| J | - | • |   |   | ٠ |

| PIN | ASSIGNMENT  | PIN | ASSIGNMENT   |
|-----|-------------|-----|--------------|
| 1   | DP_B_DATA0+ | 11  | GND          |
| 2   | GND         | 12  | DP_B_DATA3-  |
| 3   | DP_B_DATA0- | 13  | DP_B_AUX_ENJ |
| 4   | DP_B_DATA1+ | 14  | GND          |
| 5   | GND         | 15  | DP_B_AUX+    |
| 6   | DP_B_DATA1- | 16  | DP_B_HPD     |
| 7   | DP_B_DATA2+ | 17  | DP_B_AUX-    |
| 8   | GND         | 18  | DP_VCC3_3    |
| 9   | DP_B_DATA2- | 19  | DP_VCC5      |
| 10  | DP_B_DATA3+ | 20  | DP_VCC3_3    |

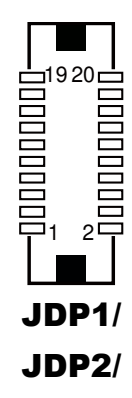

JDP2:

| PIN | ASSIGNMENT  | PIN | ASSIGNMENT   |
|-----|-------------|-----|--------------|
| 1   | DP_C_DATA0+ | 11  | GND          |
| 2   | GND         | 12  | DP_C_DATA3-  |
| 3   | DP_C_DATA0- | 13  | DP_C_AUX_ENJ |
| 4   | DP_C_DATA1+ | 14  | GND          |
| 5   | GND         | 15  | DP_C_AUX+    |
| 6   | DP_C_DATA1- | 16  | DP_C_HPD     |
| 7   | DP_C_DATA2+ | 17  | DP_C_AUX-    |
| 8   | GND         | 18  | DP_VCC3_3    |
| 9   | DP_C_DATA2- | 19  | DP_VCC5      |
| 10  | DP_C_DATA3+ | 20  | DP_VCC3_3    |

Page: 2-23

| Chapter | 2 | Hardware | Configuration |
|---------|---|----------|---------------|
|---------|---|----------|---------------|

| JDP3: |             |     |              |  |
|-------|-------------|-----|--------------|--|
| PIN   | ASSIGNMENT  | PIN | ASSIGNMENT   |  |
| 1     | DP_D_DATA0+ | 11  | GND          |  |
| 2     | GND         | 12  | DP_D_DATA3-  |  |
| 3     | DP_D_DATA0- | 13  | DP_D_AUX_ENJ |  |
| 4     | DP_D_DATA1+ | 14  | GND          |  |
| 5     | GND         | 15  | DP_D_AUX+    |  |
| 6     | DP_D_DATA1- | 16  | DP_D_HPD     |  |
| 7     | DP_D_DATA2+ | 17  | DP_D_AUX-    |  |
| 8     | GND         | 18  | DP_VCC3_3    |  |
| 9     | DP_D_DATA2- | 19  | DP_VCC5      |  |
| 10    | DP_D_DATA3+ | 20  | DP_VCC3_3    |  |

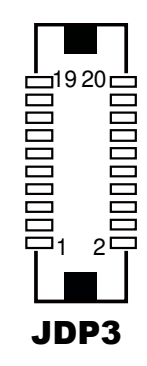

## 2-22. DIGITAL INPUT/OUTPUT CONNECTOR

**DIO1:** Digital I/O Connectors

The pin assignments are as follows:

| PIN | ASSIGNMENT | PIN | ASSIGNMENT |
|-----|------------|-----|------------|
| 1   | VCC5       | 6   | DOUT_H1    |
| 2   | GND        | 7   | DIN_H2     |
| 3   | DIN_H0     | 8   | DOUT_H2    |
| 4   | DOUT_H0    | 9   | DIN_H3     |
| 5   | DIN_H1     | 10  | DOUT_H3    |

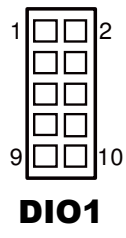

## 2-23. AUDIO PORT & CONNECTOR

AUDIO1: AUDIO Ports, including Line-In, Line-Out & Microphone

The connector can support only MIC Connector.

The pin assignments are as follows:

#### Line-In:

| PIN | ASSIGNMENT   |
|-----|--------------|
| 32  | HD_LINE-IN-L |
| 33  | GND          |
| 34  | GND          |
| 35  | HD_LINE-IN-R |

#### Line-Out:

| PIN | ASSIGNMENT |  |
|-----|------------|--|
| 22  | LINE-OUT-L |  |
| 23  | GND        |  |
| 24  | GND        |  |
| 25  | LINE-OUT-R |  |

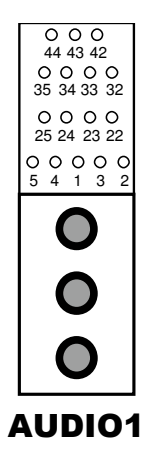

#### Mic-In:

| PIN | ASSIGNMENT |
|-----|------------|
| 1   | GND        |
| 2   | HD_MIC1-L  |
| 3   | GND        |
| 4   | GND        |
| 5   | HD_MIC1-R  |

**SPDIF** (Optionally used with the same port as Line-In):

| PIN | ASSIGNMENT |
|-----|------------|
| 42  | GND        |
| 43  | VCC_AUD    |
| 44  | SPDIF OUT  |

**AUDIO2:** AUDIO Ports, including Line-In, Line-Out & Microphone The pin assignments are as follows:

| PIN | ASSIGNMENT   | PIN | ASSIGNMENT   |
|-----|--------------|-----|--------------|
| 1   | HD_MIC1-L    | 6   | HD_LINE-IN-R |
| 2   | HD_MIC1-R    | 7   | GND          |
| 3   | GND          | 8   | GND          |
| 4   | GND          | 9   | LINE-OUT-L   |
| 5   | HD_LINE-IN-L | 10  | LINE-OUT-R   |

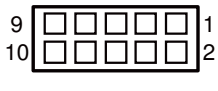

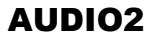
# SOFTWARE UTILITIES

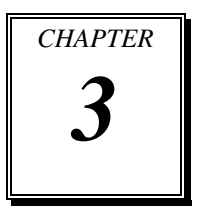

This chapter comprises the detailed information of VGA driver, LAN driver, and Sound driver.

Sections included:

- Introduction.
- Intel<sup>®</sup> Chipset Software Installation Utility
- Intel<sup>®</sup> Rapid Storage Technology Utility
- Intel<sup>®</sup> USB3.0 eXtensible Host Controller Utility
- Intel<sup>®</sup> Management Engine Components Utility
- VGA Driver Utility
- LAN Driver Utility
- Sound Driver Utility

# **3-1. INTRODUCTION**

Enclosed with our BA-0951 package are our driver utilities, which come in a format of CD ROM or floppy disk. Refer to the following table for driver locations:

| H | FILENAME (Assume that CD ROM drive is D:)         | PURPOSE                              |
|---|---------------------------------------------------|--------------------------------------|
| • | D:\DRIVER\Platform\Win7(32-bit)\UTILITY           | Intel <sup>®</sup> chipset device    |
| • | D:\DRIVER\Platform\Win7(64-bit)\UTILITY           | software installation                |
| • | D:\DRIVER\Platform\Win8(32-bit)\UTILITY           | utility                              |
| • | D:\DRIVER\Platform\Win8(64-bit)\UTILITY           |                                      |
| • | D:\DRIVER\Platform\Server2008R2(64-bit)\UTILITY   |                                      |
| - | D:\DRIVER\Platform\Win7(32-bit)\Intel RST         | Intel <sup>®</sup> Rapid Storage     |
| • | D:\DRIVER\Platform\Win7(64-bit)\Intel RST         | Technology (RAID)                    |
| • | D:\DRIVER\Platform\Win8(32-bit)\Intel RST         | driver installation                  |
| • | D:\DRIVER\Platform\Win8(64-bit)\Intel RST         |                                      |
| • | D:\DRIVER\Platform\Server2008R2(64-bit)\Intel RST |                                      |
| - | D:\DRIVER\Platform\Win7(32-bit)\USB3              | Intel <sup>®</sup> USB3.0 eXtensible |
| • | D:\DRIVER\Platform\Win7(64-bit)\USB3              | host controller                      |
| • | D:\DRIVER\Platform\Server2008R2(64-bit)\USB3      |                                      |
| - | D:\DRIVER\Platform\Win7(32-bit)\ME                | Intel <sup>®</sup> Management        |
| • | D:\DRIVER\Platform\Win7(64-bit)\ME                | Engine Interface                     |
| • | D:\DRIVER\Platform\Win8(32-bit)\ME                |                                      |
| • | D:\DRIVER\Platform\Win8(64-bit)\ME                |                                      |
| - | D:\DRIVER\Platform\Server2008R2(64-bit)\ME        |                                      |
| • | D:\DRIVER\Platform\Win7(32-bit)\VGA               | Intel <sup>®</sup> HD Graphics       |
| • | D:\DRIVER\Platform\Win7(64-bit)\VGA               | Family for VGA driver                |
| • | D:\DRIVER\Platform\Win8(32-bit)\VGA               | installation                         |
| • | D:\DRIVER\Platform\Win8(64-bit)\VGA               |                                      |
| • | D:\DRIVER\Platform\Server2008R2(64-bit)\VGA       |                                      |
| - | D:\DRIVER\Platform\Win7(32-bit)\LAN               | Intel <sup>®</sup> I217-LM/V &       |
| - | D:\DRIVER\Platform\Win7(64-bit)\LAN               | I210-AT for LAN driver               |
| - | D:\DRIVER\Platform\Win8(32-bit)\LAN               | installation                         |
| - | D:\DRIVER\Platform\Win8(64-bit)\LAN               |                                      |
| - | D:\DRIVER\Platform\ Server2008R2(64-bit)\LAN      |                                      |

BA-0951 USER'S MANUAL

| FILENAME (Assume that CD ROM drive is D:)                    | PURPOSE                              |
|--------------------------------------------------------------|--------------------------------------|
| <ul> <li>D:\DRIVER\Platform\Win7(32-bit)\SOUND</li> </ul>    | Realtek ALC888S for                  |
| <ul> <li>D:\DRIVER\Platform\Win7(64-bit)\SOUND</li> </ul>    | sound driver installation            |
| <ul> <li>D:\DRIVER\Platform\Win8(32-bit)\SOUND</li> </ul>    |                                      |
| <ul> <li>D:\DRIVER\Platform\Win8(64-bit)\SOUND</li> </ul>    |                                      |
| • D:\DRIVER\Platform\Server2008R2(64-bit)\SOUND              |                                      |
| <ul> <li>D:\DRIVER\Platform\Win7(32-bit)\F6Floppy</li> </ul> | Intel <sup>®</sup> F6 Floppy utility |
| <ul> <li>D:\DRIVER\Platform\Win7(64-bit)\F6Floppy</li> </ul> |                                      |
| <ul> <li>D:\DRIVER\Platform\Win8(32-bit)\F6Floppy</li> </ul> |                                      |
| <ul> <li>D:\DRIVER\Platform\Win8(64-bit)\F6Floppy</li> </ul> |                                      |
| • D:\DRIVER\Platform\ Server2008R2(64-bit)\F6Floppy          |                                      |
| D:\DRIVER\Flash BIOS                                         | Aptio (EFI) BIOS update              |
|                                                              | utility                              |

Note: Be sure to install the Utility right after the OS fully installed.

# 3-2. INTEL<sup>®</sup> CHIPSET SOFTWARE INSTALLATION UTILITY

#### 3-2-1. Introduction

The Intel<sup>®</sup> Chipset Device Software installs Windows INF files to the target system. These files outline to the operating system how to configure the Intel<sup>®</sup> chipset components in order to ensure that the following features function properly:

- Core PCI and ISAPNP Services
- PCIe Support
- IDE/ATA33/ATA66/ATA100 Storage Support
- SATA Storage Support
- USB Support
- Identification of Intel<sup>®</sup> Chipset Components in the Device Manager

#### 3-2-2. Installation of Utility for Windows /7/8/Server 2008 R2

The Utility Pack is to be installed only for Windows 7/8/Server 2008 R2 series, and it should be installed right after the OS installation. Please follow the steps below:

- 1. Insert the driver disk into a CD ROM device.
- 2. Under Windows system, go to the directory where the Utility driver is located.
- 3. Run the application with administrative privileges.

# 3-3. INTEL® RAPID STORAGE TECHNOLOGY UTILITY

#### 3-3-1. Introduction

The Intel<sup>®</sup> RST driver utility supports RAID 0, 1, 5 and 10 and fully compatible with Windows 7/8/Server 2008 R2, and it should be installed after the operating system is installed completely. Perform F6 and RAID BIOS configurations prior to installation of this driver for proper operation.

#### 3-3-2. Installation of RST Driver for Windows 7/8/Server 2008 R2

- 1. Insert the driver disk into a CD ROM device.
- 2. Under Windows system, go to the directory where the RST driver is located.
- 3. Run the application with administrative privileges.

# 3-4. INTEL<sup>®</sup> USB3.0 EXTENSIBLE HOST CONTROLLER UTILITY

#### 3-4-1. Introduction

Intel<sup>®</sup> USB 3.0 eXtensible Host Controller Driver supports the following Intel<sup>®</sup> Chipsets/Processors:

- 4<sup>th</sup> Generation Intel<sup>®</sup> Core<sup>TM</sup> Processor Family
- Intel<sup>®</sup> 8 Series/C220 Series Chipset Family
- 4<sup>th</sup> Generation U-Series Platform I/O

#### 3-4-2. Installation Instructions for Windows 7/Server 2008 R2

- 1. Insert the driver disk into a CD ROM device.
- 2. Under Windows system, go to the directory where the driver is located.
- 3. Run the application with administrative privileges.

# 3-5. INTEL<sup>®</sup> MANAGEMENT ENGINE COMPONENTS UTILITY

#### 3-5-1. Introduction

The Intel<sup>®</sup> ME software components that need to be installed depend on the system's specific hardware and firmware features. The installer, compatible with Windows 7/8/Server 2008 R2, detects the system's capabilities and installs the relevant drivers and applications.

#### 3-5-2. Installation Instructions for Windows 7/8/Server 2008 R2

- 1. Insert the driver disk into a CD ROM device.
- 2. Under Windows system, go to the directory where the driver is located.
- 3. Run the application with administrative privileges.

## **3-6. VGA DRIVER UTILITY**

#### 3-6-1. Introduction

The VGA interface embedded with our BA-0951 can support a wide range of display. You can display CRT simultaneously with the same mode.

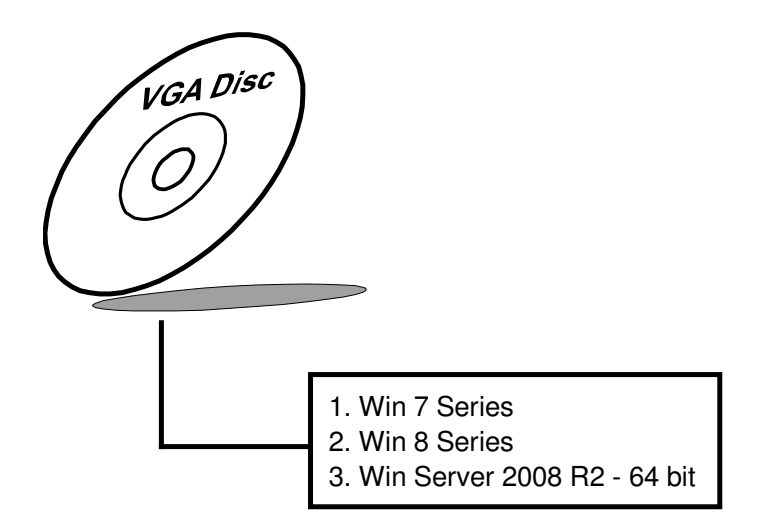

#### 3-6-2. Installation of VGA Driver

To install the VGA Driver, simply follow the following steps:

- 1. Insert the driver disk into a CD ROM device.
- 2. Under Windows system, go to the directory where the VGA driver is located.
- 3. Run the application with administrative privileges..

# 3-7. LAN DRIVER UTILITY

#### 3-7-1. Introduction

BA-0951 is enhanced with LAN function that can support various network adapters. Installation programs for LAN drivers are listed as follows:

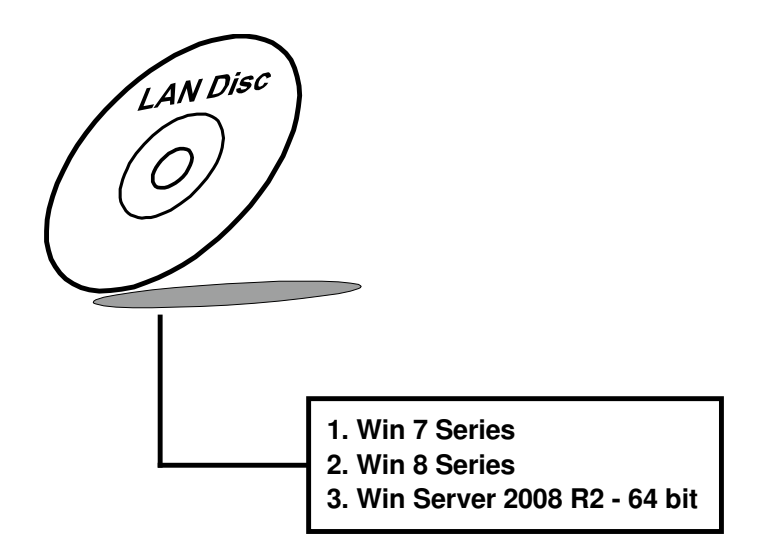

For more details on Installation procedure, please refer to Readme.txt file found on LAN Driver Utility.

## **3-8. SOUND DRIVER UTILITY**

#### 3-8-1. Introduction

The Realtek sound function enhanced in this system is fully compatible with Windows 7/8/Server 2008 R2. Below, you will find the content of the Sound driver:

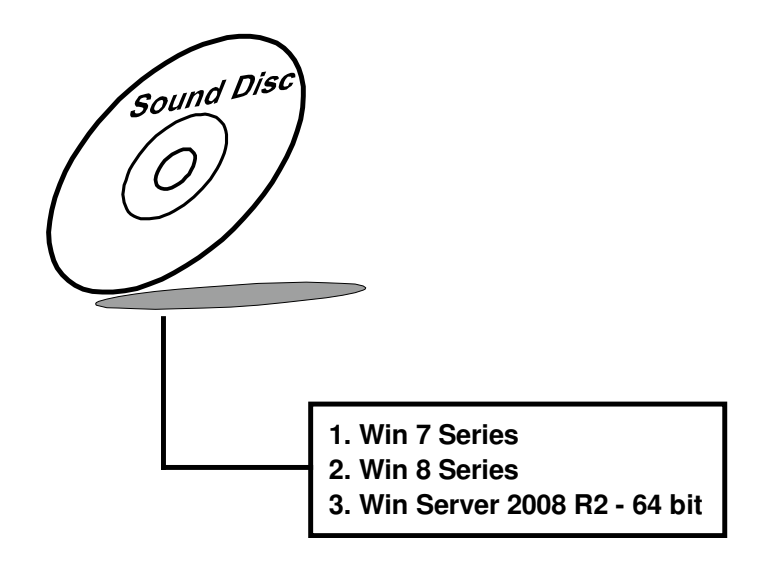

#### 3-8-2. Installation of Sound Driver

- 1. Insert the driver disk into a CD ROM device.
- 2. Under Windows system, go to the directory where the Sound driver is located.
- 3. Run the application with administrative privileges..
- 4. Follow the instructions on the screen to complete the installation.
- 5. Once the installation is completed, shut down the system and restart in order for the changes to take effect.

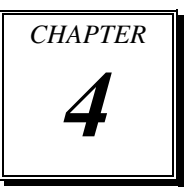

# **BIOS SETUP**

This chapter shows how to set up the BIOS.

Sections included:

- Introduction
- Entering Setup
- Main
- Advanced
- Chipset
- Boot
- Security
- Save & Exit

# 4-1. INTRODUCTION

The board BA-0951 uses an AMI Aptio BIOS that is stored in the Serial Peripheral Interface Flash Memory (SPI Flash) and can be updated. The SPI Flash contains the BIOS Setup program, Power-on Self-Test (POST), the PCI auto-configuration utility, LAN EEPROM information, and Plug and Play support.

Aptio is AMI's BIOS firmware based on the UEFI (Unified Extensible Firmware Interface) Specifications and the Intel Platform Innovation Framework for EFI. The UEFI specification defines an interface between an operating system and platform firmware. The interface consists of data tables that contain platform-related information, boot service calls, and runtime service calls that are available to the operating system and its loader. These provide standard environment for booting an operating system and running pre-boot applications. Following illustration shows Extensible Firmware Interface's position in the software stack.

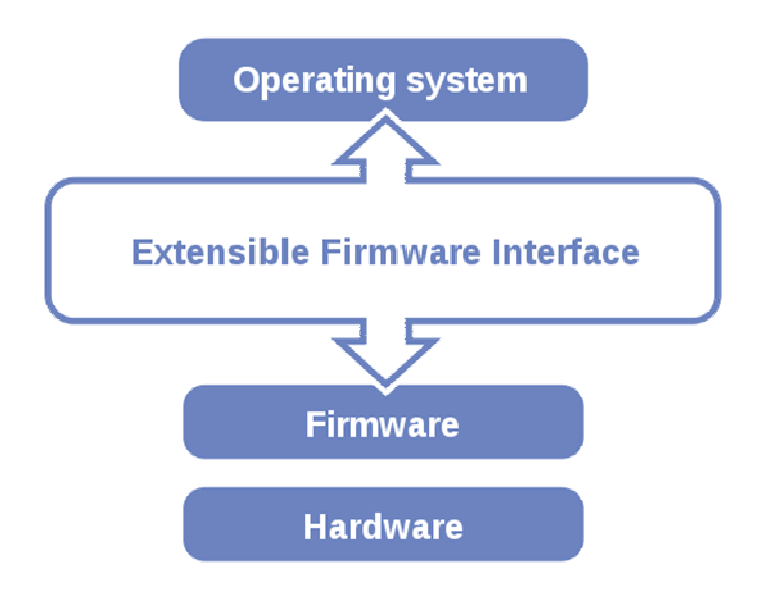

EFI BIOS provides an user interface allow users the ability to modify hardware configuration, e.g. change system date and time, enable or disable a system component, decide bootable device priorities, setup personal password, etc., which is convenient for modifications and customization of the computer system and allows technicians another method for finding solutions if hardware has any problems.

The BIOS Setup program can be used to view and change the BIOS settings for the computer. The BIOS Setup program is accessed by pressing the <Del> or <ESC> key after the POST memory test begins and before the operating system boot begins. The settings are shown below.

# 4-2. ENTERING SETUP

When the system is powered on, the BIOS will enter the Power-On Self Test (POST) routines and the following message will appear on the lower screen:

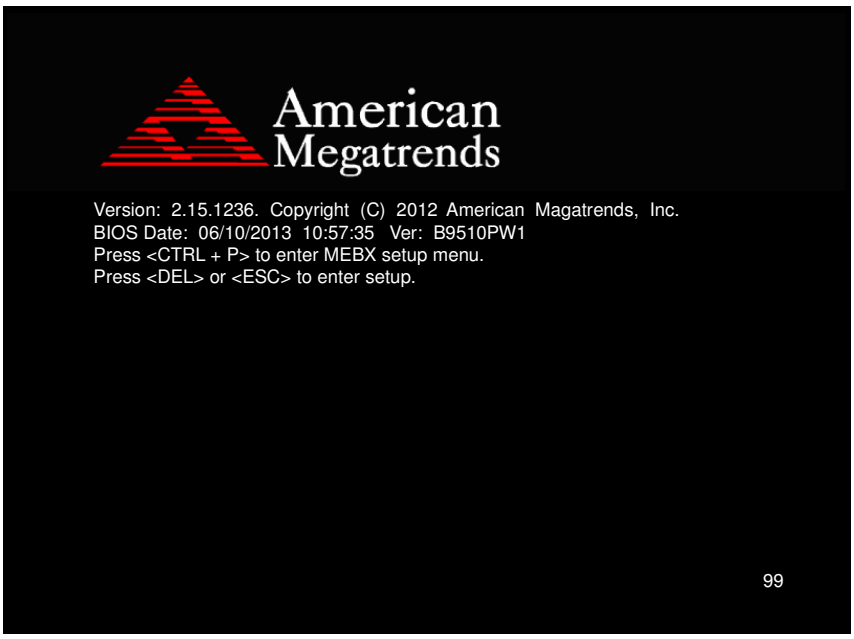

POST screen

As long as this message is present on the screen you may press the <Del> key (the one that shares the decimal point at the bottom of the number keypad) to access the Setup program. In a moment, the main menu of the Aptio Setup Utility will appear on the screen:

| Aptio Setup Utility -<br>Main Advanced Chipset Boot Secu                                                                                                    | Copyright (C) 2012 American<br>rity Save & Exit Event Lo                                                                                                    | Megatrends, Inc.<br>gs                                                                                                    |
|----------------------------------------------------------------------------------------------------|----------------------------------------------------------------------------------------------------|----------------------------------------------------------------------------------------------------|
| BIOS Information<br>BIOS Vendor<br>Core Version<br>Compliancy<br>BIOS Version<br>Build Date and Time<br>ME FW Version<br>ME Firmware SKU<br>System Language<br>System Date<br>System Time<br>Access Level | American Megatrends<br>4.6.5.4<br>UEFI 2.3.1; PI 1.2<br>B9510TWG<br>06/10/2013 10:57:35<br>9.0.3.1347<br>5MB<br>[English]<br>[Mon 06/10/2013]<br>[02:37:17]<br>Administrator | Choose the system default<br>language<br>++: Select Screen<br>14: Select Item<br>Enter: Select<br>+/-: Change Opt.<br>F1: General Help<br>F2: Previous Values<br>F3: Optimized Defaults<br>F4: Save & Exit<br>ESC: Exit |
| Version 2.15.1236. Co                                                                                                    | pyright (C) 2012 American M                                                                                                    | egatrends, Inc.                                                                                                    |

BIOS setup program initial screen

You may move the cursor by up/down keys to highlight the individual menu items. As you highlight each item, a brief description of the highlighted selection will appear at the bottom of the screen.

# 4-3. MAIN

| Aptio Setup Utility –<br>Main Advanced Chipset Boot Secu                                                                                                    | C <mark>opyright (C) 2012 American</mark><br>rity Save & Exit Event Lo                                                                                                    | Megatrends, Inc.<br>gs                                                                                                    |
|----------------------------------------------------------------------------------------------------|----------------------------------------------------------------------------------------------------|----------------------------------------------------------------------------------------------------|
| BIOS Information<br>BIOS Vendor<br>Core Version<br>Compliancy<br>BIOS Version<br>Build Date and Time<br>ME FW Version<br>ME Firmware SKU<br>System Language<br>System Date<br>System Time<br>Access Level | American Megatrends<br>4.6.5.4<br>UEFI 2.3.1; PI 1.2<br>B9510TM6<br>06/10/2013 10:57:35<br>9.0.3.1347<br>5MB<br>[English]<br>[Mon 06/10/2013]<br>[02:37:17]<br>Administrator | <pre>choose the system default language ++: Select Screen 14: Select Item Enter: Select +/-: Change Opt. F1: General Help F2: Previous Values F3: Optimized Defaults F4: Save &amp; Exit</pre> |
|                                                                                                    |                                                                                                    | F4: Save & Exit<br>ESC: Exit                                                                                                    |
| Version 2.15.1236. Co                                                                                                    | oyright (C) 2012 American M                                                                                                    | egatrends, Inc.                                                                                                    |

#### Main screen

| BIOS Setting           | Options               | Description/Purpose                                                   |
|------------------------|-----------------------|-----------------------------------------------------------------------|
| BIOS Vendor            | No changeable options | Displays the BIOS vendor.                                             |
| Core Version           | No changeable options | Displays the current BIOS core version.                               |
| Compliancy             | No changeable options | Displays the current UEFI version.                                    |
| BIOS Version           | No changeable options | Displays the version of the BIOS currently installed on the platform. |
| Build Date and<br>Time | No changeable options | Displays the date of current BIOS version.                            |
| ME FW<br>Version       | No changeable options | Displays the current ME version.                                      |
| ME Firmware<br>SKU     | No changeable options | Displays the current ME SKU.                                          |

BA-0951 USER'S MANUAL

| <b>BIOS Setting</b> | Options               | Description/Purpose              |
|---------------------|-----------------------|----------------------------------|
| System Date         | Month, day, year      | Specifies the current date.      |
| System Time         | Hour, minute, second  | Specifies the current time.      |
| Access Level        | No changeable options | Displays the current user level. |

# 4-4. ADVANCED

| <ul> <li>ACPI Settings</li> <li>Trusted Computing</li> <li>CPU Configuration</li> <li>SATA Configuration</li> <li>AMT Configuration</li> <li>USB Configuration</li> <li>F81866 Super ID Configuration</li> <li>F81866 H/W Monitor</li> <li>**: Select Screen</li> <li>Select Item</li> <li>Enter: Select</li> <li>*/ Change Opt.</li> <li>F1: General Help</li> <li>F2: Previous Values</li> <li>F3: Optimized Defaults</li> <li>F4: Save &amp; Exit</li> <li>ESC: Exit</li> </ul>                                                                                                    | Aptio Setup Utility – Copyright (C) 2012 American<br>Main <mark>Advanced</mark> Chipset Boot Security Save & Exit Event Lo:                                                                                       | Megatrends, Inc.<br>gs                                                                                                    |
|----------------------------------------------------------------------------------------------------|----------------------------------------------------------------------------------------------------|----------------------------------------------------------------------------------------------------|
| Version 2 45 1226 Conversion Version Version Version                                                                                                    | <ul> <li>ADPI Settings</li> <li>Trusted Computing</li> <li>CPU Configuration</li> <li>SATA Configuration</li> <li>USB Configuration</li> <li>F81866 Super IO Configuration</li> <li>F81866 H/W Monitor</li> </ul> | <pre>System ACPI Parameters. System ACPI Parameters. ++: Select Screen 14: Select Item Enter: Select +/-: Change Opt. F1: General Help F2: Previous Values F3: Optimized Defaults F4: Save &amp; Exit ESC: Exit</pre> |
| VELSTON / THE CONTRACT OF A DECISION OF A DECISIONO OF A DECISIONO OF A DECISIONO OF A | Version 2 15 1236 Convergent (P) 2012 American W                                                                                                    | eratrends. Inc                                                                                                    |

#### Advanced screen

| BIOS Setting       | Options  | Description/Purpose            |
|--------------------|----------|--------------------------------|
| ACPI Settings      | Sub-Menu | System ACPI Parameters.        |
| Trusted Computing  | Sub-Menu | Trusted Computing settings.    |
| CPU Configuration  | Sub-Menu | CPU Configuration. Parameters. |
| SATA Configuration | Sub-Menu | SATA Configuration Parameters. |
| AMT Configuration  | Sub-Menu | Configure Active Management    |
|                    |          | Technology parameters.         |
| USB Configuration  | Sub-Menu | USB Configuration Parameters.  |
| F81866 Super IO    | Sub-Menu | Super IO Configuration         |
| Configuration      |          | Parameters.                    |
| F81866 H/W         | Sub-Menu | Monitor hardware status.       |
| Monitor            |          |                                |

## 4-4-1. ACPI Settings

| Aptio Setup Utility -<br>Advanced      | Copyright (C) 2012 American       | Megatrends, Inc.                                                                                                    |
|----------------------------------------|-----------------------------------|----------------------------------------------------------------------------------------------------|
| ACPI Settings                          |                                   | Enables or Disables System                                                                                                    |
| Enable Hibernation<br>ACPI Sleep State | [Enabled]<br>[S3 only(Suspend to] | Sleep State). This option may<br>be not effective with some OS.                                                                                                    |
|                                        |                                   | <pre>++: Select Screen 14: Select Item Enter: Select +/-: Change Opt. F1: General Help F2: Previous Values F3: Optimized Defaults F4: Save &amp; Exit ESC: Exit</pre> |
|                                        |                                   |                                                                                                    |
| Version 2.15.1236. C                   | opyright (C) 2012 American M      | legatrends, Inc.                                                                                                    |

ACPI settings screen

| <b>BIOS Setting</b>   | Options                                             | Description/Purpose                                                                                                    |
|-----------------------|-----------------------------------------------------|----------------------------------------------------------------------------------------------------|
| Enable<br>Hibernation | - Disabled<br>- Enabled                             | Enables or Disables System ability to<br>Hibernate (OS/S4 Sleep State). This<br>option may be not effective with<br>some OS.                                                  |
| ACPI Sleep<br>State   | - Suspend Disabled<br>- S3 only (Suspend to<br>RAM) | <ul> <li>Specifies the ACPI sleep state.</li> <li>Suspend Disabled disables ACPI sleep feature.</li> <li>S3 mode allows the platform to enter Suspend to RAM mode.</li> </ul> |

#### 4-4-2. Trusted Computing

| Aptio Setup Utili<br>Advanced                                                                | ity – Copyright (C) 2012 Am                  | erican Megatrends, Inc.                                                                                                    |
|----------------------------------------------------------------------------------------------|----------------------------------------------|----------------------------------------------------------------------------------------------------|
| Configuration<br>Security Device Support<br>TPM State<br>Pending operation                   | <mark>[Enable]</mark><br>[Enabled]<br>[None] | Enable/Disable Security<br>Device. NOTE: Your Computer<br>will reboot during restart in<br>order to change State of the<br>Device.     |
| Current Status Information<br>TPM Enabled Status:<br>TPM Active Status:<br>TPM Owner Status: | [Disabled]<br>[Deactivated]<br>[Owned]       | ++: Select Screen<br>↑∔: Select Item                                                                                                   |
|                                                                                              |                                              | Enter: Select<br>+/-: Change Opt.<br>F1: General Help<br>F2: Previous Values<br>F3: Optimized Defaults<br>F4: Save & Exit<br>ESC: Exit |
| Version 2.15.123                                                                             | 36. Copyright (C) 2012 Amer                  | rican Megatrends, Inc.                                                                                                    |

**Trusted Conputing screen** 

| <b>BIOS Setting</b> | Options                  | Description/Purpose           |
|---------------------|--------------------------|-------------------------------|
| Security Device     | - Disable                | Allows to active support for  |
| Support             | - Enable                 | Trusted Platform Module.      |
| TPM State           | - Disabled               | Allows enabling TPM.          |
|                     | - Enabled                |                               |
| Pending TPM         | - None                   | Schedule an operation for the |
| Operation           | - Enable Take Ownership  | security device.              |
|                     | - Disable Take Ownership |                               |
|                     | - TPM Clear              |                               |
| TPM Enabled         | No changeable options    | Reports if TPM is enabled.    |
| Status              |                          |                               |

| BIOS Setting         | Options               | Description/Purpose                       |
|----------------------|-----------------------|-------------------------------------------|
| TPM Active<br>Status | No changeable options | Reports the current TPM active status.    |
| TPM Owner<br>Status  | No changeable options | Reports the current TPM ownership status. |

#### 4-4-3. CPU Configuration

| Aptio Setup Utility<br>Advanced                                                                                  | – Copyright (C) 2012 Ameri | can Megatrends, Inc.                                  |
|----------------------------------------------------------------------------------------------------|----------------------------|-------------------------------------------------------|
| CPU Configuration                                                                                                |                            | Enabled for Windows XP and<br>Linux (DS optimized for |
| Intel(R) Xeon(R) CPU E3-1225 v3 @                                                                                | 3.20GHz                    | Hyper-Threading Technology)                           |
| CPU Signature                                                                                                    | 306c3                      | and Disabled for other OS (OS                         |
| Microcode Patch                                                                                                  | 8                          | not optimized for                                     |
| Max CPU Speed                                                                                                    | 3200 MHz                   | Hyper-Threading Technology).                          |
| Min CPU Speed                                                                                                    | 800 MHz                    | When Disabled only one thread                         |
| CPU Speed                                                                                                    | 3400 MHz                   | per enabled core is enabled.                          |
| Processor Cores                                                                                                  | 4                          |                                                       |
| Intel HI Jechnology                                                                                              | Supported                  |                                                       |
| Intel VI-X Technology                                                                                            | Supported                  |                                                       |
| E4_bit                                                                                                    | Supported                  |                                                       |
| EIST Technologu                                                                                                  | Supported                  | ++• Select Screen                                     |
| CPU C3 state                                                                                                    | Supported                  | 11: Select Item                                       |
| CPU C6 state                                                                                                    | Supported                  | Enter: Select                                         |
| CPU C7 state                                                                                                    | Supported                  | +/-: Change Opt.                                      |
|                                                                                                    |                            | F1: General Help                                      |
| L1 Data Cache                                                                                                    | 32 kB x 4                  | F2: Previous Values                                   |
| L1 Code Cache                                                                                                    | 32 kB x 4                  | F3: Optimized Defaults                                |
| L2 Cache                                                                                                    | 256 kB x 4                 | F4: Save & Exit                                       |
| L3 Cache                                                                                                    | 8192 KB                    | ESC: Exit                                             |
| and the second second second second second second second second second second second second second second second |                            |                                                       |
| Hyper-threading                                                                                                  | [Enabled]                  |                                                       |
| FIGT                                                                                                    | [Enabled]                  |                                                       |
| Intel IVI(LT) Support                                                                                            | [Disebled]                 |                                                       |
| Boot performance mode                                                                                            | [Jucho Performance]        |                                                       |
| Active Processor Cores                                                                                           | [A11]                      |                                                       |
|                                                                                                    |                            |                                                       |
|                                                                                                    |                            |                                                       |

CPU configuration screen

| <b>BIOS Setting</b> | Options               | Description/Purpose                             |
|---------------------|-----------------------|-------------------------------------------------|
| CPU Signature       | No changeable options | Reports the CPU Signature                       |
| Microcode<br>Patch  | No changeable options | Reports the CPU Microcode Patch Version.        |
| Max CPU<br>Speed    | No changeable options | Reports the Max CPU Speed.                      |
| Min CPU<br>Speed    | No changeable options | Reports the Min CPU Speed                       |
| CPU Speed           | No changeable options | Reports the current CPU Speed                   |
| Processor<br>Cores  | No changeable options | Displays number of physical cores in processor. |

BA-0951 USER'S MANUAL

| <b>BIOS Setting</b> | Options               | Description/Purpose                                        |
|---------------------|-----------------------|------------------------------------------------------------|
| Intel HT            | No changeable options | Reports if Intel Hyper-Threading                           |
| Technology          |                       | Technology is supported by processor                       |
| Intel VT-x          | No changeable options | Reports if Intel VT-x Technology is                        |
| Technology          |                       | supported by processor.                                    |
| Intel SMX           | No changeable options | Reports if Intel SMX Technology is                         |
| Technology          |                       | supported by processor.                                    |
| 64-bit              | No changeable options | Reports if 64-bit is supported by processor.               |
| EIST<br>Technology  | No changeable options | Reports if Intel EIST Technology is supported by processor |
| CPU C3 State        | No changeable options | Reports if Intel C3 Technology is                          |
| CI O CJ State       | No enangeable options | supported by processor                                     |
| CPU C6 State        | No changeable options | Reports if Intel C6 Technology is                          |
|                     |                       | supported by processor                                     |
| CPU C7 State        | No changeable options | Reports if Intel C7 Technology is                          |
| L1 Data Cache       | No changeable options | Displays size of L1 Data Cache                             |
| L1 Code Cache       | No changeable options | Displays size of L1 Code Cache                             |
| L2 Cache            | No changeable options | Displays size of L2 Cache                                  |
| L3 Cache            | No changeable options | Displays size of L3 Cache.                                 |
| Hyper-              | - Disabled            | When disabled, only one thread per                         |
| threading           | - Enabled             | active core will operate.                                  |
| Intel               | - Disabled            | When enabled, a VMM can utilize the                        |
| Virtualization      | - Enabled             | additional hardware capabilities                           |
| Technology          |                       | provided by Vanderpool Technology (VT).                    |
| EIST                | - Disabled            | Enable or disable Intel EIST                               |
|                     | - Enabled             | Technology support.                                        |
| Intel TXT(LT)       | - Disabled            | Enable or disable Intel TXT Support.                       |
| Support             | - Enabled             |                                                            |
| Boot                | - Max Non-Turbo       | Boot performance mode supports                             |
| performance         | Performance           | different CPU performance for your                         |
| mode                | - Max Battery         | system.                                                    |
|                     | - Turbo Performance   |                                                            |

| <b>BIOS Setting</b> | Options | Description/Purpose              |
|---------------------|---------|----------------------------------|
| Active              | - All   | Indicates the number of cores to |
| Processor           | - 1     | enable in processor.             |
| Cores               | - 2     |                                  |
|                     | - 3     |                                  |

#### 4-4-4. SATA Configuration – IDE Mode

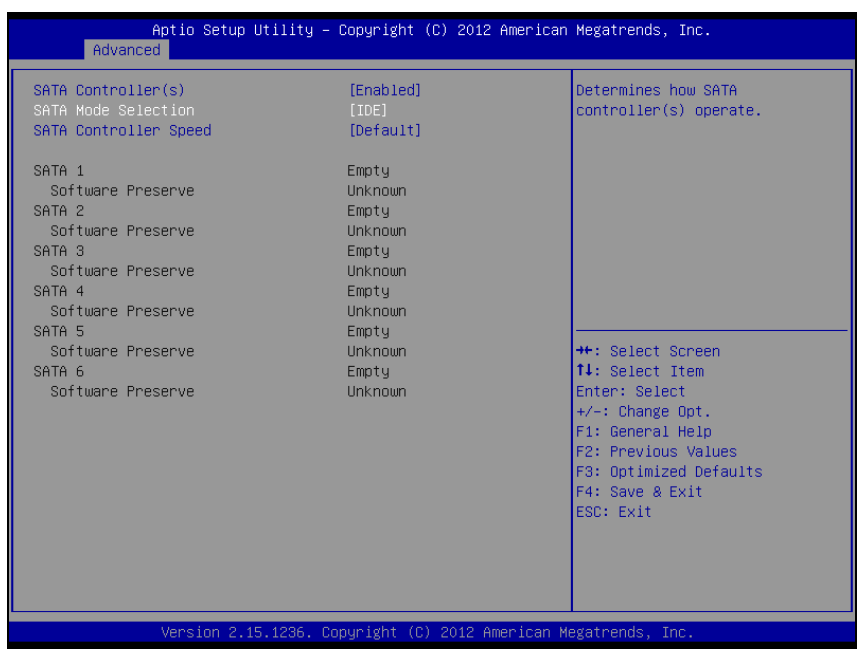

**IDE Mode screen** 

| <b>BIOS Setting</b> | Options    | Description/Purpose                          |
|---------------------|------------|----------------------------------------------|
| SATA                | - Disabled | Enable or disable SATA Device.               |
| Controller(s)       | - Enabled  |                                              |
| SATA Mode           | - IDE      | Configures SATA as following:                |
| Selection           | - AHCI     | • <b>IDE:</b> Set SATA operation mode to IDE |
|                     | - RAID     | mode.                                        |
|                     |            | • AHCI: SATA works as AHCI (Advanced         |
|                     |            | Host Controller Interface) mode for          |
|                     |            | getting better performance.                  |
|                     |            | • <b>RAID:</b> Enables RAID (Redundant Array |
|                     |            | of Inexpensive Disks) function which may     |
|                     |            | require installing the RAID driver during    |
|                     |            | OS installation.                             |

| <b>BIOS Setting</b>         | Options                                 | Description/Purpose                                                                       |
|-----------------------------|-----------------------------------------|-------------------------------------------------------------------------------------------|
|                             |                                         | <b>Note</b> : Some more items shows up when select to [AHCI] or [RAID] mode.              |
| SATA<br>Congroller<br>Speed | - Default<br>- Gen1<br>- Gen2<br>- Gen3 | Indicates the maximum speed the SATA controller can support.                              |
| SATA 1~6                    | [drive]                                 | Displays the drive installed on these SATA ports. Shows [Empty] if no drive is installed. |

When you select SATA Mode to [AHCI] or [RAID], it shows some more items as below:

| Aptio Setup Utility –<br>Advanced                                                                                   | Copyright (C) 2012 Americar                                                              | n Megatrends, Inc.                                                                   |
|----------------------------------------------------------------------------------------------------|------------------------------------------------------------------------------------------|--------------------------------------------------------------------------------------|
| SATA Controller(s)<br>SATA Mode Selection<br>SATA Controller Speed<br>Software Feature Mask Configuration<br>SATA 1 | [Enabled]<br>[AHCI]<br>[Default]<br>Empty                                                | Determines how SATA<br>controller(s) operate.                                        |
| Software Preserve<br>Port 1<br>Hot Plug<br>SATA Device Type<br>SATA 2<br>Software Preserve<br>Port 2                | Unknown<br>[Enabled]<br>[Disabled]<br>[Hard Disk Drive]<br>Empty<br>Unknown<br>[Fnabled] |                                                                                      |
| Hot Plug<br>SATA Device Type<br>SATA 3<br>Software Preserve                                                         | [Disabled]<br>[Hand Disk Drive]<br>Empty<br>Unknown                                      | ↔: Select Screen<br>1↓: Select Item<br>Enter: Select<br>+/-: Change Opt.             |
| Port 3<br>Hot Plug<br>SATA Device Type<br>SATA 4                                                                    | [Enabled]<br>[Disabled]<br>[Hard Disk Drive]<br>Empty                                    | F1: General Help<br>F2: Previous Values<br>F3: Optimized Defaults<br>F4: Save & Exit |
| Software Preserve<br>Port 4<br>Hot Plug<br>SATA Device Type                                                         | Unknown<br>[Enabled]<br>[Disabled]<br>[Hard Disk Drive]                                  | ESC: Exit                                                                            |
|                                                                                                    |                                                                                          |                                                                                      |

#### AHCI/RAID screen

| BIOS Setting           | Options                   | Description/Purpose                                                                                                    |
|------------------------|---------------------------|----------------------------------------------------------------------------------------------------|
| SATA<br>Controller(s)  | - Enabled<br>- Disabled   | Enable or disable SATA Device.                                                                                                    |
| SATA Mode<br>Selection | - IDE<br>- AHCI<br>- RAID | <ul> <li>Configures SATA as following:</li> <li>IDE: Set SATA operation mode to IDE mode.</li> <li>AHCI: SATA works as AHCI (Advanced Host Controller Interface) mode to get better performance.</li> <li>RAID: Enables RAID (Redundant Array of Inexpensive Disks) function which may require installing the RAID driver during OS installation.</li> </ul> |

| <b>BIOS Setting</b> | Options             | Description/Purpose                                                          |
|---------------------|---------------------|------------------------------------------------------------------------------|
|                     |                     | <b>Note</b> : Some more items shows up when select to [AHCI] or [RAID] mode. |
| SATA                | - Gen1              | Indicates the maximum speed of the                                           |
| Speed               | - Gen2              | SATA controller.                                                             |
| speed               | - Gen3              |                                                                              |
| Software            | Sub-menu            | RAID OROM/RST driver will refer to                                           |
| Feature Mask        |                     | the SWFM configuration to enable or                                          |
| Configuration       |                     | disable the storage features.                                                |
| Port 1~6            | - Disabled          | Enables or disable SATA port.                                                |
|                     | - Enabled           |                                                                              |
| Hot Plug            | - Disabled          | Designates this port as Hot Pluggable.                                       |
|                     | - Enabled           |                                                                              |
| SATA Device         | - Hard Disk Driver  | Identify the SATA port is connected to                                       |
| Туре                | - Solid State Drive | Solid State Drive or Hard Disk Drive.                                        |

| RAIDO       [Enabled]         RAID1       [Enabled]         RAID1       [Enabled]         RAID5       [Enabled]         Intel Rapid Recovery Technology       [Enabled]         ++: Select Screen         11: Select Item         Enter: Select         +/-: Change Opt.         F1: General Help         F2: Previous Values         F3: Optimized Defaults         F4: Save & Exit         ESC: Exit | Aptio Setup Utility -<br>Advanced                                    | Copyright (C) 2012 American                                   | Megatrends, Inc.                                                                                                    |
|----------------------------------------------------------------------------------------------------|----------------------------------------------------------------------|---------------------------------------------------------------|----------------------------------------------------------------------------------------------------|
| ++: Select Screen<br>11: Select Item<br>Enter: Select<br>+/-: Change Opt.<br>F1: General Help<br>F2: Previous Values<br>F3: Optimized Defaults<br>F4: Save & Exit<br>ESC: Exit                                                                                                    | RAIDO<br>RAIDI<br>RAIDIO<br>RAID5<br>Intel Rapid Recovery Technology | [Enabled]<br>[Enabled]<br>[Enabled]<br>[Enabled]<br>[Enabled] | Enable or disable RAIDO<br>feature.                                                                                                    |
|                                                                                                    |                                                                      |                                                               | <pre>++: Select Screen 14: Select Item Enter: Select +/-: Change Opt. F1: General Help F2: Previous Values F3: Optimized Defaults F4: Save &amp; Exit ESC: Exit</pre> |

Software Feature Mask screen

| BIOS Setting | Options    | Description/Purpose                    |
|--------------|------------|----------------------------------------|
| RAID0        | - Disabled | Enable or disable RAID 0 feature.      |
|              | - Enabled  |                                        |
| RAID1        | - Disabled | Enable or disable RAID 1 feature.      |
|              | - Enabled  |                                        |
| RAID10       | - Disabled | Enable or disable RAID 10 feature.     |
|              | - Enabled  |                                        |
| RAID5        | - Disabled | Enable or disable RAID 5 feature.      |
|              | - Enabled  |                                        |
| Intel Rapid  | - Disabled | Enable or disable Intel Rapid Recovery |
| Recovery     | - Enabled  | Technology.                            |
| Technology   |            |                                        |

#### 4-4-5. AMT Configuration

| Aptio Setup Utility -<br>Advanced                                                                                                    | Copyright (C) 2012 American                                                                                                    | Megatrends, Inc.                                                                                                    |
|----------------------------------------------------------------------------------------------------|----------------------------------------------------------------------------------------------------|----------------------------------------------------------------------------------------------------|
| Intel AMT<br>BIDS Hotkey Pressed<br>MEBx Selection Screen<br>Hide Un-Configure ME Confirmation<br>MEBx Debug Message Output<br>Un-Configure ME<br>Amt Wait Timer<br>Disable ME<br>ASF<br>Activate Remote Assistance Process<br>USB Configure<br>PET Progress<br>AUT Of Timeret | [Enabled]<br>[Disabled]<br>[Disabled]<br>[Disabled]<br>[Disabled]<br>[Disabled]<br>[Enabled]<br>[Enabled]<br>[Enabled]<br>[Enabled]<br>[Enabled] | Enable/Disable Intel (R)<br>Active Management Technology<br>BIOS Extension.<br>Note : iAMT H/W is always<br>enabled.<br>This option just controls the<br>BIOS extension execution.<br>If enabled, this requires<br>additional firmware in the SPI<br>device |
| Watchoog<br>OS Timer<br>BIOS Timer                                                                                                    | Disabled]<br>0<br>0                                                                                                    | ++: Select Screen<br>14: Select Item<br>Enter: Select<br>+/-: Change Opt.<br>F1: General Help<br>F2: Previous Values<br>F3: Optimized Defaults<br>F4: Save & Exit<br>ESC: Exit                                                                              |

ATM configuration screen

| <b>BIOS Setting</b> | Options    | Description/Purpose                                                                                 |
|---------------------|------------|----------------------------------------------------------------------------------------------------|
| Intel AMT           | - Disabled | Enable/Disable Intel (R) Active                                                                     |
|                     | - Enabled  | Management Technology BIOS<br>Extension. This option just controls<br>the BIOS extension execution. |
| BIOS Hotkey         | - Disabled | OEMFLag Bit 1:                                                                                      |
| Pressed             | - Enabled  | Enable/Disable BIOS hotkey press.                                                                   |
| MEBx                | - Disabled | OEMFLag Bit 2:                                                                                      |
| Selection           | - Enabled  | Enable/Disable MEBx selection                                                                       |
| Screen              |            | screen.                                                                                             |
| Hide Un-            | - Disabled | OEMFlag Bit 6:                                                                                      |
| Configure ME        | - Enabled  | Hide Un-Configure ME without                                                                        |
| Confirmation        |            | password Confirmation Prompt                                                                        |
| Prompt              |            |                                                                                                    |

BA-0951 USER'S MANUAL

| <b>BIOS Setting</b> | Options                                  | Description/Purpose                                              |
|---------------------|------------------------------------------|------------------------------------------------------------------|
| MEBx Debug          | - Disabled                               | OEMFlag Bit 14:                                                  |
| Message<br>Output   | - Enabled                                | Enable MEBx debug message output.                                |
| Un-Configure        | - Disabled                               | OEMFlag Bit 15:                                                  |
| ME                  | - Enabled                                | Un-Configure ME without password.                                |
| Amt Wait<br>Timer   | Multiple options ranging from 0 to 65535 | Set timer to wait before sending ASF_GET_BOOT_OPTIONS.           |
| Disable ME          | - Disabled                               | Set ME to Soft Temporary Disabled.                               |
|                     | - Enabled                                | 1 2                                                              |
| ASF                 | - Disabled                               | Enable/Disable Alert Specification                               |
|                     | - Enabled                                | Format.                                                          |
| Activate            | - Disabled                               | Trigger CIRA boot                                                |
| Remote              | - Enabled                                |                                                                  |
| Assistance          |                                          |                                                                  |
| Process             | D: 11.1                                  |                                                                  |
| USB                 | - Disabled                               | Enable/Disable USB Configure                                     |
|                     | - Enabled                                |                                                                  |
| PET Progress        | - Disabled                               | You can Enable/Disable PET Events                                |
|                     | - Enabled                                | progress to receive PE1 events or not.                           |
| AMT CIRA<br>Timeout | Multiple options ranging from 0 to 255   | OEM defined timeout for MPS connection to be established.        |
|                     |                                          | • 0: uses the default timeout value of 60 seconds.               |
|                     |                                          | • <b>255:</b> MEBX waits until the                               |
|                     |                                          | connection succeeds                                              |
|                     |                                          | Note: This setting only available                                |
|                     |                                          | when [Activate Remote Assistance<br>Process] = [Enabled]         |
| WatchDog            | - Disabled                               | Enable/Disable WatchDog Timer.                                   |
|                     | - Enabled                                |                                                                  |
| OS Timer            | Multiple options ranging                 | Set OS watchdog imer.                                            |
|                     | from 0 to 65535                          | Note. This setting only available when<br>[WatchDog] = [Enabled] |

| <b>BIOS Setting</b> | Options                  | Description/Purpose                    |
|---------------------|--------------------------|----------------------------------------|
| BIOS Timer          | Multiple options ranging | Set BIOS watchdog imer.                |
|                     | from 0 to 65535          | Note. This setting only available when |
|                     |                          | [WatchDog] = [Enabled]                 |

### 4-4-6. USB Configuration

| Aptio Setup Utility -<br>Advanced                | Copyright (C) 2012 American          | Megatrends, Inc.                                                                              |
|--------------------------------------------------|--------------------------------------|-----------------------------------------------------------------------------------------------|
| USB Configuration                                |                                      | Enables Legacy USB support.                                                                   |
| USB Devices:<br>1 Drive, 2 Hubs                  |                                      | support if no USB devices are<br>connected. DISABLE option will<br>keep USB devices available |
| Legacy USB Support<br>USB3.0 Support             | [Enabled]<br>[Enabled]               | only for EFI applications.                                                                    |
| EHCI Hand-off<br>USB Mass Storage Driver Support | [Enabled]<br>[Disabled]<br>[Enabled] |                                                                                               |
| Mass Storage Devices:                            | [Auto]                               |                                                                                               |
| Jetriasinnanstenu 466 6.07                       | [Huto]                               | ↔: Select Screen<br>t↓: Select Item                                                           |
|                                                  |                                      | Enter: Select<br>+/-: Change Opt.                                                             |
|                                                  |                                      | F1: General Help<br>F2: Previous Values<br>F3: Optimized Defaults                             |
|                                                  |                                      | F4: Save & Exit<br>ESC: Exit                                                                  |
|                                                  |                                      |                                                                                               |
|                                                  |                                      |                                                                                               |
| Version 2.15.1236. Co                            | pyright (C) 2012 American M          | egatrends, Inc.                                                                               |

USB configuration screen

| <b>BIOS Setting</b> | Options               | Description/Purpose                       |
|---------------------|-----------------------|-------------------------------------------|
| USB Devices         | No changeable options | Displays number of available USB devices. |
| Legacy USB          | - Disabled            | Enables support for legacy USB.           |
| Support             | - Enabled             |                                           |
|                     | - Auto                |                                           |
| USB3.0              | - Disabled            | Enable/Disable USB3.0 (XHCI)              |
| Support             | - Enabled             | Controller support.                       |
| XHCI Hand-          | - Disabled            | This is a workaround for OSes w/o         |
| off                 | - Enabled             | XHCI hand-off support.                    |
| EHCI Hand-          | - Disabled            | This is a workaround for OSes w/o         |
| off                 | - Enabled             | EHCI hand-off support.                    |

| <b>BIOS Setting</b>             | Options                    | Description/Purpose                                           |
|---------------------------------|----------------------------|---------------------------------------------------------------|
| Mass Storage<br>Devices         | - Auto<br>- Floppy         | Display the device name and choose the device emulation type. |
| <device<br>Name&gt;</device<br> | - Force FDD<br>- Hard Disk |                                                               |
|                                 | - CD-ROM                   |                                                               |

#### 4-4-7. F81866 Super IO Configuration

| Aptio Setup Util<br>Advanced                                                                                                    | ity – Copyright (C) 201 | 2 American Megatrends, Inc.                                                                                                    |
|----------------------------------------------------------------------------------------------------|-------------------------|----------------------------------------------------------------------------------------------------|
| F81866 Super ID Configuration                                                                                                    |                         | Set Parameters of COM 1                                                                                                    |
| F81866 Super IO Chip<br>> COM 1 Configuration<br>> COM 2 Configuration<br>> COM 3 Configuration<br>> COM 4 Configuration<br>> COM 5 Configuration<br>> COM 6 Configuration<br>> Parallel Port Configuration<br>> F81866 Watchdog | F81866                  |                                                                                                    |
|                                                                                                    |                         | ++: Select Screen<br>11: Select Item<br>Enter: Select<br>+/-: Change Opt.<br>F1: General Help<br>F2: Previous Values<br>F3: Optimized Defaults<br>F4: Save & Exit<br>ESC: Exit |
| Version 2.15.12                                                                                                    |                         | American Megatrends, Inc.                                                                                                    |

F81866 Super IO Configuration screen

| BIOS Setting                   | Options               | Description/Purpose                                    |
|--------------------------------|-----------------------|--------------------------------------------------------|
| F81866 Super<br>IO Chip        | No changeable options | Displays the super IO chip model and its manufacturer. |
| COM 1~6<br>Configuration       | Sub-menu              | Set Parameters for COM 1.                              |
| Parallel Port<br>Configuration | Sub-menu              | Set Parameters for LPT port.                           |
| F81866<br>Watchdog             | Sub-menu              | Set Parameters for Watchdog.                           |

| Aptio :<br>Advanced            | Setup Utility – Copyright  | (C) 2012 American  | Megatrends, Inc.                                                  |
|--------------------------------|----------------------------|--------------------|-------------------------------------------------------------------|
| COM 1 Configuration            |                            |                    | Enable or Disable Serial Port                                     |
| Serial Port<br>Device Settings | [Enabled]<br>IO=3F8h;      | IRQ=4;             | (000)                                                             |
| Change Settings                | [Auto]                     |                    |                                                                   |
|                                |                            |                    |                                                                   |
|                                |                            |                    |                                                                   |
|                                |                            |                    |                                                                   |
|                                |                            |                    | Enter: Select<br>+/-: Change Opt.                                 |
|                                |                            |                    | F1: General Help<br>F2: Previous Values<br>F3: Ontimized Defaults |
|                                |                            |                    | F4: Save & Exit<br>ESC: Exit                                      |
|                                |                            |                    |                                                                   |
|                                |                            |                    |                                                                   |
| Versi                          | on 2.15.1236. Copyright (C | ) 2012 American Me | egatrends, Inc.                                                   |

COM 1 Configuration screen

| <b>BIOS Setting</b> | Options                          | Description/Purpose          |
|---------------------|----------------------------------|------------------------------|
| Serial Port         | -Disabled                        | Enable or disable COM 1.     |
|                     | -Enabled                         |                              |
| Device              | No changeable options            | Displays current settings of |
| Settings            |                                  | COM 1.                       |
| Change              | -Auto                            | Select IRQ and I/O           |
| Settings            | -IO=3F8h; IRQ=4                  | resource for COM 1.          |
|                     | -IO=3F8h; IRQ=3,4,5,6,7,10,11,12 |                              |
|                     | -IO=2F8h; IRQ=3,4,5,6,7,10,11,12 |                              |
|                     | -IO=3E8h; IRQ=3,4,5,6,7,10,11,12 |                              |
|                     | -IO=2E8h; IRQ=3,4,5,6,7,10,11,12 |                              |
| COM 2 Configuration       Enable of Disable Serial Port         Serial Port       [Enabled]         Device Settings       ID=2F0h; IRQ=3;         Change Settings       [Auto]         ++: Select Screen         11: Select Item         Enter: Select Screen         14: Select Item         Enter: Select Screen         14: Select Item         Enter | Aptio<br>Advanced              | Setup Utility – Copyright | (C) 2012 American | Megatrends, Inc.                                                  |
|----------------------------------------------------------------------------------------------------|--------------------------------|---------------------------|-------------------|-------------------------------------------------------------------|
| Serial Port [Enabled]<br>Device Settings IO=2F8h; IRQ=3;<br>Change Settings [Auto]                                                                                                    | COM 2 Configuration            |                           |                   | Enable or Disable Serial Port                                     |
| Change Settings [Auto]<br>++: Select Screen<br>14: Select Item<br>Enter: Select<br>+/-: Change Opt.<br>F1: General Help<br>F2: Previous Values<br>F3: Optimized Defaults<br>F4: Save & Exit<br>ESC: Exit                                                                                                    | Serial Port<br>Device Settings | [Enabled]<br>IO=2F8h;     | IRQ=3;            | (000)                                                             |
| ++: Select Screen<br>14: Select Item<br>Enter: Select<br>+/-: Change Opt.<br>F1: General Help<br>F2: Previous Values<br>F3: Optimized Defaults<br>F4: Save & Exit<br>ESC: Exit                                                                                                    | Change Settings                | [Auto]                    |                   |                                                                   |
| ++: Select Screen<br>11: Select Item<br>Enter: Select<br>+/-: Change Opt.<br>F1: General Help<br>F2: Previous Values<br>F3: Optimized Defaults<br>F4: Save & Exit<br>ESC: Exit                                                                                                    |                                |                           |                   |                                                                   |
| ++: Select Screen<br>11: Select Item<br>Enter: Select<br>+/-: Change Opt.<br>F1: General Help<br>F2: Previous Values<br>F3: Optimized Defaults<br>F4: Save & Exit<br>ESC: Exit                                                                                                    |                                |                           |                   |                                                                   |
| Enter: Select<br>+/-: Change Opt.<br>F1: General Help<br>F2: Previous Values<br>F3: Optimized Defaults<br>F4: Save & Exit<br>ESC: Exit                                                                                                    |                                |                           |                   | ++: Select Screen<br>†↓: Select Item                              |
| F1: General Help<br>F2: Previous Values<br>F3: Optimized Defaults<br>F4: Save & Exit<br>ESC: Exit                                                                                                    |                                |                           |                   | Enter: Select<br>+/-: Change Opt.                                 |
| F4: Save & Exit<br>ESC: Exit                                                                                                    |                                |                           |                   | F1: General Help<br>F2: Previous Values<br>F3: Optimized Defaults |
|                                                                                                    |                                |                           |                   | F4: Save & Exit<br>ESC: Exit                                      |
|                                                                                                    |                                |                           |                   |                                                                   |
|                                                                                                    |                                |                           |                   |                                                                   |

COM 2 Configuration screen

| <b>BIOS Setting</b> | Options                           | <b>Description/Purpose</b>         |
|---------------------|-----------------------------------|------------------------------------|
| Serial Port         | - Disabled                        | Enable or disable COM 2.           |
|                     | - Enabled                         |                                    |
| Device Settings     | No changeable options             | Displays current settings of COM2. |
| Change              | - Auto                            | Select IRQ and I/O                 |
| Settings            | - IO=2F8h; IRQ=3                  | resource for COM 2.                |
|                     | - IO=3F8h; IRQ=3,4,5,6,7,10,11,12 |                                    |
|                     | - IO=2F8h; IRQ=3,4,5,6,7,10,11,12 |                                    |
|                     | - IO=3E8h; IRQ=3,4,5,6,7,10,11,12 |                                    |
|                     | - IO=2E8h; IRQ=3,4,5,6,7,10,11,12 |                                    |

| Aptio S<br>Advanced            | Getup Utility – Copyright ( | C) 2012 American | Megatrends, Inc.                              |
|--------------------------------|-----------------------------|------------------|-----------------------------------------------|
| COM 3 Configuration            |                             |                  | Enable or Disable Serial Port                 |
| Serial Port<br>Device Settings | [Enabled]<br>IO=3E8h; I     | RQ=7;            | (600)                                         |
| Change Settings                | [Auto]                      |                  |                                               |
|                                |                             |                  |                                               |
|                                |                             |                  |                                               |
|                                |                             |                  | ++: Select Screen                             |
|                                |                             |                  | t∔: Select Item<br>Enter: Select              |
|                                |                             |                  | +/-: Change Upt.<br>F1: General Help          |
|                                |                             |                  | F2: Previous values<br>F3: Optimized Defaults |
|                                |                             |                  | ESC: Exit                                     |
|                                |                             |                  |                                               |
|                                |                             |                  |                                               |
| Versio                         | on 2.15.1236. Copyright (C) | 2012 American Me | egatrends, Inc.                               |

COM 3 Configuration screen

| <b>BIOS Setting</b> | Options                           | Description/Purpose                |
|---------------------|-----------------------------------|------------------------------------|
| Serial Port         | - Disabled                        | Enable or disable COM              |
|                     | - Enabled                         | 3.                                 |
| Device Settings     | No changeable options             | Displays current settings of COM3. |
| Change              | - Auto                            | Select IRQ and I/O                 |
| Settings            | - IO=3E8h; IRQ=7                  | resource for COM 3.                |
|                     | - IO=3E8h; IRQ=3,4,5,6,7,10,11,12 |                                    |
|                     | - IO=2E8h; IRQ=3,4,5,6,7,10,11,12 |                                    |
|                     | - IO=2F0h; IRQ=3,4,5,6,7,10,11,12 |                                    |
|                     | - IO=2E0h; IRQ=3,4,5,6,7,10,11,12 |                                    |

| Aptio Se<br>Advanced           | etup Utility – Copyright  | (C) 2012 American  | Megatrends, Inc.                                            |
|--------------------------------|---------------------------|--------------------|-------------------------------------------------------------|
| COM 4 Configuration            |                           |                    | Enable or Disable Serial Port                               |
| Serial Port<br>Device Settings | [Enabled]<br>IO=2E8h;     | IRQ=7;             | (004)                                                       |
| Change Settings                | [Auto]                    |                    |                                                             |
|                                |                           |                    |                                                             |
|                                |                           |                    |                                                             |
|                                |                           |                    | ++: Select Screen                                           |
|                                |                           |                    | †∔: Select Item<br>Enter: Select                            |
|                                |                           |                    | +/-: Change opt.<br>F1: General Help<br>F2: Previous Values |
|                                |                           |                    | F3: Optimized Defaults<br>F4: Save & Exit                   |
|                                |                           |                    | ESC: Exit                                                   |
|                                |                           |                    |                                                             |
| Version                        | n 2.15.1236. Copyright (C | ) 2012 American Ma | egatrends, Inc.                                             |

COM 4 Configuration screen

| <b>BIOS Setting</b> | Options                           | <b>Description/Purpose</b>         |
|---------------------|-----------------------------------|------------------------------------|
| Serial Port         | - Disabled                        | Enable or disable COM 4.           |
|                     | - Enabled                         |                                    |
| Device Settings     | No changeable options             | Displays current settings of COM4. |
| Change              | - Auto                            | Select IRQ and I/O                 |
| Settings            | - IO=2E8h; IRQ=7                  | resource for COM 4.                |
|                     | - IO=3E8h; IRQ=3,4,5,6,7,10,11,12 |                                    |
|                     | - IO=2E8h; IRQ=3,4,5,6,7,10,11,12 |                                    |
|                     | - IO=2F0h; IRQ=3,4,5,6,7,10,11,12 |                                    |
|                     | - IO=2E0h; IRQ=3,4,5,6,7,10,11,12 |                                    |

| Aptio Se<br>Advanced           | etup Utility – Copyright (C | ) 2012 American Megatrends, Inc. |
|--------------------------------|-----------------------------|----------------------------------|
| COM 5 Configuration            |                             | Enable or Disable Serial Port    |
| Serial Port<br>Device Settings | [Enabled]<br>IO=2F0h; IR    | Q=10;                            |
| Change Settings                | [Auto]                      |                                  |
|                                |                             |                                  |
|                                |                             |                                  |
|                                |                             | ++: Select Screen                |
|                                |                             | T4: Select Item<br>Enter: Select |
|                                |                             | F1: General Help                 |
|                                |                             | F3: Optimized Defaults           |
|                                |                             | ESC: Exit                        |
|                                |                             |                                  |
|                                |                             |                                  |
| Version                        | n 2.15.1236. Copyright (C)  | 2012 American Megatrends, Inc.   |

COM 5 Configuration screen

| <b>BIOS Setting</b> | Options                           | <b>Description/Purpose</b>          |
|---------------------|-----------------------------------|-------------------------------------|
| Serial Port         | - Disabled                        | Enable or disable COM 5.            |
|                     | - Enabled                         |                                     |
| Device Settings     | No changeable options             | Displays current settings of COM 5. |
| Change              | - Auto                            | Select IRQ and I/O                  |
| Settings            | - IO=2F0h; IRQ=10                 | resource for COM 5.                 |
|                     | - IO=3E8h; IRQ=3,4,5,6,7,10,11,12 |                                     |
|                     | - IO=2E8h; IRQ=3,4,5,6,7,10,11,12 |                                     |
|                     | - IO=2F0h; IRQ=3,4,5,6,7,10,11,12 |                                     |
|                     | - IO=2E0h; IRQ=3,4,5,6,7,10,11,12 |                                     |

| Aptio S<br>Advanced            | Setup Utility – Copyright  | (C) 2012 American   | Megatrends, Inc.                                            |
|--------------------------------|----------------------------|---------------------|-------------------------------------------------------------|
| COM 6 Configuration            |                            |                     | Enable or Disable Serial Port                               |
| Serial Port<br>Device Settings | [Enabled]<br>IO=2E0h;      | IRQ=10;             | (000)                                                       |
| Change Settings                | [Auto]                     |                     |                                                             |
|                                |                            |                     |                                                             |
|                                |                            |                     |                                                             |
|                                |                            |                     | ++: Select Screen                                           |
|                                |                            |                     | t∔: Select Item<br>Enter: Select                            |
|                                |                            |                     | +/−. Change opt.<br>F1: General Help<br>F2: Previous Values |
|                                |                            |                     | F3: Optimized Defaults<br>F4: Save & Exit                   |
|                                |                            |                     | ESC: Exit                                                   |
|                                |                            |                     |                                                             |
| Versio                         | on 2.15.1236. Copyright (C | :) 2012 American Me | egatrends, Inc.                                             |

COM 6 Configuration screen

| <b>BIOS Setting</b> | Options                           | <b>Description/Purpose</b>          |
|---------------------|-----------------------------------|-------------------------------------|
| Serial Port         | - Disabled                        | Enable or disable COM 6.            |
|                     | - Enabled                         |                                     |
| Device Settings     | No changeable options             | Displays current settings of COM 6. |
| Change              | - Auto                            | Select IRQ and I/O                  |
| Settings            | - IO=2E0h; IRQ=10                 | resource for COM 6.                 |
|                     | - IO=3E8h; IRQ=3,4,5,6,7,10,11,12 |                                     |
|                     | - IO=2E8h; IRQ=3,4,5,6,7,10,11,12 |                                     |
|                     | - IO=2F0h; IRQ=3,4,5,6,7,10,11,12 |                                     |
|                     | - IO=2E0h; IRQ=3,4,5,6,7,10,11,12 |                                     |

| Aptio Setup Utility -<br>Advanced | Copyright (C) 2012 American  | Megatrends, Inc.                                                                                                    |
|-----------------------------------|------------------------------|----------------------------------------------------------------------------------------------------|
| Parallel Port Configuration       |                              | Enable or Disable Parallel                                                                                           |
| Parallel Port<br>Device Settings  | [Enabled]<br>IO=378h; IRQ=5; |                                                                                                    |
| Change Settings<br>Device Mode    | [Auto]<br>[STD Printer Mode] |                                                                                                    |
|                                   |                              | ++: Select Screen<br>14: Select Item<br>Enter: Select<br>+/-: Change Opt.<br>F1: General Help<br>F2: Previous Values |
|                                   |                              | F3: Optimized Defaults<br>F4: Save & Exit<br>ESC: Exit                                                               |
| Version 2.15.1236. Co             | pyright (C) 2012 American M  | egatrends, Inc.                                                                                                    |

Parallel Port Configuration screen

| <b>BIOS Setting</b> | Options                       | <b>Description/Purpose</b> |
|---------------------|-------------------------------|----------------------------|
| Parallel Port       | - Disabled                    | Enable or disable the      |
|                     | - Enabled                     | printer port.              |
| Device Settings     | No changeable options         | Displays current settings  |
|                     |                               | of the printer port.       |
| Change              | - Auto                        | Select IRQ and I/O         |
| Settings            | - IO=378h; IRQ=5              | resource for the printer   |
|                     | - IO=378h; IRQ=5,6,7,10,11,12 | port.                      |
|                     | - IO=278h; IRQ=5,6,7,10,11,12 |                            |
|                     | - IO=3BCh; IRQ=5,6,7,10,11,12 |                            |

| Description/Purnose                                                                                                    |
|----------------------------------------------------------------------------------------------------|
| Description/Purpose<br>Gelects the mode for the<br>barallel port. Not<br>available if the parallel<br>bort is disabled.<br>SPP is Standard<br>Parallel Port mode, a<br>bi-directional mode for<br>printers.<br>EPP is Enhanced<br>Parallel Port mode, a<br>high-speed bi-<br>directional mode for<br>non-printer peripherals.<br>ECP is Enhanced<br>Capability Port mode, a<br>high-speed bi-<br>directional mode for |
| December 2010                                                                                                    |

| Ap<br>Advanced  | tio Setup Utility – Copyright (C) 2012 American | Megatrends, Inc.                                       |
|-----------------|-------------------------------------------------|--------------------------------------------------------|
| F81866 Watchdog |                                                 | F81866 Watchdog timer settings                         |
| Enable Watchdog |                                                 | ENADIE/DISADIE                                         |
|                 |                                                 |                                                        |
|                 |                                                 |                                                        |
|                 |                                                 |                                                        |
|                 |                                                 |                                                        |
|                 |                                                 | ↔: Select Screen<br>↑↓: Select Item                    |
|                 |                                                 | Enter: Select<br>+∕–: Change Opt.                      |
|                 |                                                 | F1: General Help<br>F2: Previous Values                |
|                 |                                                 | F3: Uptimized Defaults<br>F4: Save & Exit<br>ESC: Evit |
|                 |                                                 | L00+ LAIC                                              |
|                 |                                                 |                                                        |
| <u>ر ا</u>      | ersion 2.15.1236. Copyright (C) 2012 American M | egatrends, Inc.                                        |

F81866 Watchdog screen

| <b>BIOS Setting</b>         | Options                                | <b>Description/Purpose</b>                                 |
|-----------------------------|----------------------------------------|------------------------------------------------------------|
| Enable<br>Watchdog          | - Disabled<br>- Enabled                | Enable or disable<br>Watchdog function                     |
| Count for<br>Timer(Seconds) | Multiple options ranging from 1 to 255 | Sets the desired value<br>(seconds) for watchdog<br>timer. |

#### 4-4-8. F81866 Hardware Monitor

| Antio Setup Utili                                                                                                    | tu – Conuright (C) 2012 Ameri                                                                      | ican Megatrends Inc                                                                                                    |
|----------------------------------------------------------------------------------------------------|----------------------------------------------------------------------------------------------------|----------------------------------------------------------------------------------------------------|
| Advanced                                                                                                    |                                                                                                    |                                                                                                    |
| Pc Health Status                                                                                                    |                                                                                                    | Smart Fan Mode Select                                                                                                    |
| <ul> <li>Smart Fan Hode Configuration<br/>System Temperature<br/>CPU Temperature<br/>CPUFan Speed<br/>SystemFan Speed<br/>VCORE<br/>SVSB<br/>VCCS<br/>VCC12</li> </ul> | : +32 %<br>: +50 %<br>: 1625 RPM<br>: N/A<br>: +1.776 V<br>: +5.129 V<br>: +5.129 V<br>: +12.232 V |                                                                                                    |
|                                                                                                    |                                                                                                    | <pre>++: Select Screen 14: Select Item Enter: Select +/-: Change Opt. F1: General Help F2: Previous Values F3: Optimized Defaults F4: Save &amp; Exit ESC: Exit</pre> |
| Version 2.15.123                                                                                                    | 6. Copyright (C) 2012 America                                                                      | an Megatrends, Inc.                                                                                                    |

F81866 Hardware Monitor screen

| <b>BIOS Setting</b> | Options               | Description/Purpose                    |
|---------------------|-----------------------|----------------------------------------|
| Smart Fan           | Sub-menu              | Set Parameters for Smart Fan           |
| Mode                |                       | function.                              |
| Configuration       |                       |                                        |
| System              | No changeable options | Displays system's temperature.         |
| Temperature         |                       |                                        |
| CPU                 | No changeable options | Displays processor's temperature.      |
| Temperature         |                       |                                        |
| CPUFan Speed        | No changeable options | Displays fan speed of the CPU fan.     |
| SysFan Speed        | No changeable options | Displays fan speed of the chassis fan. |
| VCORE               | No changeable options | Displays voltage level of the          |
|                     |                       | +VCORE in supply.                      |

| BIOS Setting | Options               | Description/Purpose                           |
|--------------|-----------------------|-----------------------------------------------|
| 5VSB         | No changeable options | Displays voltage level of the +5V in supply.  |
| VCC5         | No changeable options | Displays voltage level of the +5V in supply.  |
| VCC12        | No changeable options | Displays voltage level of the +12V in supply. |
| AVCC         | No changeable options | Displays voltage level of the +5V in supply.  |

| Smart Fan Mode Configuration       Smart Fan Mode Select         CPUFan Smart Fan Control       [Auto Duty-Cycle Mode]         ++: Select Screen       +: Select Item         Enter: Select       +-: Change Opt.         F1: General Help       F2: Previous Values         F3: Optimized Defaults       F4: Save & Exit         ESC: Exit       ESC: Exit | Aptio Setup Utility - (<br>Advanced | Copyright (C) 2012 American | Megatrends, Inc.                                                                                                    |
|----------------------------------------------------------------------------------------------------|-------------------------------------|-----------------------------|----------------------------------------------------------------------------------------------------|
| CPUFan Smart Fan Control [Auto Duty-Cycle Mode]<br>+*: Select Screen<br>11: Select Item<br>Enter: Select<br>F1: General Help<br>F2: Previous Values<br>F3: Optimized Defaults<br>F4: Save & Exit<br>ESC: Exit                                                                                                    | Smart Fan Mode Configuration        |                             | Smart Fan Mode Select                                                                                                    |
| ++: Select Screen<br>14: Select Item<br>Enter: Select<br>+/-: Change Opt.<br>F1: General Help<br>F2: Previous Values<br>F3: Optimized Defaults<br>F4: Save & Exit<br>ESC: Exit                                                                                                    | CPUFan Smart Fan Control            |                             |                                                                                                    |
|                                                                                                    |                                     |                             | <pre>++: Select Screen 11: Select Item Enter: Select +/-: Change Opt. F1: General Help F2: Previous Values F3: Optimized Defaults F4: Save &amp; Exit ESC: Exit</pre> |

Smart Fan Mode screen

| <b>BIOS Setting</b> | Options                   | Description/Purpose                                                                                                    |
|---------------------|---------------------------|----------------------------------------------------------------------------------------------------|
| CPUFan Smart        | - Manual Duty Mode        | Configure CPU fan as follows.                                                                                                    |
| Fan Control         | - Auto Duty-Cycle<br>Mode | <ul> <li>Manual Duty Mode: You can<br/>write expected duty cycle (PWM<br/>type) 1-100.</li> <li>Auto Duty-Cycle Mode: Enables<br/>smart fan control.</li> </ul> |

## 4-5. CHIPSET

| Aptio Setup Utility – Copyright (C) 2012 American<br>Main Advanced <mark>Chipset</mark> Boot Security Save & Exit | Megatrends, Inc.                                                                                                    |
|----------------------------------------------------------------------------------------------------|----------------------------------------------------------------------------------------------------|
| ▶ PCH-ID Configuration ▶ System Agent (SA) Configuration                                                          | PCH Parameters<br>++: Select Screen<br>14: Select Item<br>Enter: Select<br>+/-: Change Opt.<br>F1: General Help<br>F2: Previous Values<br>F3: Optimized Defaults<br>F4: Save & Exit<br>ESC: Exit |
| Version 2.15.1236. Copyright (C) 2012 American Me                                                                 | egatrends, Inc.                                                                                                    |

Chipset screen

| <b>BIOS Setting</b>   | Options  | Description/Purpose                  |
|-----------------------|----------|--------------------------------------|
| PCH-IO                | Sub-menu | Sets Parameter for Panther Point     |
| Configuration         |          | (South Bridge) configuration.        |
| System Agent          | Sub-menu | Sets Parameter for Ivy Bridge (North |
| (SA)<br>Configuration |          | Bridge) configuration.               |

#### 4-5-1. PCH IO Configuration

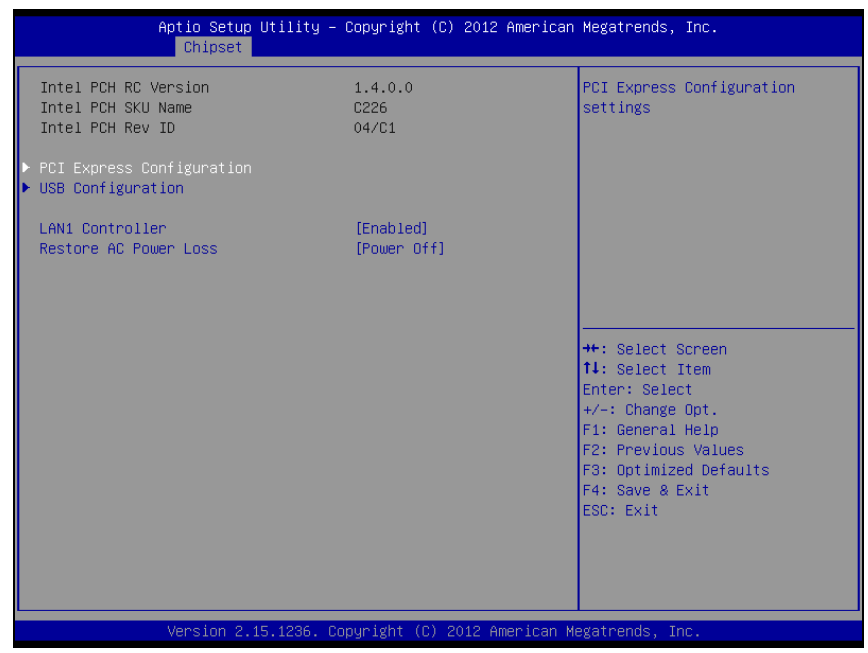

PCH IO Configuration screen

| BIOS Setting                 | Options                 | Description/Purpose                  |
|------------------------------|-------------------------|--------------------------------------|
| Intel PCH RC<br>Version      | No changeable option    | Displays the PCH source code version |
| Intel PCH SKU<br>Name        | No changeable option    | Displays PCH product SKU name.       |
| Intel PCH Rev<br>ID          | No changeable option    | Displays onboard PCH chip revision.  |
| PCI Express<br>Configuration | Sub-menu                | Configure PCH PCIE parameters        |
| USB<br>Configuration         | Sub-menu                | Configure USB parameters.            |
| LAN1<br>Controller           | - Disabled<br>- Enabled | Enable/Disabled on board NIC.        |

| <b>BIOS Setting</b>      | Options                   | Description/Purpose                                                                                                    |
|--------------------------|---------------------------|----------------------------------------------------------------------------------------------------|
| Restore AC<br>Power Loss | - Power Off<br>- Power On | <ul><li>Select AC power state when power is re-applied after a power failure.</li><li>Power Off keeps the power off till the power button is pressed.</li></ul> |
|                          |                           | • <b>Power On</b> makes system power on after restores AC power to the board.                                                                                   |

| Aptio Setup Utility – Copyright (C) 2012 American<br>Chipset                                                                                                    | Megatrends, Inc.                                                                                                    |
|----------------------------------------------------------------------------------------------------|----------------------------------------------------------------------------------------------------|
| PCI Express Configuration                                                                                                    | PCI Express Root Port Settings.                                                                                                    |
| <ul> <li>PCI Express Root Port for MiniPCIE<br/>PCIE Port is assigned to LAN1</li> <li>PCI Express Root Port for LAN2</li> <li>PCI Express Root Port 3</li> <li>PCI Express Root Port 4</li> <li>PCI Express Root Port 5</li> <li>PCI Express Root Port 6</li> </ul> |                                                                                                    |
|                                                                                                    | <pre>++: Select Screen 11: Select Item Enter: Select +/-: Change Opt. F1: General Help F2: Previous Values F3: Optimized Defaults F4: Save &amp; Exit ESC: Exit</pre> |
| Version 2.15.1236. Copyright (C) 2012 American Me                                                                                                    | egatrends, Inc.                                                                                                    |

PCI Express Configuration screen

| <b>BIOS Setting</b>                      | Options              | Description/Purpose                        |
|------------------------------------------|----------------------|--------------------------------------------|
| PCI Express<br>Root Port For<br>MiniPCIE | Sub-menu             | -                                          |
| PCIE Port is<br>assigned to<br>LAN1      | No changeable option | This port assigned to LAN1.                |
| PCI Express<br>Root Port for<br>LAN2     | Sub-menu             | This port Assigned to LAN2.                |
| PCI Express<br>Root Port 3~6             | -                    | Control the PCI Express Root port setting. |

| Aptio Setup<br>Chipset    | Utility – C  | opyright ( | C) 2012 | American   | Megatrends, Inc.                                                                                                    |
|---------------------------|--------------|------------|---------|------------|----------------------------------------------------------------------------------------------------|
| PCI Express Root Port for | MiniPCIE     | [Enabled]  |         |            | Control the PCI Express Root<br>Port.                                                                                                    |
|                           |              |            |         |            | ++: Select Screen<br>11: Select Item<br>Enter: Select<br>+/-: Change Opt.<br>F1: General Help<br>F2: Previous Values<br>F3: Optimized Defaults<br>F4: Save & Exit<br>ESC: Exit |
| Version 2.                | l5.1236. Cop | yright (C) | 2012 Am | merican Me | egatrends, Inc.                                                                                                    |

PCI Express Root Port for Mini-PCIe screen

| BIOS Setting                             | Options                 | Description/Purpose                      |
|------------------------------------------|-------------------------|------------------------------------------|
| PCI Express<br>Root Port For<br>MiniPCIE | - Disabled<br>- Enabled | Enable or disable PCI Express Root port. |

| Aptio Setup<br>Chipset    | Utility – Copyright   | (C) 2012 American  | Megatrends, Inc.                                                                                                    |
|---------------------------|-----------------------|--------------------|----------------------------------------------------------------------------------------------------|
| PCI Express Root Port for | LAN2 [Enabled]        |                    | Control the PCI Express Root<br>Port.<br>++: Select Screen<br>tl: Select Item<br>Enter: Select<br>+/-: Change Opt.<br>F1: General Help<br>F2: Previous Values<br>F3: Optimized Defaults |
|                           |                       |                    | F4: Save & Exit<br>ESC: Exit                                                                                                    |
| Version 2.:               | 15.1236. Copyright (C | ) 2012 American Me | egatrends, Inc.                                                                                                    |

PCI Express Root Port for LAN2 screen

| <b>BIOS Setting</b> | Options    | Description/Purpose                |
|---------------------|------------|------------------------------------|
| PCI Express         | - Disabled | Enable or disable PCI Express Root |
| Root Port for       | - Enabled  | port.                              |
| LAN2                |            |                                    |

| Aptio Setup<br>Chipset  | Utility – Copyright (C) 2012 Ame  | erican Megatrends, Inc.                                                                                                    |
|-------------------------|-----------------------------------|----------------------------------------------------------------------------------------------------|
| PCI Express Root Port 3 | [Enabled]                         | Control the PCI Express Root<br>Port.                                                                                                    |
|                         |                                   | <pre>++: Select Screen 11: Select Item Enter: Select +/-: Change Opt. F1: General Help F2: Previous Values F3: Optimized Defaults F4: Save &amp; Exit ESC: Exit</pre> |
| Version 2.1             | L5.1236. Copyright (C) 2012 Ameri | ican Megatrends, Inc.                                                                                                    |

PCI Express Root Port 3~6 screen

| <b>BIOS Setting</b> | Options    | Description/Purpose                |
|---------------------|------------|------------------------------------|
| PCI Express         | - Disabled | Enable or disable PCI Express Root |
| Root Port 3~6       | - Enabled  | port.                              |

| Aptio Setup Utility -<br>Chipset   | Copyright (C) 2012 American | Megatrends, Inc.                                                                                                    |
|------------------------------------|-----------------------------|----------------------------------------------------------------------------------------------------|
| USB Configuration                  |                             | Mode of operation of xHCI                                                                                                    |
| XHCI Mode                          |                             | controller.                                                                                                    |
| USB Ports Per-Port Disable Control | (Disabled)                  |                                                                                                    |
|                                    |                             | <pre>++: Select Screen 14: Select Item Enter: Select +/-: Change Opt. F1: General Help F2: Previous Values F3: Optimized Defaults F4: Save &amp; Exit ESC: Exit</pre> |
| Version 2.15.1236. Co              | pyright (C) 2012 American M | egatrends, Inc.                                                                                                    |

USB Configuration screen

| <b>BIOS Setting</b>                       | Options                 | Description/Purpose                             |
|-------------------------------------------|-------------------------|-------------------------------------------------|
| XHCI Mode                                 | - Smart Auto<br>- Auto  | Select operation mode of XHCI controller.       |
|                                           | - Enabled<br>- Disabled |                                                 |
| USB Ports Pre-<br>Port Disable<br>Congrol | - Disabled<br>- Enabled | Control each of the USB ports (0~12) disabling. |

| Aptio Setup Utility -<br>Chipset                                                                                                    | Copyright (C) 2012 Americar                                                                                                    | Megatrends, Inc.                                                                                                    |
|----------------------------------------------------------------------------------------------------|----------------------------------------------------------------------------------------------------|----------------------------------------------------------------------------------------------------|
| USB Configuration                                                                                                    |                                                                                                    | Control each of the USB ports                                                                                                    |
| XHCI Mode                                                                                                    | [Smart Auto]                                                                                                    | (o io, disasting.                                                                                                    |
| USB Ports Per-Port Disable Control<br>USB Port #0<br>USB Port #1<br>USB Port #2<br>USB Port #3<br>USB Port #4<br>USB Port #5<br>USB Port #7<br>USB Port #7<br>USB Port #7<br>USB Port #9<br>USB Port #10<br>USB Port #11 | [Enabled]<br>[Enabled]<br>[Enabled]<br>[Enabled]<br>[Enabled]<br>[Enabled]<br>[Enabled]<br>[Enabled]<br>[Enabled]<br>[Enabled]<br>[Enabled]<br>[Enabled] | <pre>+: Select Screen 14: Select Item Enter: Select +/-: Change Opt. F1: General Help F2: Previous Values F3: Optimized Defaults F4: Save &amp; Exit ESC: Exit</pre> |
| Version 2.15.1236. Co                                                                                                    | pyright (C) 2012 American ⊬                                                                                                    | legatrends, Inc.                                                                                                    |

USB Port Pre-port Disable Control screen

| <b>BIOS Setting</b> | Options    | Description/Purpose                  |
|---------------------|------------|--------------------------------------|
| USB Port#0~11       | - Disabled | Control each of the USB ports (0~12) |
|                     | - Enabled  | disabling.                           |

#### 4-5-2. System Agent (SA) Configuration

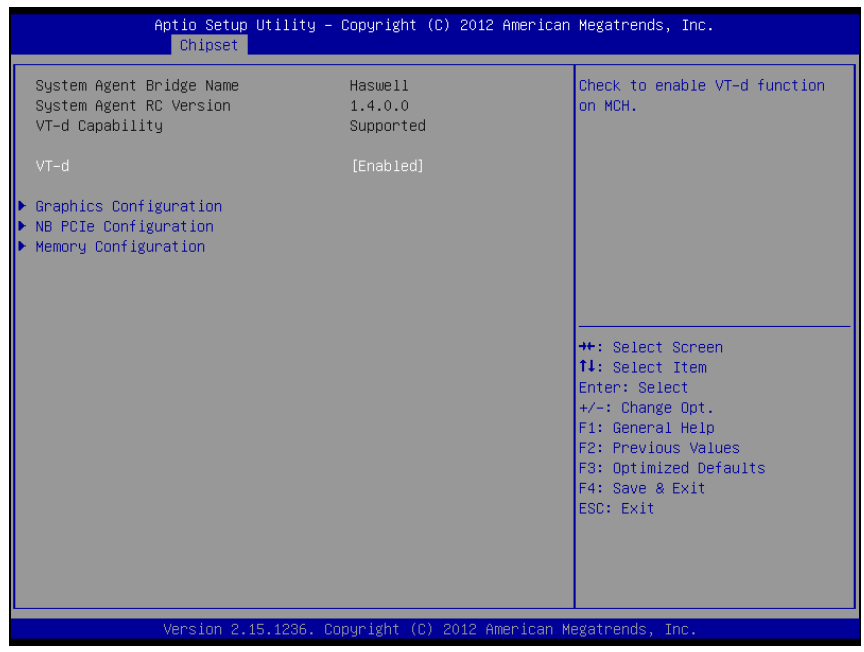

System Agent (SA) Configuration screen

| <b>BIOS Setting</b>         | Options                 | Description/Purpose                              |
|-----------------------------|-------------------------|--------------------------------------------------|
| System Agent<br>Bridge Name | No changeable options   | Displays the CPU/NB bridge name                  |
| System Agent<br>RC Version  | No changeable options   | Displays the IVB source code module version      |
| VT-d Capability             | No changeable options   | Display this chipset support VT-d or not.        |
| VT-d                        | - Disabled<br>- Enabled | Enable or disable Intel VT-d technology support. |
| Graphics<br>Configuration   | Sub-menu                | Configure Graphic Settings.                      |
| NB PCIe<br>Configuration    | Sub-menu                | Configure IVB PCIe Settings                      |

| <b>BIOS Setting</b>     | Options  | Description/Purpose             |
|-------------------------|----------|---------------------------------|
| Memory<br>Configuration | Sub-menu | Memory Configuration Parameters |

| Aptio Setup Utility<br>Chipset                                                              | y – Copyright (C) 2012 Ame         | rican Megatrends, Inc.                                                                                                    |
|---------------------------------------------------------------------------------------------|------------------------------------|----------------------------------------------------------------------------------------------------|
| Graphics Configuration<br>IGFX VBIOS Version<br>IGFX Frequency<br>Primary IGFX Boot Display | 2170<br>700 MHz<br>[VBIOS Default] | Select the Video Device which<br>will be activated during POST.<br>This has no effect if external<br>graphics present.<br>Secondary boot display<br>selection will appear based on<br>your selection.<br>VGA modes will be supported<br>only on primary display |
|                                                                                             |                                    | <pre>++: Select Screen 11: Select Item Enter: Select +/-: Change Opt. F1: General Help F2: Previous Values F3: Optimized Defaults F4: Save &amp; Exit ESC: Exit</pre>                                                                                           |
| Version 2.15.1236.                                                                          | Copyright (C) 2012 Ameri           | can Megatrends, Inc.                                                                                                    |

**Graphics Configuration screen** 

| <b>BIOS Setting</b>   | Options               | Description/Purpose                                          |
|-----------------------|-----------------------|--------------------------------------------------------------|
| IGFX VBIOS<br>Version | No changeable options | Displays the VBIOS version of integrated graphic controller. |
| IGfx Frequency        | No changeable options | Displays the frequency of integrated graphic controller.     |
| Primary IGFX          | - VBIOS Default       | Select primary display device                                |
| Boot Display          | - CRT                 |                                                              |
|                       | - DP1                 |                                                              |
|                       | - DP3                 |                                                              |
|                       | - DP2                 |                                                              |
| Secondary IGFX        | - Disabled            | Select secondary display device                              |
| Boot Display          | - CRT                 |                                                              |
|                       | - DP1                 |                                                              |
|                       | - DP3                 |                                                              |
|                       | - DP2                 |                                                              |

BA-0951 USER'S MANUAL

Page: 4-49

|                                                                          | Aptio Setup Utility<br>Chipset | – Copyright (C) 20:                  | L2 American Megatrends, Inc.                                                                                                    |
|--------------------------------------------------------------------------|--------------------------------|--------------------------------------|----------------------------------------------------------------------------------------------------|
| NB PCIE Confi<br>Enable PEG<br>PEGO - ASPM<br>PEG1 - ASPM<br>PEG2 - ASPM | guration                       | [Auto]<br>[Auto]<br>[Auto]<br>[Auto] | To enable or disable the PEG.                                                                                                    |
|                                                                          |                                |                                      | <pre>++: Select Screen 14: Select Item Enter: Select +/-: Change Opt. F1: General Help F2: Previous Values F3: Optimized Defaults F4: Save &amp; Exit ESC: Exit</pre> |

NB PCIe Configuration screen

| <b>BIOS Setting</b> | Options                                                         | Description/Purpose                                                                                                    |
|---------------------|-----------------------------------------------------------------|----------------------------------------------------------------------------------------------------|
| Enable PEG          | - Auto<br>- Disabled<br>- Enabled                               | To enable or disable the PEG. Set<br>Enable for always enables PEG no<br>matter a device on PEG or not.                                                                                                    |
| PEG0~2 -<br>ASPM    | - Disabled<br>- Auto<br>- ASPM L0s<br>- ASPM L1<br>- ASPM L0sL1 | Control ASPM support for the<br>PEG0. For example, [PEG0 –<br>ASPM] control the PEG (locates at<br>Device 1 Function 0) ASPM<br>operation Mode. This has no effect if<br>PEG is not the currently active<br>device. |

| Aptio Setup Utility -<br><mark>Chipset</mark>                                                 | Copyright (C) 2012 American                            | Megatrends, Inc.                                                                                                    |
|-----------------------------------------------------------------------------------------------|--------------------------------------------------------|----------------------------------------------------------------------------------------------------|
| Memory Information<br>Memory RC Version<br>Memory Frequency<br>Total Memory<br>Memory Voltage | 1.4.0.3<br>1600 Mhz<br>8192 MB (DDR3)<br>1.500         | Maximum Memory Frequency<br>Selections in Mhz.                                                                                                 |
| DIMM#1<br>DIMM#2<br>DIMM#3<br>Memory Frequency Limiter                                        | Not Present<br>Not Present<br>8192 MB (DDR3)<br>[Auto] |                                                                                                    |
|                                                                                               |                                                        | ++: Select Screen<br>14: Select Item<br>Enter: Select<br>+/-: Change Opt.<br>F1: General Help<br>F2: Previous Values<br>F3: Optimized Defaults |
| Version 2.15,1236. CC                                                                         | pouright (C) 2012 American M                           | F4: Savé & Exit<br>ESC: Exit<br>exatrends, Inc.                                                                                                |

Memory Configuration screen

| <b>BIOS Setting</b>            | Options                     | Description/Purpose                               |
|--------------------------------|-----------------------------|---------------------------------------------------|
| Memory<br>Information          | No changeable option lists. | Displays the detail DRAM information on platform. |
| Memory<br>Frequency<br>Limiter | - Auto<br>- 1333<br>- 1600  | Maximum memory frequency selection in Mhz.        |

## 4-6. BOOT

| Aptio Setup<br>Main Advanced Chipset                               | Utility – Copyright (C) 2012 American<br>Boot Security Save & Exit Event Lo | Megatrends, Inc.<br>gs                                                                              |
|--------------------------------------------------------------------|-----------------------------------------------------------------------------|----------------------------------------------------------------------------------------------------|
| Boot Configuration<br>Setup Prompt Timeout<br>Bootup NumLock State | 3<br>[0n]                                                                   | Number of seconds to wait for<br>setup activation key.<br>65535(0xFFFF) means indefinite<br>waitior |
| Quiet Boot                                                         | [Disabled]                                                                  | wulling.                                                                                            |
| Boot Option Priorities                                             |                                                                             |                                                                                                    |
| Boot Option #1                                                     | [UEFI: Built-in EFI]                                                        |                                                                                                    |
| Boot Option #2                                                     | [UEFI: JetFlashTrans]                                                       |                                                                                                    |
| Boot Option #3                                                     | [JetFlashTranscend 4]                                                       |                                                                                                    |
| Hard Drive BBS Priorities                                          |                                                                             |                                                                                                    |
| CSM parameters                                                     |                                                                             | ++: Select Screen                                                                                   |
|                                                                    |                                                                             | †↓: Select Item                                                                                     |
|                                                                    |                                                                             | Enter: Select                                                                                       |
|                                                                    |                                                                             | +/-: Change Opt.                                                                                    |
|                                                                    |                                                                             | F1: General Help                                                                                    |
|                                                                    |                                                                             | F2: Previous values                                                                                 |
|                                                                    |                                                                             | F3. Optimized Derduits                                                                              |
|                                                                    |                                                                             | ESC: Exit                                                                                           |
|                                                                    |                                                                             |                                                                                                    |
|                                                                    |                                                                             |                                                                                                    |
|                                                                    |                                                                             |                                                                                                    |
|                                                                    |                                                                             |                                                                                                    |
| Version 2.1                                                        | 5.1236. Copyright (C) 2012 American M                                       | egatrends, Inc.                                                                                     |

Boot screen

| <b>BIOS Setting</b>          | Options                    | Description/Purpose                                                |
|------------------------------|----------------------------|--------------------------------------------------------------------|
| Setup Prompt<br>Timeout      | Numeric                    | Number of seconds to wait for setup activation key.                |
| Bootup<br>NumLock State      | - On<br>- Off              | Specifies the power-on state of the NumLock Key.                   |
| Quiet Boot                   | - Disabled<br>- Enabled    | Enable/Disable Quiet Boot Options                                  |
| Boot Option<br>#1~#n         | - [Drive(s)]<br>- Disabled | Allows setting boot option listed in<br>Hard Drive BBS Priorities. |
| Hard Drive BBS<br>Priorities | Sub-Menu                   | Allow user to select boot order of available drive(s)              |
| CSM parameters               | Sub-Menu                   | Configure Option ROM execution, boot options filters, etc.         |

| Aptio Setup Utility –<br>Boot                                                                | Copyright (C) 2012 American                                      | Megatrends, Inc.                                                                                                    |
|----------------------------------------------------------------------------------------------|------------------------------------------------------------------|----------------------------------------------------------------------------------------------------|
| Launch CSM<br>Boot option filter<br>Launch Storage OpROM policy<br>Launch Video OpROM policy | [Enabled]<br>[UEFI and Legacy]<br>[Legacy only]<br>[Legacy only] | This option controls if CSM<br>will be launched                                                                                                    |
|                                                                                              |                                                                  | <pre>++: Select Screen 14: Select Item Enter: Select +/-: Change Opt. F1: General Help F2: Previous Values F3: Optimized Defaults F4: Save &amp; Exit ESC: Exit</pre> |
| Version 2.15.1236. Co                                                                        | pyright (C) 2012 American M                                      | egatrends, Inc.                                                                                                    |

CSM parameters screen

| <b>BIOS Setting</b> | Options           | Description/Purpose                 |
|---------------------|-------------------|-------------------------------------|
| Launch CSM          | - Disabled        | This option controls if CSM will be |
|                     | - Enabled         | launched.                           |
| Boot option         | - UEFI and Legacy | This option controls what kind of   |
| filter              | - Legacy only     | devices system can boot.            |
|                     | - UEFI only       |                                     |
| Launch Storage      | - Do not launch   | Controls the execution of UEFI or   |
| OpROM policy        | - UEFI only       | Legacy Storage OpROM.               |
|                     | - Legacy only     |                                     |
| Launch Video        | - Do not launch   | Controls the execution of UEFI and  |
| OpROM policy        | - UEFI only       | Legacy Video OpROM.                 |
|                     | - Legacy only     |                                     |

## 4-7. SECURITY

| Password DescriptionSet Administrator PasswordIf ONLY the Administrator's password is set,<br>then this only limits access to Setup and is<br>only asked for when entering Setup.<br>If ONLY the User's password and must be entered to<br>boot or enter Setup. In Setup the User will<br>have Administrator rights.<br>The password length must be<br>in the following range:<br>Minimum length3<br>Maximum lengthAdministrator Password3<br>Hereich Setup.+: Select Screen<br>ti: Select Item<br>Enter: Select<br>+/-: Change Opt,<br>F1: General Help<br>F2: Previous Values<br>F3: Optimized Defaults<br>F4: Save & Exit<br>ESC: Exit | Aptio Setup Utilit<br>Main Advanced Chipset Boot                                                                                                    | <mark>y – Copyright (C) 2012 American</mark><br>Security <mark>Save &amp; Exit Event Lo</mark> | Megatrends, Inc.<br>gs                                                                                                    |
|----------------------------------------------------------------------------------------------------|----------------------------------------------------------------------------------------------------|------------------------------------------------------------------------------------------------|----------------------------------------------------------------------------------------------------|
| In the passadru length must be         in the following range:         Minimum length       3         Maximum length       20         +:: Select Screen         14: Select Item         Administrator Password         Fi: General Help         F2: Previous Values         F3: Optimized Defaults         F4: Save & Exit         ESC: Exit                                                                                                    | Password Description<br>If ONLY the Administrator's pass<br>then this only limits access to<br>only asked for when entering Set<br>If ONLY the User's password is s<br>is a power on password and must<br>boot or enter Setup. In Setup th<br>have Administrator rights.<br>The precenter when the | Set Administrator Password                                                                     |                                                                                                    |
| Administrator Password<br>Administrator Password<br>Administrator Password<br>F1: General Help<br>F2: Previous Values<br>F3: Optimized Defaults<br>F4: Save & Exit<br>ESC: Exit                                                                                                    | in the following range:<br>Minimum length<br>Maximum length                                                                                                    | 3<br>20                                                                                        |                                                                                                    |
|                                                                                                    | Administrator Password                                                                                                    |                                                                                                | <pre>14: Select Item<br/>Enter: Select<br/>+/-: Change Opt.<br/>F1: General Help<br/>F2: Previous Values<br/>F3: Optimized Defaults<br/>F4: Save &amp; Exit<br/>ESC: Exit</pre> |

#### Security screen

| <b>BIOS Setting</b>            | Options                                       | Description/Purpose                   |
|--------------------------------|-----------------------------------------------|---------------------------------------|
| Administrator<br>Password      | Password can be 3-20 alphanumeric characters. | Specifies the administrator password. |
| HDD Security<br>Configuration: | Sub-menu                                      | Set HDD password.                     |

| HDD Password Description :         Allows Access to Set, Modify and Clear         HardDisk User and Master Passwords.         User Password need to be installed for         Enabling Security. Master Password can         be Modified only when successfully unlocked         with Master Password in POST.         HDD PASSWORD CONFIGURATION:         Security Supported :       Yes         Security Enabled :       No         Security Enabled :       No         HDD Master Pad Status       NOT INSTALLED         HDD Master Pud Status       INSTALLED         HDD Master Pud Status       INSTALLED         F1: General Help         F2: Previous Values         F3: Optimized Defaults         F4: Save & Exit         ESC: Exit | Aptio Se                                                                                                    | tup Utilit                                                                                                    | y – Copyright (C) 2011 Am<br>Security                | merican Megatrends, Inc.                                                                                                    |  |  |
|----------------------------------------------------------------------------------------------------|----------------------------------------------------------------------------------------------------|----------------------------------------------------------------------------------------------------|------------------------------------------------------|----------------------------------------------------------------------------------------------------|--|--|
| be Modified only when successfully unlocked<br>with Master Password in POST.<br>HDD PASSWORD CONFIGURATION:<br>Security Supported : Yes<br>Security Enabled : No<br>Security Locked : No<br>Security Frozen : Yes<br>HDD User Pwd Status NOT INSTALLED<br>HDD Master Pwd Status INSTALLED<br>HDD Master Pwd Status INSTALLED<br>F2: Previous Values<br>F3: Optimized Defaults<br>F4: Save & Exit<br>ESC: Exit                                                                                                    | HDD Password Descripti<br>Allows Access to Set<br>HardDisk User and Mast<br>User Password need to<br>Enabling Security. Mas  | HDD Password Description :<br>Allows Access to Set, Modify and Clear<br>HardDisk User and Master Passwords.<br>User Password need to be installed for<br>Each Vier Cocurity Macter Descured on page |                                                      |                                                                                                    |  |  |
| Security Supported       :       Yes         Security Enabled       :       No         Security Locked       :       No         Security Frozen       :       Yes         HDD User Pud Status       NOT INSTALLED       Enter: Select         HDD Master Pud Status       INSTALLED       +/-: Change Opt.         F1: General Help       F2: Previous Values       F3: Optimized Defaults         F4: Save & Exit       ESC: Exit       ESC: Exit                                                                                                    | be Modified only when<br>with Master Password i<br>HDD PASSWORD CONFIGURA                                                    | Enabling Security. Master Password can<br>be Modified only when successfully unlocked<br>with Master Password in POST.<br>HDD PASSWORD CONFIGURATION:                                               |                                                      |                                                                                                    |  |  |
|                                                                                                    | Security Supported<br>Security Enabled<br>Security Locked<br>Security Frozen<br>HOD User Pwd Status<br>HDD Master Pwd Status | :::::::::::::::::::::::::::::::::::::::                                                                                                    | Yes<br>No<br>No<br>Yes<br>NOT INSTALLED<br>INSTALLED | <pre>#: Select Screen 14: Select Item Enter: Select +/-: Change Opt. F1: General Help F2: Previous Values F3: Optimized Defaults F4: Save &amp; Exit ESC: Exit</pre> |  |  |

HDD Security Configuration screen

| BIOS Setting    | Options                  | Description/Purpose                  |  |
|-----------------|--------------------------|--------------------------------------|--|
| Security        | No changeable options    | Reports if there is security feature |  |
| Supported       |                          | available.                           |  |
| Security        | No changeable options    | Reports if there is security feature |  |
| Enabled         |                          | enabled.                             |  |
| Security        | No changeable options    | Reports if there is security feature |  |
| Locked          |                          | locked.                              |  |
| Security Frozen | No changeable options    | Reports if there is security feature |  |
|                 |                          | frozen.                              |  |
| HDD User Pwd    | No changeable options    | Reports if there is HDD User         |  |
| Status          |                          | Password installed.                  |  |
| HDD Master      | No changeable options    | Reports if there is HDD Master       |  |
| Pwd Status      |                          | Password installed.                  |  |
| Set User        | Password can be up to 32 | Specifies the user password. (Need   |  |
| Password        | alphanumeric characters. | TPM module)                          |  |
| Set Master      | Password can be up to 32 | Specifies the master password.       |  |
| Password        | alphanumeric characters. |                                      |  |

## 4-8. SAVE & EXIT

| Aptio Setup Utility – Copyright (C) 2012 American<br>Main Advanced Chipset Boot Security Save & Exit Event Log                                                                                                    | Megatrends, Inc.<br>S                                                                                                    |
|----------------------------------------------------------------------------------------------------|----------------------------------------------------------------------------------------------------|
| Hpilo Setup Offing - Copyright (c) 2012 Hilerican<br>Main Advanced Chipset Boot Security Save & Exit Event Log         Save Changes and Exit         Discard Changes and Exit         Save Options         Save Changes         Discard Changes         Restore Defaults         Boot Override         JetFlashTranscend 46B 8.07         UEFI: JetFlashTranscend 46B 8.07         UEFI: Built-in EFI Shell | <pre>#egatrends, inc. gs Exit system setup after saving the changes.  ++: Select Screen t1: Select Item Enter: Select</pre> |
|                                                                                                    | +/-: Change Opt.<br>F1: General Help<br>F2: Previous Values<br>F3: Optimized Defaults<br>F4: Save & Exit<br>ESC: Exit       |
| Version 2.15.1236. Copyright (C) 2012 American Me                                                                                                    | egatrends, Inc.                                                                                                    |

Save & Exit screen

| <b>BIOS Setting</b>          | Options               | Description/Purpose                                      |
|------------------------------|-----------------------|----------------------------------------------------------|
| Save Changes<br>and Exit     | No changeable options | Exits and saves the changes in NVRAM.                    |
| Discard Changes<br>and Exit  | No changeable options | Exits without saving any changes made in BIOS settings.  |
| Discard Changes<br>and Reset | No changeable options | Resets without saving any changes made in BIOS settings. |
| Restore Defaults             | No changeable options | Loads the optimized defaults for BIOS settings.          |
| Boot Override                | - [Drive(s)]          | Forces to boot from selected [drive(s)].                 |

## 4-9. EVENT LOGS

| Aptio Setup Utility – Copyright (C) 2012 American                      | Megatrends, Inc.                                                                                                    |
|------------------------------------------------------------------------|----------------------------------------------------------------------------------------------------|
| Main Advanced Chipset Boot Security Save & Exit <mark>Event Log</mark> | <mark>S</mark>                                                                                                    |
| ▶ Change Smbios Event Log Settings                                     | Press <enter> to change the</enter>                                                                                                    |
| ▶ View Smbios Event Log                                                | Smbios Event Log configuration.                                                                                                    |
|                                                                        | <pre>++: Select Screen f1: Select Item Enter: Select +/-: Change Opt. F1: General Help F2: Previous Values F3: Optimized Defaults F4: Save &amp; Exit ESC: Exit</pre> |
| Version 2.15.1236. Copyright (C) 2012 American Me                      | gatrends, Inc.                                                                                                    |

**Event Logs screen** 

| <b>BIOS Setting</b>                    | Options  | Description/Purpose                       |
|----------------------------------------|----------|-------------------------------------------|
| Change Smbios<br>Event Log<br>Settings | Sub-menu | Change the SMBIOS Even Log configuration. |
| View Smbios<br>Event Log               | Sub-menu | View the SMBIOS Even Log configuration.   |

#### 4-9-1. Change Smbios Event Log Settings

| Aptio Se<br>Chips                                                                                       | tup Utility – Copyright (C) 2012<br>et | American Megatrends, Inc.                                                                                                    |
|----------------------------------------------------------------------------------------------------|----------------------------------------|----------------------------------------------------------------------------------------------------|
| System Agent Bridge Na<br>System Agent RC Versic<br>VT-d Capability                                     | me Haswell<br>n 1.4.0.0<br>Supported   | Check to enable VT-d function on MCH.                                                                                                    |
| VT-d                                                                                                    |                                        |                                                                                                    |
| <ul> <li>Graphics Configuration</li> <li>NB PCIE Configuration</li> <li>Memory Configuration</li> </ul> |                                        |                                                                                                    |
|                                                                                                    |                                        | ++: Select Screen<br>fl: Select Item<br>Enter: Select<br>+/-: Change Opt.<br>Fl: General Help<br>F2: Previous Values<br>F3: Optimized Defaults<br>F4: Save & Exit<br>ESC: Exit |
| Version                                                                                                 | 2.15.1236. Copyright (C) 2012 A        | merican Megatrends, Inc.                                                                                                    |

Change Smbios Event Log Settings screen

| <b>BIOS Setting</b> | Options             | Description/Purpose                    |
|---------------------|---------------------|----------------------------------------|
| Smbios Event        | - Disabled          | Change this to enable or disable all   |
| Log                 | - Enabled           | features of Smbios Event Logging       |
|                     |                     | during boot.                           |
| Erase Event Log     | - No                | Choose options for erasing Smbios      |
|                     | - Yes, Next reset   | Event Log. Erasing is done prior to    |
|                     | - Yes, Every reset  | any logging activation during reset.   |
| When Log is         | - Do Nothing        | Choose options for reactions to a full |
| Full                | - Erase Immediately | Smbios Event Log.                      |
| Log System          | - Disabled          | Choose option to enable/disable        |
| Boot Event          | - Enabled           | logging of System boot event.          |
| MECI                | Multiple options    | Multiple Event Count Increment:        |
|                     | ranging from1 to 33 |                                        |

| <b>BIOS Setting</b>  | Options                                  | Description/Purpose                                                                                                    |
|----------------------|------------------------------------------|----------------------------------------------------------------------------------------------------|
|                      |                                          | The number of occurrences of a<br>duplicate event that must pass before<br>the multiple-event counter associated<br>with the log entry has updated,<br>specified as a numeric value in the<br>range 1 to 33. |
| METW                 | Multiple options<br>ranging from 0 to 99 | Multiple Event Time Window:<br>The numbers of minutes which must<br>pass between duplicate log entries<br>which utilize a multiple-event<br>counter. The value ranges from 0 to<br>99 minutes.               |
| Log OEM Codes        | - Disabled<br>- Enabled                  | Enable or disable the logging of EFI<br>Status Codes as OEM Codes (if not<br>already converted to legacy).                                                                                                   |
| Convert OEM<br>Codes | - Disabled<br>- Enabled                  | Enable or disable the converting of<br>EFI Status Codes to Standard Smbios<br>Types (Not all may be translated).                                                                                             |

#### 4-9-2. View Smbios Event Log

|          | Aptio    | Setup Utility -  | - Copyright ( | C) 2012 American<br>Event Lo | Megatrends, Inc.<br>gs                                                                                                    |
|----------|----------|------------------|---------------|------------------------------|----------------------------------------------------------------------------------------------------|
| DATE     | TIME     | ERROR CODE       | SEVERITY      |                              | DESCRIPTION<br>Log Area Reset                                                                                                    |
| 06/10/13 |          |                  |               |                              | Ŭ                                                                                                    |
| 06/10/13 | 00:12:10 | Smbios 0x17      | NZA           |                              |                                                                                                    |
| 06/10/13 | 00:12:21 | Smbios 0x17      | NZA           |                              |                                                                                                    |
| 06/10/13 | 00:12:33 | Smbios 0x17      | NZA           |                              |                                                                                                    |
| 06/10/13 | 00:13:21 | Smbios 0x17      | NZA           |                              |                                                                                                    |
| 06/10/13 | 02:09:47 | Smbios 0x17      | NZA           |                              |                                                                                                    |
| 06/10/13 | 02:20:56 | Smbios 0x17      | NZA           |                              |                                                                                                    |
| 06/10/13 | 02:27:41 | Smbios 0x17      | NZA           |                              |                                                                                                    |
| 06/10/13 | 02:34:25 | Smbios 0x17      | NZA           |                              |                                                                                                    |
| 06/10/13 | 02:34:41 | Smbios 0x17      | NZA           |                              |                                                                                                    |
|          |          |                  |               |                              | <pre>++: Select Screen 11: Select Item Enter: Select +/-: Change Opt. F1: General Help F2: Previous Values F3: Optimized Defaults F4: Save &amp; Exit ESC: Exit</pre> |
|          | Vers:    | ion 2.15.1236. ( | Copyright (C) | 2012 American M              | egatrends, Inc.                                                                                                    |

View Smbios Event Log screen

# EXPANSION BUS

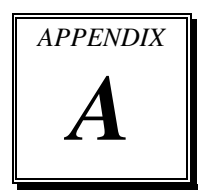

This appendix indicates the pin assignments.

Sections included:

- Mini-PCIe Bus
- PCIe Bus

### **MINI-PCIE BUS**

You will find a M\_PCIE1 on BA-0951.

The pin assignments are as follows:

| PIN | ASSIGNMENT | PIN | ASSIGNMENT  |  |  |
|-----|------------|-----|-------------|--|--|
| 1   | WAKE#      | 27  | GND         |  |  |
| 2   | +3.3V      | 28  | +1.5V       |  |  |
| 3   | Reserved   | 29  | GND         |  |  |
| 4   | GND        | 30  | SMB_CLK     |  |  |
| 5   | Reserved   | 31  | PETn0       |  |  |
| 6   | +1.5V      | 32  | SMB_DATA    |  |  |
| 7   | CLKREQ#    | 33  | PETp0       |  |  |
| 8   | Reserved   | 34  | GND         |  |  |
| 9   | GND        | 35  | GND         |  |  |
| 10  | Reserved   | 36  | USB_D-      |  |  |
| 11  | REFCLK-    | 37  | GND         |  |  |
| 12  | Reserved   | 38  | USB_D+      |  |  |
| 13  | REFCLK+    | 39  | +3.3V       |  |  |
| 14  | Reserved   | 40  | GND         |  |  |
| 15  | GND        | 41  | +3.3V       |  |  |
| 16  | Reserved   | 42  | Reserved    |  |  |
| 17  | Reserved   | 43  | GND         |  |  |
| 18  | GND        | 44  | Reserved    |  |  |
| 19  | Reserved   | 45  | CLINK_CLK   |  |  |
| 20  | Reserved   | 46  | Reserved    |  |  |
| 21  | GND        | 47  | CLINK_DATA  |  |  |
| 22  | PERST#     | 48  | +1.5V       |  |  |
| 23  | PERn0      | 49  | CLINK_RST_N |  |  |
| 24  | +3.3Vaux   | 50  | GND         |  |  |
| 25  | PERp0      | 51  | Reserved    |  |  |
| 26  | GND        | 52  | +3.3V       |  |  |

| <br>51 | 17 | 15   | Ш  <br>1 |  |
|--------|----|------|----------|--|
| 52     | 18 | 16   | 2        |  |
|        |    | IIII | Ш        |  |

M\_PCIE1
# PCIE BUS

# You will find **PCI\_E1 & PCI\_E2** with 164 pins each on BA-0951.

The pin assignments are as follows:

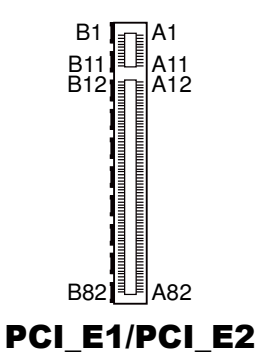

#### PCI\_E1:

|     | Α             |     |                   |             | В                  |              |               |  |
|-----|---------------|-----|-------------------|-------------|--------------------|--------------|---------------|--|
| PIN | ASSIGNMENT    | PIN | ASSIGNMENT        | PIN         | ASSIGNMENT         | PIN          | ASSIGNMENT    |  |
| A1  | Reserved      | A42 | GND               | B1          | +12V               | B42          | EXP_A_TX_6_D  |  |
|     |               |     |                   |             |                    |              | N             |  |
| A2  | +12V          | A43 | EXP_A_RX_6_D      | B2          | +12V               | B43          | GND           |  |
|     | 1011          |     | P                 | <b>D</b> .0 | 1077               | <b>D</b> 4 4 | a) ID         |  |
| A3  | +12V          | A44 | EXP_A_RX_6_D<br>N | B3          | +12V               | B44          | GND           |  |
| A4  | GND           | A45 | GND               | B4          | GND                | B45          | EXP_A_TX_7_DP |  |
| A5  | Reserved      | A46 | GND               | B5          | SMB_CLK            | B46          | EXP_A_TX_7_DN |  |
| A6  | Reserved      | A47 | EXP_A_RX_7_D<br>P | B6          | SMB_DATA_          | B47          | GND           |  |
| A7  | Reserved      | A48 | EXP_A_RX_7_D<br>N | B7          | GND                | B48          | Reserved      |  |
| A8  | Reserved      | A49 | GND               | B8          | +3.3V              | B49          | GND           |  |
| A9  | +3.3V         | A50 | Reserved          | B9          | Reserved           | B50          | Reserved      |  |
| A10 | +3.3V         | A51 | Reserved          | B10         | +3.3SB             | B51          | Reserved      |  |
| A11 | PWRGD         | A52 | Reserved          | B11         | Wakeup             | B52          | Reserved      |  |
| A12 | GND           | A53 | Reserved          | B12         | Reserved           | B53          | Reserved      |  |
| A13 | PEG1_CLK_P    | A54 | Reserved          | B13         | GND                | B54          | Reserved      |  |
| A14 | PEG1_CLK_N    | A55 | Reserved          | B14         | EXP_A_TX_0_D<br>P  | B55          | Reserved      |  |
| A15 | GND           | A56 | Reserved          | B15         | EXP_A_TX_0_D<br>N  | B56          | Reserved      |  |
| A16 | EXP_A_RX_0_DP | A57 | Reserved          | B16         | GND                | B57          | Reserved      |  |
| A17 | EXP_A_RX_0_DN | A58 | Reserved          | B17         | PCIEX16_PRSNT<br>2 | B58          | Reserved      |  |
| A18 | GND           | A59 | Reserved          | B18         | GND                | B59          | Reserved      |  |
| A19 | Reserved      | A60 | Reserved          | B19         | EXP_A_TX_1_D<br>P  | B60          | Reserved      |  |

| Α   |                   |     | В          |     |                   |     |            |
|-----|-------------------|-----|------------|-----|-------------------|-----|------------|
| PIN | ASSIGNMENT        | PIN | ASSIGNMENT | PIN | ASSIGNMENT        | PIN | ASSIGNMENT |
| A20 | GND               | A61 | Reserved   | B20 | EXP_A_TX_1_D<br>N | B61 | Reserved   |
| A21 | EXP_A_RX_1_D<br>P | A62 | Reserved   | B21 | GND               | B62 | Reserved   |
| A22 | EXP_A_RX_1_D<br>N | A63 | Reserved   | B22 | GND               | B63 | Reserved   |
| A23 | GND               | A64 | Reserved   | B23 | EXP_A_TX_2_D<br>P | B64 | Reserved   |
| A24 | GND               | A65 | Reserved   | B24 | EXP_A_TX_2_D<br>N | B65 | Reserved   |
| A25 | EXP_A_RX_2_D<br>P | A66 | Reserved   | B25 | GND               | B66 | Reserved   |
| A26 | EXP_A_RX_2_D<br>N | A67 | Reserved   | B26 | GND               | B67 | Reserved   |
| A27 | GND               | A68 | Reserved   | B27 | EXP_A_TX_3_D<br>P | B68 | Reserved   |
| A28 | GND               | A69 | Reserved   | B28 | EXP_A_TX_3_D<br>N | B69 | Reserved   |
| A29 | EXP_A_RX_3_D<br>P | A70 | Reserved   | B29 | GND               | B70 | Reserved   |
| A30 | EXP_A_RX_3_D<br>N | A71 | Reserved   | B30 | Reserved          | B71 | Reserved   |
| A31 | GND               | A72 | Reserved   | B31 | Reserved          | B72 | Reserved   |
| A32 | Reserved          | A73 | Reserved   | B32 | GND               | B73 | Reserved   |
| A33 | Reserved          | A74 | Reserved   | B33 | EXP_A_TX_4_D<br>P | B74 | Reserved   |
| A34 | GND               | A75 | Reserved   | B34 | EXP_A_TX_4_D<br>N | B75 | Reserved   |
| A35 | EXP_A_RX_4_D<br>P | A76 | Reserved   | B35 | GND               | B76 | Reserved   |
| A36 | EXP_A_RX_4_D<br>N | A77 | Reserved   | B36 | GND               | B77 | Reserved   |
| A37 | GND               | A78 | Reserved   | B37 | EXP_A_TX_5_D<br>P | B78 | Reserved   |
| A38 | GND               | A79 | Reserved   | B38 | EXP_A_TX_5_D<br>N | B79 | Reserved   |
| A39 | EXP_A_RX_5_D<br>P | A80 | Reserved   | B39 | GND               | B80 | Reserved   |
| A40 | EXP_A_RX_5_D<br>N | A81 | Reserved   | B40 | GND               | B81 | Reserved   |
| A41 | GND               | A82 | Reserved   | B41 | EXP_A_TX_6_D<br>P | B82 | Reserved   |

## PCI\_E2:

|     | I                 | 4   |                    |     |                    | B   |                    |
|-----|-------------------|-----|--------------------|-----|--------------------|-----|--------------------|
| PIN | ASSIGNMENT        | PIN | ASSIGNMENT         | PIN | ASSIGNMENT         | PIN | ASSIGNMENT         |
| A1  | Reserved          | A42 | GND                | B1  | +12V               | B42 | EXP_A_TX_14_<br>DN |
| A2  | +12V              | A43 | EXP_A_RX_14_<br>DP | B2  | +12V               | B43 | GND                |
| A3  | +12V              | A44 | EXP_A_RX_14_<br>DN | B3  | +12V               | B44 | GND                |
| A4  | GND               | A45 | GND                | B4  | GND                | B45 | EXP_A_TX_15_<br>DP |
| A5  | Reserved          | A46 | GND                | В5  | SMB_CLK            | B46 | EXP_A_TX_15_<br>DN |
| A6  | Reserved          | A47 | EXP_A_RX_15_<br>DP | B6  | SMB_DATA_          | B47 | GND                |
| A7  | Reserved          | A48 | EXP_A_RX_15_<br>DN | B7  | GND                | B48 | Reserved           |
| A8  | Reserved          | A49 | GND                | B8  | +3.3V              | B49 | GND                |
| A9  | +3.3V             | A50 | Reserved           | B9  | Reserved           | B50 | Reserved           |
| A10 | +3.3V             | A51 | Reserved           | B10 | +3.3SB             | B51 | Reserved           |
| A11 | PWRGD             | A52 | Reserved           | B11 | Wakeup             | B52 | Reserved           |
| A12 | GND               | A53 | Reserved           | B12 | Reserved           | B53 | Reserved           |
| A13 | PEG2_CLK_P        | A54 | Reserved           | B13 | GND                | B54 | Reserved           |
| A14 | PEG2_CLK_N        | A55 | Reserved           | B14 | EXP_A_TX_8_D<br>P  | B55 | Reserved           |
| A15 | GND               | A56 | Reserved           | B15 | EXP_A_TX_8_D<br>N  | B56 | Reserved           |
| A16 | EXP_A_RX_8_D<br>P | A57 | Reserved           | B16 | GND                | B57 | Reserved           |
| A17 | EXP_A_RX_8_D<br>N | A58 | Reserved           | B17 | PCIEX16_PRSN<br>T2 | B58 | Reserved           |
| A18 | GND               | A59 | Reserved           | B18 | GND                | B59 | Reserved           |
| A19 | Reserved          | A60 | Reserved           | B19 | EXP_A_TX_9_D<br>P  | B60 | Reserved           |
| A20 | GND               | A61 | Reserved           | B20 | EXP_A_TX_9_D<br>N  | B61 | Reserved           |
| A21 | EXP_A_RX_9_D<br>P | A62 | Reserved           | B21 | GND                | B62 | Reserved           |
| A22 | EXP_A_RX_9_D<br>N | A63 | Reserved           | B22 | GND                | B63 | Reserved           |
| A23 | GND               | A64 | Reserved           | B23 | EXP_A_TX_10_<br>DP | B64 | Reserved           |
| A24 | GND               | A65 | Reserved           | B24 | EXP_A_TX_10_<br>DN | B65 | Reserved           |

| Α   |                    |     |            | В   |                    |     |            |
|-----|--------------------|-----|------------|-----|--------------------|-----|------------|
| PIN | ASSIGNMENT         | PIN | ASSIGNMENT | PIN | ASSIGNMENT         | PIN | ASSIGNMENT |
| A25 | EXP_A_RX_10_D<br>P | A66 | Reserved   | B25 | GND                | B66 | Reserved   |
| A26 | EXP_A_RX_10_D<br>N | A67 | Reserved   | B26 | GND                | B67 | Reserved   |
| A27 | GND                | A68 | Reserved   | B27 | EXP_A_TX_11_<br>DP | B68 | Reserved   |
| A28 | GND                | A69 | Reserved   | B28 | EXP_A_TX_11_<br>DN | B69 | Reserved   |
| A29 | EXP_A_RX_11_D<br>P | A70 | Reserved   | B29 | GND                | B70 | Reserved   |
| A30 | EXP_A_RX_11_D<br>N | A71 | Reserved   | B30 | Reserved           | B71 | Reserved   |
| A31 | GND                | A72 | Reserved   | B31 | Reserved           | B72 | Reserved   |
| A32 | Reserved           | A73 | Reserved   | B32 | GND                | B73 | Reserved   |
| A33 | Reserved           | A74 | Reserved   | B33 | EXP_A_TX_12_<br>DP | B74 | Reserved   |
| A34 | GND                | A75 | Reserved   | B34 | EXP_A_TX_12_<br>DN | B75 | Reserved   |
| A35 | EXP_A_RX_12_D<br>P | A76 | Reserved   | B35 | GND                | B76 | Reserved   |
| A36 | EXP_A_RX_12_D<br>N | A77 | Reserved   | B36 | GND                | B77 | Reserved   |
| A37 | GND                | A78 | Reserved   | B37 | EXP_A_TX_13_<br>DP | B78 | Reserved   |
| A38 | GND                | A79 | Reserved   | B38 | EXP_A_TX_13_<br>DN | B79 | Reserved   |
| A39 | EXP_A_RX_13_D<br>P | A80 | Reserved   | B39 | GND                | B80 | Reserved   |
| A40 | EXP_A_RX_13_D<br>N | A81 | Reserved   | B40 | GND                | B81 | Reserved   |
| A41 | GND                | A82 | Reserved   | B41 | EXP_A_TX_14_<br>DP | B82 | Reserved   |

You will find **PCI\_E3**, **PCI\_E4**, **PCI\_E5** & **PCI\_E6** connectors with 36 pins each on BA-0951. The pin assignments are as follows:

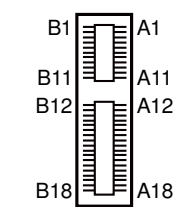

## PCI\_E3~PCI\_E6

#### PCI\_E3:

|     | Α          |     |              | В   |            |     |              |
|-----|------------|-----|--------------|-----|------------|-----|--------------|
| PIN | ASSIGNMENT | PIN | ASSIGNMENT   | PIN | ASSIGNMENT | PIN | ASSIGNMENT   |
| A1  | Reserved   | A10 | +3.3V        | B1  | +12V       | B10 | +3.3SB       |
| A2  | +12V       | A11 | PWRGD        | B2  | +12V       | B11 | wakeup       |
| A3  | +12V       | A12 | GND          | B3  | +12V       | B12 | Reserved     |
| A4  | GND        | A13 | CLK_DP       | B4  | GND        | B13 | GND          |
| A5  | Reserved   | A14 | CLK_DN       | B5  | SMB_CLK    | B14 | PCH_PE_TXP_5 |
| A6  | Reserved   | A15 | GND          | B6  | SMB_DATA   | B15 | PCH_PE_TXN_5 |
| A7  | Reserved   | A16 | PCH_PE_RXP_5 | B7  | GND        | B16 | GND          |
| A8  | Reserved   | A17 | PCH_PE_RXN_5 | B8  | +3.3V      | B17 | SLOT1_PRSNT2 |
|     |            |     |              |     |            |     | _N           |
| A9  | +3.3V      | A18 | GND          | B9  | Reserved   | B18 | GND          |

## PCI\_E4:

|     | Α          |     |              |     | В          |     |                |  |  |
|-----|------------|-----|--------------|-----|------------|-----|----------------|--|--|
| PIN | ASSIGNMENT | PIN | ASSIGNMENT   | PIN | ASSIGNMENT | PIN | ASSIGNMENT     |  |  |
| A1  | Reserved   | A10 | +3.3V        | B1  | +12V       | B10 | +3.3SB         |  |  |
| A2  | +12V       | A11 | PWRGD        | B2  | +12V       | B11 | wakeup         |  |  |
| A3  | +12V       | A12 | GND          | B3  | +12V       | B12 | Reserved       |  |  |
| A4  | GND        | A13 | CLK_DP       | B4  | GND        | B13 | GND            |  |  |
| A5  | Reserved   | A14 | CLK_DN       | B5  | SMB_CLK    | B14 | PCH_PE_TXP_6   |  |  |
| A6  | Reserved   | A15 | GND          | B6  | SMB_DATA   | B15 | PCH_PE_TXN_6   |  |  |
| A7  | Reserved   | A16 | PCH_PE_RXP_6 | B7  | GND        | B16 | GND            |  |  |
| A8  | Reserved   | A17 | PCH_PE_RXN_6 | B8  | +3.3V      | B17 | SLOT2_PRSNT2_N |  |  |
| A9  | +3.3V      | A18 | GND          | B9  | Reserved   | B18 | GND            |  |  |

| Α   |            |     |              | В   |            |     |                |  |
|-----|------------|-----|--------------|-----|------------|-----|----------------|--|
| PIN | ASSIGNMENT | PIN | ASSIGNMENT   | PIN | ASSIGNMENT | PIN | ASSIGNMENT     |  |
| A1  | Reserved   | A10 | +3.3V        | B1  | +12V       | B10 | +3.3SB         |  |
| A2  | +12V       | A11 | PWRGD        | B2  | +12V       | B11 | wakeup         |  |
| A3  | +12V       | A12 | GND          | B3  | +12V       | B12 | Reserved       |  |
| A4  | GND        | A13 | CLK_DP       | B4  | GND        | B13 | GND            |  |
| A5  | Reserved   | A14 | CLK_DN       | B5  | SMB_CLK    | B14 | PCH_PE_TXP_7   |  |
| A6  | Reserved   | A15 | GND          | B6  | SMB_DATA   | B15 | PCH_PE_TXN_7   |  |
| A7  | Reserved   | A16 | PCH_PE_RXP_7 | B7  | GND        | B16 | GND            |  |
| A8  | Reserved   | A17 | PCH_PE_RXN_7 | B8  | +3.3V      | B17 | SLOT3_PRSNT2_N |  |
| A9  | +3.3V      | A18 | GND          | B9  | Reserved   | B18 | GND            |  |

## PCI\_E5:

## PCI\_E6:

|     |            | Α   |              |     |            | В   |                |
|-----|------------|-----|--------------|-----|------------|-----|----------------|
| PIN | ASSIGNMENT | PIN | ASSIGNMENT   | PIN | ASSIGNMENT | PIN | ASSIGNMENT     |
| A1  | Reserved   | A10 | +3.3V        | B1  | +12V       | B10 | +3.3SB         |
| A2  | +12V       | A11 | PWRGD        | B2  | +12V       | B11 | Wakeup         |
| A3  | +12V       | A12 | GND          | B3  | +12V       | B12 | Reserved       |
| A4  | GND        | A13 | CLK_DP       | B4  | GND        | B13 | GND            |
| A5  | Reserved   | A14 | CLK_DN       | B5  | SMB_CLK    | B14 | PCH_PE_TXP_8   |
| A6  | Reserved   | A15 | GND          | B6  | SMB_DATA   | B15 | PCH_PE_TXN_8   |
| A7  | Reserved   | A16 | PCH_PE_RXP_8 | B7  | GND        | B16 | GND            |
| A8  | Reserved   | A17 | PCH_PE_RXN_8 | B8  | +3.3V      | B17 | SLOT4_PRSNT2_N |
| A9  | +3.3V      | A18 | GND          | B9  | Reserved   | B18 | GND            |

# TECHNICAL SUMMARY

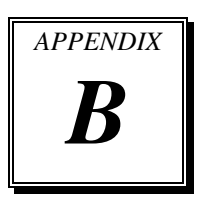

This section introduce you the maps concisely.

Sections included:

- Block Diagram
- Interrupt Map
- DMA Channel Map
- I/O Map
- Memory Map
- Watchdog Timer Configuration
- Flash BIOS Update

# **BLOCK DIAGRAM**

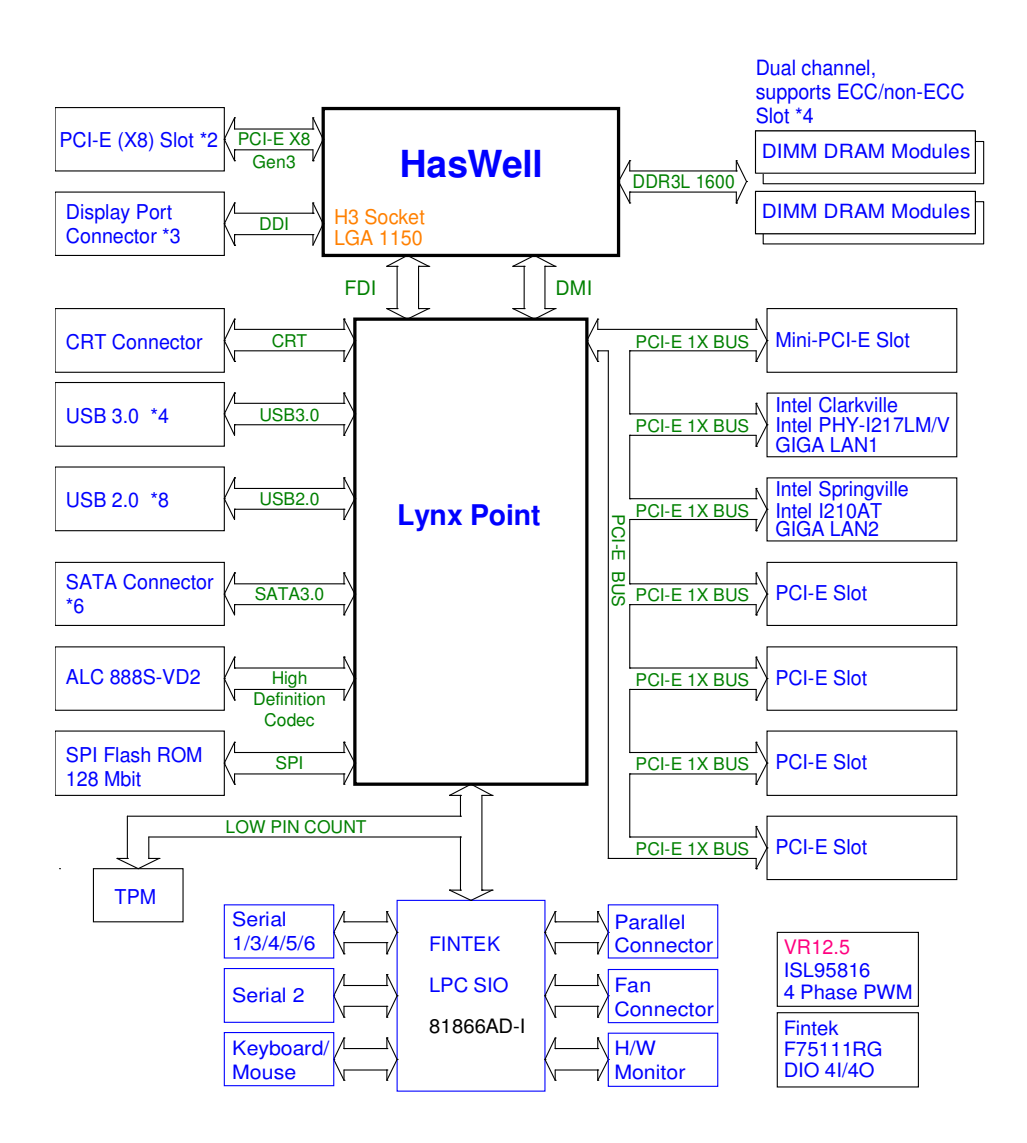

# **INTERRUPT MAP**

| IRQ | ASSIGNMENT                                   |
|-----|----------------------------------------------|
| 0   | System timer                                 |
| 1   | Standard PS/2 Keyboard                       |
| 3   | Communications Port (COM2)                   |
| 4   | Communications Port (COM1)                   |
| 7   | Communications Port (COM3)                   |
| 7   | Communications Port (COM4)                   |
| 8   | System CMOS/real time clock                  |
| 10  | Communications Port (COM5)                   |
| 10  | Communications Port (COM6)                   |
| 11  | SM Bus Controller                            |
| 11  | Ethernet Controller                          |
| 11  | Ethernet Controller                          |
| 11  | Universal Serial Bus (USB) Controller        |
| 11  | PCI Simple Communications Controller         |
| 11  | PCI Serial Port                              |
| 12  | Microsoft PS/2 Mouse                         |
| 13  | Numeric data processor                       |
| 16  | High Definition Audio Controller             |
| 16  | Standard Enhanced PCI to USB Host Controller |
| 16  | PCI standard PCI-to-PCI bridge               |
| 19  | Standard AHCI 1.0 Serial ATA Controller      |
| 19  | PCI standard PCI-to-PCI bridge               |
| 22  | High Definition Audio Controller             |
| 23  | Standard Enhanced PCI to USB Host Controller |
| 81  | Microsoft ACPI-Compliant System              |
| 82  | Microsoft ACPI-Compliant System              |
| 83  | Microsoft ACPI-Compliant System              |
| 84  | Microsoft ACPI-Compliant System              |
| 85  | Microsoft ACPI-Compliant System              |
| 86  | Microsoft ACPI-Compliant System              |

| IRQ | ASSIGNMENT                      |
|-----|---------------------------------|
| 87  | Microsoft ACPI-Compliant System |
| 88  | Microsoft ACPI-Compliant System |
| 89  | Microsoft ACPI-Compliant System |
| 90  | Microsoft ACPI-Compliant System |
| 91  | Microsoft ACPI-Compliant System |
| 92  | Microsoft ACPI-Compliant System |
| 93  | Microsoft ACPI-Compliant System |
| 94  | Microsoft ACPI-Compliant System |
| 95  | Microsoft ACPI-Compliant System |
| 96  | Microsoft ACPI-Compliant System |
| 97  | Microsoft ACPI-Compliant System |
| 98  | Microsoft ACPI-Compliant System |
| 99  | Microsoft ACPI-Compliant System |
| 100 | Microsoft ACPI-Compliant System |
| 101 | Microsoft ACPI-Compliant System |
| 102 | Microsoft ACPI-Compliant System |
| 103 | Microsoft ACPI-Compliant System |
| 104 | Microsoft ACPI-Compliant System |
| 105 | Microsoft ACPI-Compliant System |
| 106 | Microsoft ACPI-Compliant System |
| 107 | Microsoft ACPI-Compliant System |
| 108 | Microsoft ACPI-Compliant System |
| 109 | Microsoft ACPI-Compliant System |
| 110 | Microsoft ACPI-Compliant System |
| 111 | Microsoft ACPI-Compliant System |
| 112 | Microsoft ACPI-Compliant System |
| 113 | Microsoft ACPI-Compliant System |
| 114 | Microsoft ACPI-Compliant System |
| 115 | Microsoft ACPI-Compliant System |
| 116 | Microsoft ACPI-Compliant System |
| 117 | Microsoft ACPI-Compliant System |
| 118 | Microsoft ACPI-Compliant System |

| IRQ | ASSIGNMENT                      |
|-----|---------------------------------|
| 119 | Microsoft ACPI-Compliant System |
| 120 | Microsoft ACPI-Compliant System |
| 121 | Microsoft ACPI-Compliant System |
| 122 | Microsoft ACPI-Compliant System |
| 123 | Microsoft ACPI-Compliant System |
| 124 | Microsoft ACPI-Compliant System |
| 125 | Microsoft ACPI-Compliant System |
| 126 | Microsoft ACPI-Compliant System |
| 127 | Microsoft ACPI-Compliant System |
| 128 | Microsoft ACPI-Compliant System |
| 129 | Microsoft ACPI-Compliant System |
| 130 | Microsoft ACPI-Compliant System |
| 131 | Microsoft ACPI-Compliant System |
| 132 | Microsoft ACPI-Compliant System |
| 133 | Microsoft ACPI-Compliant System |
| 134 | Microsoft ACPI-Compliant System |
| 135 | Microsoft ACPI-Compliant System |
| 136 | Microsoft ACPI-Compliant System |
| 137 | Microsoft ACPI-Compliant System |
| 138 | Microsoft ACPI-Compliant System |
| 139 | Microsoft ACPI-Compliant System |
| 140 | Microsoft ACPI-Compliant System |
| 141 | Microsoft ACPI-Compliant System |
| 142 | Microsoft ACPI-Compliant System |
| 143 | Microsoft ACPI-Compliant System |
| 144 | Microsoft ACPI-Compliant System |
| 145 | Microsoft ACPI-Compliant System |
| 146 | Microsoft ACPI-Compliant System |
| 147 | Microsoft ACPI-Compliant System |
| 148 | Microsoft ACPI-Compliant System |
| 149 | Microsoft ACPI-Compliant System |
| 150 | Microsoft ACPI-Compliant System |

| IRQ | ASSIGNMENT                      |
|-----|---------------------------------|
| 151 | Microsoft ACPI-Compliant System |
| 152 | Microsoft ACPI-Compliant System |
| 153 | Microsoft ACPI-Compliant System |
| 154 | Microsoft ACPI-Compliant System |
| 155 | Microsoft ACPI-Compliant System |
| 156 | Microsoft ACPI-Compliant System |
| 157 | Microsoft ACPI-Compliant System |
| 158 | Microsoft ACPI-Compliant System |
| 159 | Microsoft ACPI-Compliant System |
| 160 | Microsoft ACPI-Compliant System |
| 161 | Microsoft ACPI-Compliant System |
| 162 | Microsoft ACPI-Compliant System |
| 163 | Microsoft ACPI-Compliant System |
| 164 | Microsoft ACPI-Compliant System |
| 165 | Microsoft ACPI-Compliant System |
| 166 | Microsoft ACPI-Compliant System |
| 167 | Microsoft ACPI-Compliant System |
| 168 | Microsoft ACPI-Compliant System |
| 169 | Microsoft ACPI-Compliant System |
| 170 | Microsoft ACPI-Compliant System |
| 171 | Microsoft ACPI-Compliant System |
| 172 | Microsoft ACPI-Compliant System |
| 173 | Microsoft ACPI-Compliant System |
| 174 | Microsoft ACPI-Compliant System |
| 175 | Microsoft ACPI-Compliant System |
| 176 | Microsoft ACPI-Compliant System |
| 177 | Microsoft ACPI-Compliant System |
| 178 | Microsoft ACPI-Compliant System |
| 179 | Microsoft ACPI-Compliant System |
| 180 | Microsoft ACPI-Compliant System |
| 181 | Microsoft ACPI-Compliant System |
| 182 | Microsoft ACPI-Compliant System |

| IRQ | ASSIGNMENT                      |
|-----|---------------------------------|
| 183 | Microsoft ACPI-Compliant System |
| 184 | Microsoft ACPI-Compliant System |
| 185 | Microsoft ACPI-Compliant System |
| 186 | Microsoft ACPI-Compliant System |
| 187 | Microsoft ACPI-Compliant System |
| 188 | Microsoft ACPI-Compliant System |
| 189 | Microsoft ACPI-Compliant System |
| 190 | Microsoft ACPI-Compliant System |

# DMA CHANNELS MAP

| TIMER CHANNEL | ASSIGNMENT                      |
|---------------|---------------------------------|
| Channel 3     | Printer port (LPT1)             |
| Channel 4     | Direct memory access controller |

# I/O MAP

| I/O MAP               | ASSIGNMENT                        |  |
|-----------------------|-----------------------------------|--|
| 0x0000000-0x0000001F  | Direct memory access controller   |  |
| 0x0000000-0x0000001F  | PCI bus                           |  |
| 0x00000010-0x0000001F | Motherboard resources             |  |
| 0x0000020-0x00000021  | Programmable interrupt controller |  |
| 0x00000022-0x0000003F | Motherboard resources             |  |
| 0x00000024-0x00000025 | Programmable interrupt controller |  |
| 0x00000028-0x00000029 | Programmable interrupt controller |  |
| 0x0000002C-0x0000002D | Programmable interrupt controller |  |
| 0x0000002E-0x0000002F | Motherboard resources             |  |
| 0x00000030-0x00000031 | Programmable interrupt controller |  |
| 0x00000034-0x00000035 | Programmable interrupt controller |  |
| 0x00000038-0x00000039 | Programmable interrupt controller |  |
| 0x0000003C-0x0000003D | Programmable interrupt controller |  |
| 0x00000040-0x00000043 | System timer                      |  |
| 0x00000044-0x0000005F | Motherboard resources             |  |
| 0x0000004E-0x0000004F | Motherboard resources             |  |
| 0x00000050-0x00000053 | System timer                      |  |
| 0x0000060-0x0000060   | Standard PS/2 Keyboard            |  |
| 0x00000061-0x00000061 | Motherboard resources             |  |
| 0x00000062-0x00000063 | Motherboard resources             |  |
| 0x00000063-0x00000063 | Motherboard resources             |  |
| 0x00000064-0x00000064 | Standard PS/2 Keyboard            |  |
| 0x00000065-0x0000006F | Motherboard resources             |  |
| 0x00000065-0x0000006F | Motherboard resources             |  |
| 0x0000067-0x0000067   | Motherboard resources             |  |
| 0x00000070-0x00000077 | System CMOS/real time clock       |  |
| 0x00000070-0x00000077 | Motherboard resources             |  |
| 0x00000072-0x0000007F | Motherboard resources             |  |
| 0x0000080-0x0000080   | Motherboard resources             |  |
| 0x0000080-0x0000080   | Motherboard resources             |  |

BA-0951 USER'S MANUAL

Page: B-9

| I/O MAP               | ASSIGNMENT                        |  |
|-----------------------|-----------------------------------|--|
| 0x00000081-0x00000091 | Direct memory access controller   |  |
| 0x00000084-0x00000086 | Motherboard resources             |  |
| 0x00000088-0x00000088 | Motherboard resources             |  |
| 0x0000008C-0x0000008E | Motherboard resources             |  |
| 0x00000090-0x0000009F | Motherboard resources             |  |
| 0x00000092-0x00000092 | Motherboard resources             |  |
| 0x00000093-0x0000009F | Direct memory access controller   |  |
| 0x000000A0-0x000000A1 | Programmable interrupt controller |  |
| 0x000000A2-0x000000BF | Motherboard resources             |  |
| 0x000000A4-0x000000A5 | Programmable interrupt controller |  |
| 0x000000A8-0x000000A9 | Programmable interrupt controller |  |
| 0x000000AC-0x000000AD | Programmable interrupt controller |  |
| 0x000000B0-0x000000B1 | Programmable interrupt controller |  |
| 0x000000B2-0x000000B3 | Motherboard resources             |  |
| 0x000000B4-0x000000B5 | Programmable interrupt controller |  |
| 0x000000B8-0x000000B9 | Programmable interrupt controller |  |
| 0x000000BC-0x000000BD | Programmable interrupt controller |  |
| 0x000000C0-0x000000DF | Direct memory access controller   |  |
| 0x000000E0-0x000000EF | Motherboard resources             |  |
| 0x000000F0-0x000000F0 | Numeric data processor            |  |
| 0x000002E0-0x000002E7 | Communications Port (COM6)        |  |
| 0x000002E8-0x000002EF | Communications Port (COM4)        |  |
| 0x000002F0-0x000002F7 | Communications Port (COM5)        |  |
| 0x000002F8-0x000002FF | Communications Port (COM2)        |  |
| 0x00000378-0x0000037F | Printer Port (LPT1)               |  |
| 0x000003B0-0x000003BB | Standard VGA Graphics Adapter     |  |
| 0x000003C0-0x000003DF | Standard VGA Graphics Adapter     |  |
| 0x000003E8-0x000003EF | Communications Port (COM3)        |  |
| 0x000003F8-0x000003FF | Communications Port (COM1)        |  |
| 0x000004D0-0x000004D1 | Motherboard resources             |  |
| 0x000004D0-0x000004D1 | Programmable interrupt controller |  |
| 0x00000680-0x0000069F | Motherboard resources             |  |

| I/O MAP               | ASSIGNMENT                              |  |
|-----------------------|-----------------------------------------|--|
| 0x00000A00-0x00000A0F | Motherboard resources                   |  |
| 0x00000A10-0x00000A1F | Motherboard resources                   |  |
| 0x00000A20-0x00000A2F | Motherboard resources                   |  |
| 0x00000D00-0x0000FFFF | PCI bus                                 |  |
| 0x0000164E-0x0000164F | Motherboard resources                   |  |
| 0x00001800-0x000018FE | Motherboard resources                   |  |
| 0x00001854-0x00001857 | Motherboard resources                   |  |
| 0x00001C00-0x00001CFE | Motherboard resources                   |  |
| 0x00001D00-0x00001DFE | Motherboard resources                   |  |
| 0x00001E00-0x00001EFE | Motherboard resources                   |  |
| 0x00001F00-0x00001FFE | Motherboard resources                   |  |
| 0x0000E000-0x0000E01F | Ethernet Controller                     |  |
| 0x0000E000-0x0000E01F | PCI standard PCI-to-PCI bridge          |  |
| 0x0000F000-0x0000F03F | Standard VGA Graphics Adapter           |  |
| 0x0000F040-0x0000F05F | SM Bus Controller                       |  |
| 0x0000F060-0x0000F07F | Standard AHCI 1.0 Serial ATA Controller |  |
| 0x0000F080-0x0000F09F | Ethernet Controller                     |  |
| 0x0000F0A0-0x0000F0A3 | Standard AHCI 1.0 Serial ATA Controller |  |
| 0x0000F0B0-0x0000F0B7 | Standard AHCI 1.0 Serial ATA Controller |  |
| 0x0000F0C0-0x0000F0C3 | Standard AHCI 1.0 Serial ATA Controller |  |
| 0x0000F0D0-0x0000F0D7 | Standard AHCI 1.0 Serial ATA Controller |  |
| 0x0000F0E0-0x0000F0E7 | PCI Serial Port                         |  |
| 0x0000FFFF-0x0000FFFF | Motherboard resources                   |  |
| 0x0000FFFF-0x0000FFFF | Motherboard resources                   |  |
| 0x0000FFFF-0x0000FFFF | Motherboard resources                   |  |

# **MEMORY MAP**

| MEMORY MAP            | ASSIGNMENT                                   |  |
|-----------------------|----------------------------------------------|--|
| 0xF7D39000-0xF7D390FF | SM Bus Controller                            |  |
| 0xF7D34000-0xF7D37FFF | High Definition Audio Controller             |  |
| 0xF7D3B000-0xF7D3B3FF | Standard Enhanced PCI to USB Host Controller |  |
| 0xF7C00000-0xF7C7FFFF | Ethernet Controller                          |  |
| 0xF7C00000-0xF7C7FFFF | PCI standard PCI-to-PCI bridge               |  |
| 0xF7C80000-0xF7C83FFF | Ethernet Controller                          |  |
| 0xF7D3C000-0xF7D3C3FF | Standard Enhanced PCI to USB Host Controller |  |
| 0xDF200000-0xFEAFFFFF | PCI bus                                      |  |
| 0xF7D00000-0xF7D1FFFF | Ethernet Controller                          |  |
| 0xF7D3D000-0xF7D3DFFF | Ethernet Controller                          |  |
| 0xF7D20000-0xF7D2FFFF | Universal Serial Bus (USB) Controller        |  |
| 0xFED40000-0xFED44FFF | System board                                 |  |
| 0xFED1C000-0xFED1FFFF | Motherboard resources                        |  |
| 0xFED10000-0xFED17FFF | Motherboard resources                        |  |
| 0xFED18000-0xFED18FFF | Motherboard resources                        |  |
| 0xFED19000-0xFED19FFF | Motherboard resources                        |  |
| 0xF8000000-0xFBFFFFFF | Motherboard resources                        |  |
| 0xFED20000-0xFED3FFFF | Motherboard resources                        |  |
| 0xFED90000-0xFED93FFF | Motherboard resources                        |  |
| 0xFED45000-0xFED8FFFF | Motherboard resources                        |  |
| 0xFF000000-0xFFFFFFFF | Motherboard resources                        |  |
| 0xFF000000-0xFFFFFFFF | Intel(R) 82802 Firmware Hub Device           |  |
| 0xFEE00000-0xFEEFFFFF | Motherboard resources                        |  |
| 0xF7FEF000-0xF7FEFFFF | Motherboard resources                        |  |
| 0xF7FF0000-0xF7FF0FFF | Motherboard resources                        |  |
| 0xF7D3A000-0xF7D3A7FF | Standard AHCI 1.0 Serial ATA Controller      |  |

| MEMORY MAP            | ASSIGNMENT                           |  |
|-----------------------|--------------------------------------|--|
| 0xF7D40000-0xF7D4000F | PCI Simple Communications Controller |  |
| 0xF7D3E000-0xF7D3EFFF | PCI Serial Port                      |  |
| 0xF7800000-0xF7BFFFFF | Standard VGA Graphics Adapter        |  |
| 0xE0000000-0xEFFFFFFF | Standard VGA Graphics Adapter        |  |
| 0xF7D30000-0xF7D33FFF | High Definition Audio Controller     |  |
| 0xFED00000-0xFED003FF | High precision event timer           |  |
| 0xA0000-0xBFFFF       | PCI bus                              |  |
| 0xA0000-0xBFFFF       | Standard VGA Graphics Adapter        |  |
| 0xD0000-0xD3FFF       | PCI bus                              |  |
| 0xD4000-0xD7FFF       | PCI bus                              |  |
| 0xD8000-0xDBFFF       | PCI bus                              |  |
| 0xDC000-0xDFFFF       | PCI bus                              |  |
| 0xE0000-0xE3FFF       | PCI bus                              |  |
| 0xE4000-0xE7FFF       | PCI bus                              |  |

# WATCHDOG TIMER CONFIGURATION

The I/O port address of the watchdog timer is 2E (hex) and 2F (hex). 2E (hex) is the address port. 2F (hex) is the data port. User must first assign the address of register by writing address value into address port 2E (hex), then write/read data to/from the assigned register through data port 2F (hex).

## **Configuration Sequence**

To program F81866 configuration registers, the following configuration sequence must be followed:

- 1. Enter the extended function mode
- 2. Configure the configuration registers
- 3. Exit the extended function mode

#### 1. Enter the extended function mode

To place the chip into the Extended Function Mode, two successive writes of 0x87 must be applied to Extended Function Enable Registers (EFERs, i.e. 2Eh or 4Eh).

#### 2. Configure the configuration registers

The chip selects the Logical Device and activates the desired Logical Devices through Extended Function Index Register (EFIR) and Extended Function Data Register (EFDR). The EFIR is located at the same address as the EFER, and the EFDR is located at address (EFIR+1). First, write the Logical Device Number (i.e. 0x07) to the EFIR and then write the number of the desired Logical Device to the EFDR. If accessing the Chip (Global) Control Registers, this step is not required. Secondly, write the address of the desired configuration register within the Logical Device to the EFIR and then write (or read) the desired configuration register through the EFDR.

## 3. Exit the extended function mode

To exit the Extended Function Mode, writing 0xAA to the EFER is required. Once the chip exits the Extended Function Mode, it is in the normal running mode and is ready to enter the configuration mode.

#### **Example Program**

Enable watchdog timer and set 30 seconds as the timeout interval.

| ;   | Enter to e | extended function mode                      |
|-----|------------|---------------------------------------------|
| mov | dx,        | 2eh                                         |
| mov | al,        | 87h                                         |
| out | dx,        | al                                          |
| out | dx,        | al                                          |
| ;   | Select Lo  | gical Device 7 of watchdog timer            |
| mov | al,        | 07h                                         |
| out | dx,        | al                                          |
| inc | dx         |                                             |
| mov | al,        | 07h                                         |
| out | dx,        | al                                          |
| ;   | Set secon  | d as counting unit                          |
| dec | dx         |                                             |
| mov | al,        | 0f5h                                        |
| out | dx,        | al                                          |
| inc | dx         |                                             |
| in  | al,        | dx                                          |
| and | al,        | not 08h                                     |
| out | dx,        | al                                          |
| ;   | Set timeo  | ut interval as 30seconds and start counting |
| dec | dx         |                                             |
| mov | al,        | Of6h                                        |
| out | dx,        | al                                          |
| inc | dx         |                                             |
| mov | al,        | 30                                          |
| out | dx,        | al                                          |
| ;   | Enable w   | atchdog counting                            |
| dec | dx         |                                             |
| mov | al,        | 0f5h                                        |
| out | dx,        | al                                          |

BA-0951 USER'S MANUAL

Page: B-15

| inc  | dx         |                      |
|------|------------|----------------------|
| in   | al,        | dx                   |
| or   | al,        | 20h                  |
| ; Er | able wat   | chdog reset function |
| dec  | dx         |                      |
| mov  | al,        | Ofah                 |
| out  | dx,        | al                   |
|      |            |                      |
| inc  | dx         |                      |
| in   | al,        | dx                   |
| or   | al,        | 01h                  |
| out  | dx,        | al                   |
| ; Ex | it the ext | ended function mode  |
| dec  | dx         |                      |
| mov  | al,        | Oaah                 |
| out  | dx,        | al                   |

# **Flash BIOS Update**

#### I. Before System BIOS update

- 1. Prepare a bootable media (ex. USB storage device) which can boot system to DOS prompt.
- 2. Download and save the BIOS file (ex. B95100PW1.bin) to the bootable device.
- 3. Copy AMI flash utility AFUDOS.exe (V3.04) into bootable device.
- 4. Make sure the target system can first boot to the bootable device.
  - a. Connect the bootable USB device.
  - b. Turn on the computer and press <Del> or <ESC> key during boot to enter BIOS Setup.
  - c. System will go into the BIOS setup menu.
  - d. Select [Boot] menu.
  - e. Select [Hard Drive BBS Priorities], set the USB bootable device to be the 1<sup>st</sup> boot device.
  - f. Press <F4> key to save configuration and exit the BIOS setup menu.

| Aptio Setup Utility –<br>Boot    | Copyright (C) 2011 American                 | Megatrends, Inc.                                                                                                    |
|----------------------------------|---------------------------------------------|----------------------------------------------------------------------------------------------------|
| Boot Option #1<br>Boot Option #2 | [JetFlashTS256MJF2B]<br>[SATA PM: NDC WD16] | Sets the system boot order<br>++: Select Screen<br>14: Select Item<br>Enter: Select<br>+/-: Change Opt.<br>F1: General Help<br>F2: Previous Values<br>F3: Optimized Defaults<br>F4: Save & Exit<br>ESC: Exit |
| Version 2.14.1219. Co            | opyright (C) 2011 American M                | legatrends, Inc.                                                                                                    |

#### II. AFUDOS Command for System BIOS Update

AFUDOS.exe is the AMI firmware update utility; the command line is shown as below:

## AFUDOS <ROM File Name> [option1] [option2]...

You can type AFUDOS /? to see all the definition of each control options. The recommended options for BIOS ROM update consist of following parameters:

/P: program main BIOS image
/B: program Boot Block
/N: program NVRAM
/X: don't check ROM ID

#### **III. BIOS update procedure**

- 1. Use the bootable USB device to boot up system into the MS-DOS command prompt.
- 2. Type in AFUDOS B951xxxx.ROM /p /b /n /x and press enter to start the flash procedure.

Note: xxxx means the BIOS revision part, ex. 0PW1...

- 3. During the update procedure, you will see the BIOS update process status and its percentage. Beware! Do not turn off system power or reset your computer if the whole procedure are not complete yet, or it may crash the BIOS ROM and make system unable to boot up next time.
- 4. After BIOS update procedures is complete, the messages should be like the figure shown below:

|                                                                  | +                                                                                                    |
|------------------------------------------------------------------|----------------------------------------------------------------------------------------------------|
| pdate Utility v3.04.00<br>n Megatrends Inc. All Rights Reserved. | AMI Firmware<br>Copyright (C)2012 Americ                                                                                                    |
| one<br>one<br>one<br>one<br>one<br>one<br>one<br>one<br>one      | Reading flash<br>- ME Data Size checking . ok<br>- FFS checksums ok<br>Erasing Boot Block<br>Updating Boot Block<br>Verifying Boot Block<br>Erasing Main Block<br>Verifying Main Block<br>Updating NURAM Block<br>Verifying NURAM Block<br>Verifying NURAM Block |

- 5. You can restart the system and boot up with new BIOS now.
- 6. Update is complete after restart.

7. Verify during following boot that the BIOS version displayed at initialization screen has changed.

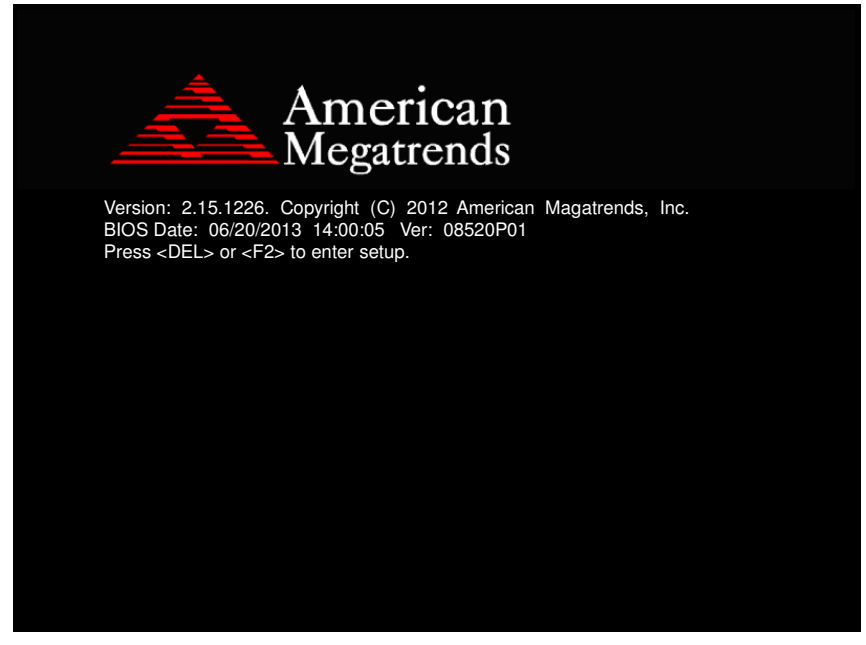